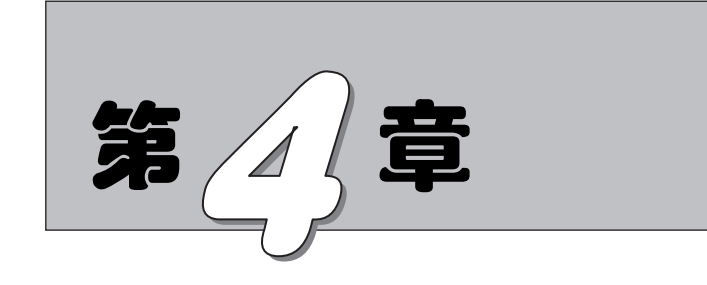

基础

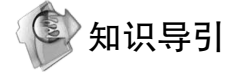

基础是建筑底部与地基接触的承重构件,主要作用是将建筑上部的荷载传给地基,是房 屋、桥梁及其他构筑物的重要组成部分。

⊙ 空心方桩

⊙ 桩基承台

⊙ 布置桩基承台

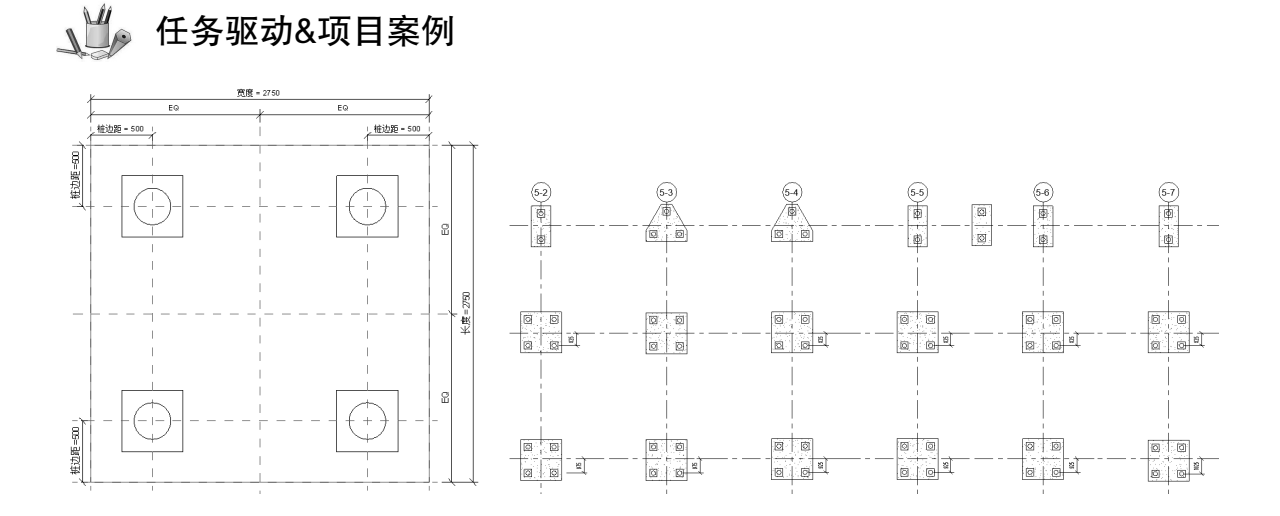

基子 87M 的 Revit Structure 2022 建筑结构设计从入门到精通

# 4.1 空心方桩

. . . . .

Note

R

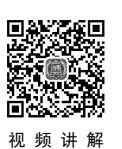

| (1)在   | 主视图中单击        | "族"→  | "新建" | 或者单击    | "文件"→    | ·"新建"  | →"游     | ミ" 命令           | >,打开 | :"新 |
|--------|---------------|-------|------|---------|----------|--------|---------|-----------------|------|-----|
| 族-选择样板 | 文件"对话框,       | 选择"公  | 公制结构 | 基础.rft" | 为样板族,    | 如图 4-1 | 所示,     | 单击'             | '打开" | 按钮  |
| 进入族编辑  | 器,如图 4-2 所;   | 示。    |      |         |          |        |         |                 |      |     |
|        | R 新族 - 选择样板文件 |       |      |         | <u>.</u> |        |         | ? ×             |      |     |
|        | 杏地沽国(T)・ Ch   | inese |      |         |          | × 4 1  | × III - | <b>杏毛(1/)</b> ー |      |     |

| 查找范围(I): | Chinese                                                                                                    | ✓ ← 時、× 時, 查看(y) → |
|----------|----------------------------------------------------------------------------------------------------|--------------------|
| ×. ^     | 名称 修改日期 类型 大小                                                                                                    | ▲ 预览               |
|          | 最公制扶手支撑                                                                                                    |                    |
| 历史记求     | 品·公制扶手终端                                                                                                    |                    |
|          | <b>二</b> 公制环境                                                                                                    |                    |
| →档       | 品公制机械设备                                                                                                    |                    |
|          | 品公制家具                                                                                                    |                    |
|          | <b>二</b> 公制家具系统                                                                                                    |                    |
| 我的电脑     | 12 公制结构桁架                                                                                                    |                    |
|          | 品公制结构基础                                                                                                    |                    |
|          | 12 公制结构框架 - 梁和支撑                                                                                                    |                    |
| 我的       | 副 公制结构框架 - 综合体和桁架                                                                                                    |                    |
| 4        | 副公制结构柱                                                                                                    |                    |
| 「「「」」    | 2013 公制聚光照明设备                                                                                                    |                    |
| 机火机酸之气   | The second second | Ŧ                  |
|          | 文件名(N): 公制结构基础.rft                                                                                                    | ~                  |
|          | 文件类型(T): 族样板文件(*.rft)                                                                                                    | ~                  |
| 工具(L) ▼  |                                                                                                    | 打开(Q) 取消(C)        |

图 4-1 "新族-选择样板文件"对话框

| R 🖬 🖻 🖥 🕲 • 🗠 • 🖉 •                         | D *                            | A 🞯 • 🕈 🏗                           | 및 문         | ] • ♥ 族1 - 楼层平面: 参照标高 • 品 | <u>)</u> 登录   | • 🕞 🕐 •               | _ 🗆 ×                                     |
|---------------------------------------------|--------------------------------|-------------------------------------|-------------|---------------------------|---------------|-----------------------|-------------------------------------------|
| 文件 创建 插入 注释 视图                              | 管理 附加模块                        | 夬 修改                                |             |                           |               |                       |                                           |
|                                             | 放祥 【、 :<br>放祥 融合 ② :<br>空心 形状・ | 模型线 ▲ 模型 文字<br>构件 □ 洞口<br>(1)模型 组 • | ∔<br>₩<br>± | ・<br>・<br>・               | ●照 参照<br>线 平面 | 田 田 显示<br>设置<br>配 查看器 | ★ 200 100 100 100 100 100 100 100 100 100 |
| 选择 ▼                                        |                                | 模型                                  | 控件          | 连接件                       | 基准            | 工作平面                  | 族编辑器                                      |
|                                             |                                |                                     |             |                           |               |                       |                                           |
| 雇性 ×                                        | P 参照标高                         | ×                                   |             |                           |               |                       | Ŧ                                         |
| R.                                          |                                |                                     |             |                           |               |                       |                                           |
| <b>族: 结构基础 &gt; 印音</b> 编辑类型                 |                                |                                     |             |                           |               |                       | ~a.                                       |
| 约束 * ^                                      |                                |                                     |             |                           |               |                       |                                           |
| 主体                                          |                                |                                     |             |                           |               |                       |                                           |
| 结构 《                                        |                                |                                     |             |                           |               |                       |                                           |
| 用于模型行为 县他                                   |                                |                                     |             | I                         |               |                       |                                           |
| 「日間」                                        |                                |                                     |             |                           |               |                       |                                           |
| OmniClass 编号 23.25.05.00                    |                                |                                     |             | I                         |               |                       |                                           |
| OmniClass 好呢 Foundations<br><u> 雇性帮助</u> 应用 |                                |                                     |             | I.                        |               |                       |                                           |
| 项目浏览器 - 族1 🛛 🗙 🗙                            |                                |                                     |             | +                         |               |                       |                                           |
| □-[□] 视團 (全部)                               |                                |                                     |             | I                         |               |                       |                                           |
|                                             |                                |                                     |             |                           |               |                       |                                           |
| 田 大化板干回                                     |                                |                                     |             | I                         |               |                       |                                           |
| ■ 二====元===                                 |                                |                                     |             |                           |               |                       |                                           |
|                                             |                                |                                     |             | I                         |               |                       |                                           |
| □                                           |                                |                                     |             |                           |               |                       |                                           |
| ▣ [@] 组                                     |                                |                                     |             |                           |               |                       |                                           |
|                                             |                                |                                     |             | 1                         |               |                       |                                           |
|                                             |                                |                                     |             |                           |               |                       |                                           |
|                                             |                                |                                     |             |                           |               |                       |                                           |
|                                             |                                |                                     |             |                           |               |                       | ~                                         |
|                                             | 1 : 20                         | 0 RR RV II II                       | <           |                           |               |                       | ي: <                                      |
| 单击可进行选择; 按 Tal                              |                                |                                     |             |                           |               | R 2                   | うい か む ほう                                 |

图 4-2 族编辑器

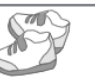

(2)单击"创建"选项卡"基准"面板中的"参照平面"按钮与(快捷键: RP),打开如图 4-3 所示的"修改|放置参照平面"选项卡,系统默认激活"线"按钮□,在选项栏中输入偏移值为 200, 捕捉中间的参照平面,从上向下绘制,在其右侧会出现新的参照平面,距离中间参照平面为 200;再次捕捉中间的参照平面,从下向上绘制,在其左侧会出现新的参照平面,距离中间参照平面为 200, 采用相同的方法,绘制距离水平参照平面为 200 的参照平面,如图 4-4 所示。

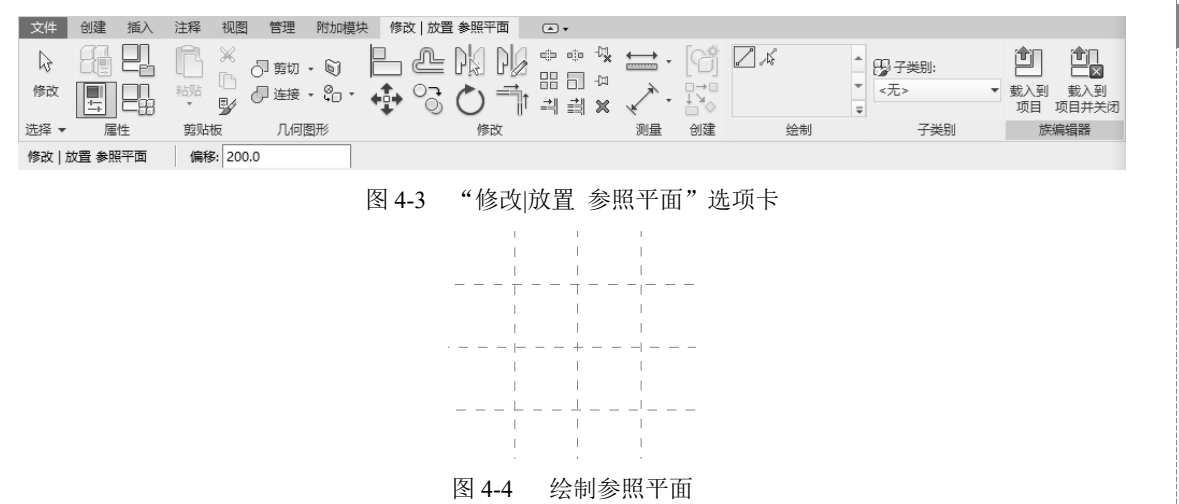

(3)单击"修改"选项卡"测量"面板中的"对齐尺寸标注"按钮√(快捷键:DI),依次从 左到右选取竖直参照平面,拖动尺寸到适当位置单击放置尺寸,然后单击<sup>成</sup>图标创建等分尺寸,如 图 4-5 所示。

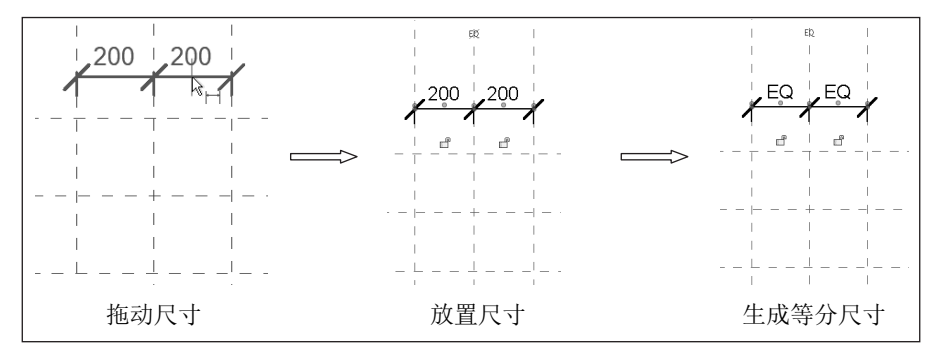

图 4-5 创建等分尺寸

(4)单击"修改"选项卡"测量"面板中的"对齐尺寸标注"按钮√(快捷键:DI),选择左右 两侧的竖直参照平面,拖动尺寸到适当位置单击放置尺寸,如图 4-6 所示。

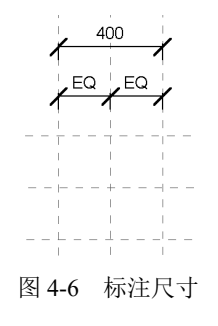

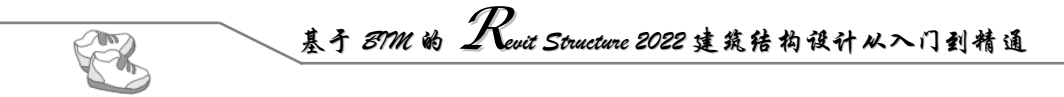

(5)选中第(4)步标注的尺寸,打开如图 4-7 所示的"修改|尺寸标注"选项卡,单击"标签尺 寸标注"面板中的"创建参数"按钮,打开"参数属性"对话框,选择参数类型为"族参数",输 入名称为 b,设置参数分组方式为"尺寸标注",单击"确定"按钮,完成尺寸参数的添加,如图 4-8 所示。

(6) 重复步骤(3)~(5),标注长度方向的尺寸,如图 4-9 所示。

| 修改 尺寸标注 2月线 首选:参照墙中心线 ~                                                                                       |                                                          |
|----------------------------------------------------------------------------------------------------|----------------------------------------------------------|
| 图 4-7 "修改 尺寸标注"选项卡                                                                                            |                                                          |
| 参 双 唐 性 X                                                                                                    |                                                          |
| 参数类型<br>● 旅参数(r)<br>(不能出现在明细表或标记中)<br>○ 共享参数(s)<br>(可以由多个项目和族共享,可以导出到 ODBC,并且可以出现在明细表<br>和标记中)<br>法择(1) 写出(E) |                                                          |
| 参数数据<br>名称(x):<br><u>b</u><br>処理(x):<br>適用                                                                    |                                                          |
| 参数类型(T):     「报告参数(3)」       长度     (同日下从几何图下涂作中提<br>取值,终定在公式中报告此<br>值或用作明细表参数)       尺寸标注                    | $ \begin{array}{c}                                     $ |
| 上昇提示说明:<br>(无工具提示说明。编辑此参数以编写自定义工具提示。自定义工具提示限<br>编辑工具提示(0)<br>如何创建论参数?                                         | Εα<br>Εα<br>Εα<br>Εα<br>Εα<br>Εα                         |
| 图 4-8 添加尺寸参数                                                                                                  | 图 4-9 标注长度方向尺寸                                           |

(7) 单击"创建"选项卡"形状"面板中的"拉伸"按钮<sup>1</sup>,打开"修改|创建拉伸"选项卡, 如图 4-10 所示。

| 文件 创建 插入 济 | 主释 视图 管理                                 | 附加模块 修改   创建拉伸 | •     |       |         |       |
|------------|------------------------------------------|----------------|-------|-------|---------|-------|
|            |                                          |                |       | • 🗂 🗙 |         | 田 郎 転 |
|            | 版1 · · · · · · · · · · · · · · · · · · · | - 🖏 💠 🕤 🖒 i    | ╗╗× ╲ | • 1×  | ③ > ¼ = | 设置    |
| 选择 ▼       | 剪贴板 几何                                   | 图形 修改          | 测量    | 创建 模式 | 绘制      | 工作平面  |
| 深度 250.0   | ☑链 偏移: 0                                 | .0 日半径: 1      | 000.0 |       |         |       |

#### 图 4-10 "修改|创建拉伸"选项卡

(8)单击"绘制"面板中的"矩形"按钮回,以参照平面为参照绘制轮廓线,单击视图中的"创 建或删除长度或对齐约束"按钮<sup>□</sup>,将轮廓线与参照平面进行锁定,如图 4-11 所示。

(9)单击"绘制"面板中的"圆"按钮@,捕捉参照平面交点为圆心,移动鼠标同时输入半径为120,按 Enter 键确认,绘制圆,如图 4-12 所示。

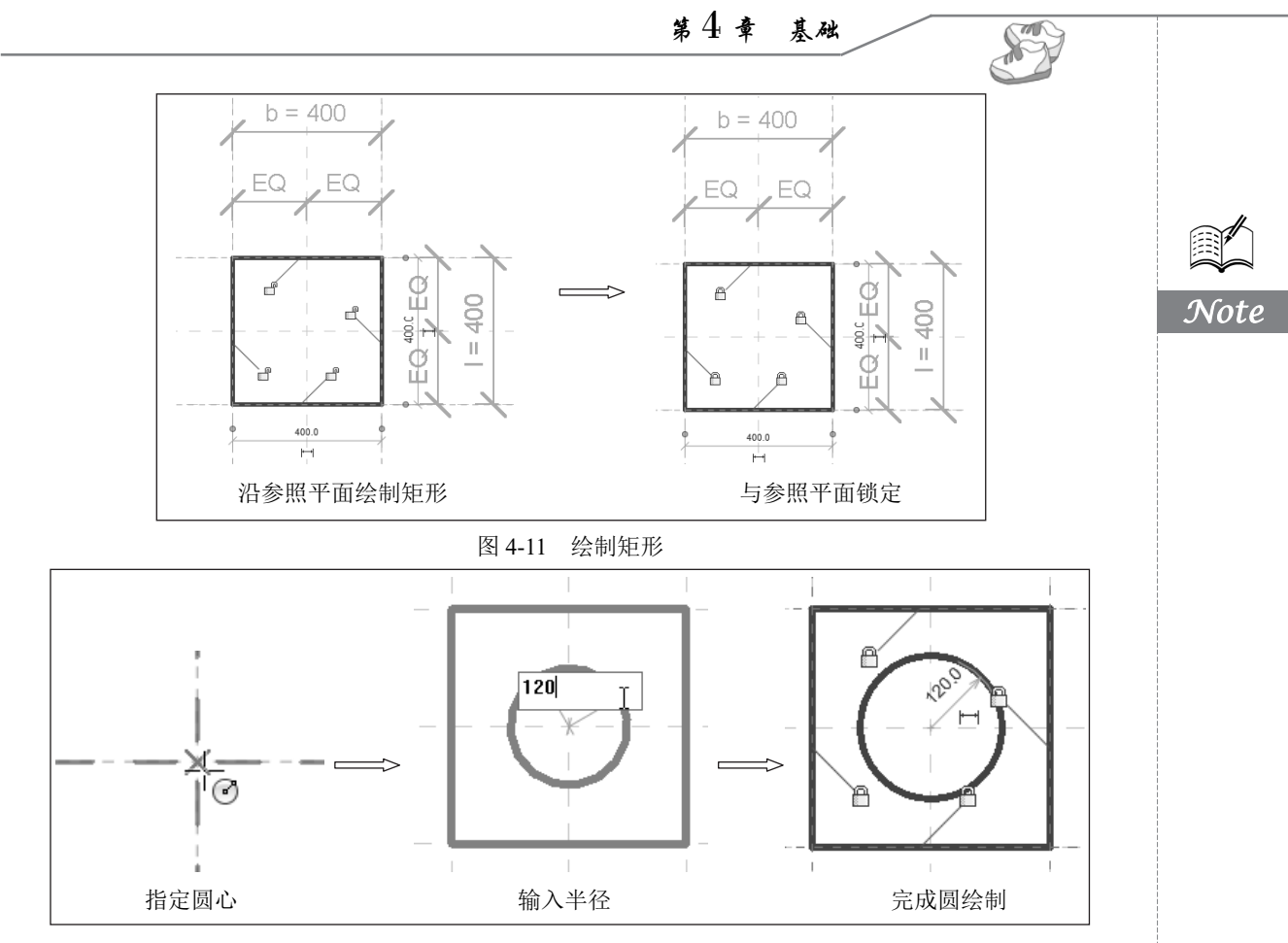

图 4-12 绘制圆

(10)单击临时尺寸 120 下方的图标 Ⅰ,将临时尺寸转换为永久尺寸,单击"标签尺寸标注" 面板中的"创建参数"按钮 Ⅰ,打开"参数属性"对话框,选择参数类型为"族参数",输入名称为 "半径",设置参数分组方式为"尺寸标注",单击"确定"按钮,完成尺寸参数的添加,如图 4-13 所示。

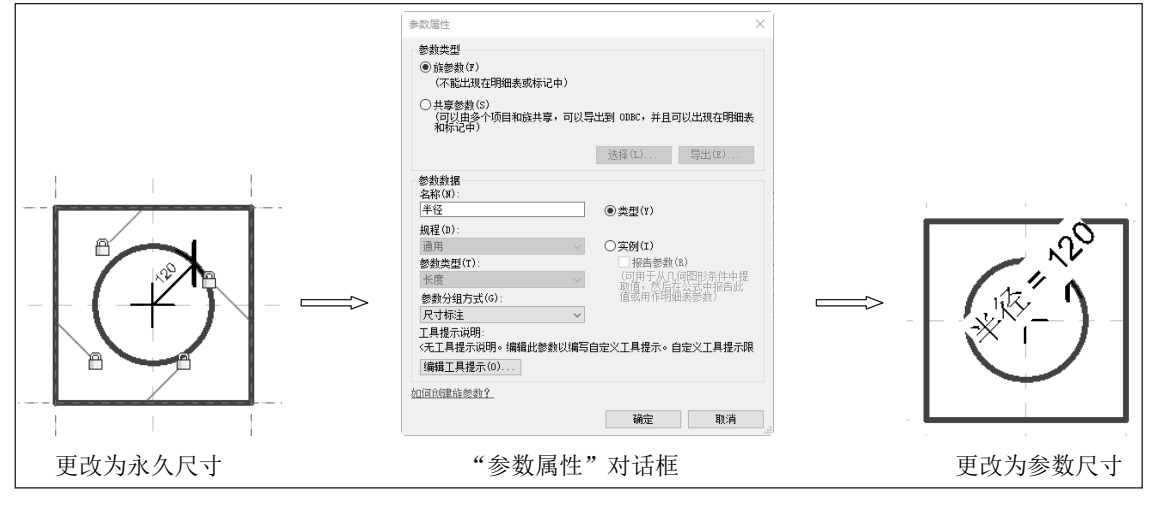

图 4-13 标注半径尺寸

## 基于 89M 的 Revit Structure 2022 建筑结构设计从入门到精通

(11)在属性选项板的材质栏中单击,显示按钮■并单击,打开"材质浏览器"对话框,单击"主视图"→"AEC 材质"→"混凝土"节点,在列表中选取"混凝土,预制"材质,单击"将材质添加到文档中"按钮,将其添加到项目材质列表中。在该材质上单击鼠标右键,在弹出的快捷菜单中选择"复制"选项,如图 4-14 所示,然后将复制后的"混凝土,预制"重命名为"预应力混凝土",其他采用默认设置,如图 4-15 所示。

材质浏览器 - 预应力混解于 2 × 标识 图形 外观 物理 热度 搜索 9 ▼ 着色 项目材质:所有 🍸 **Ξ** • 使用渲染外观 乞称 颜色 RGB 120 120 120 默认墙 **援明度** 0 默认屋顶 ▼ 表面填充图案 ▼ 前景 土层 图案 〈无〉 预应力混凝土 颜色 RGB 120 120 120 ▲ ▼〉 AEC 材质 ▼〉 混凝土 对齐 纹理对齐... ▼主视图 오称 ▼ 背景 ☆ 收藏夹 ▼ AEC 材质 🔒 混凝土,现场浇注,轻质 图案 〈无〉 混凝土,预制 **玻璃** 编辑 颜色 RGB 120 120 120 混凝土,预制 地板材料 可握作審□ 复制 2 ▼ 截面埴充图案 重命名 En • Q • 目 ~ 可操作天窗 删除 82 确定 取消 应用(A) 添加到 

图 4-14 快捷菜单

R

图 4-15 创建预应力混凝土材质

(12)在"属性"选项板中设置"拉伸终点"为-2000,"拉伸起点"为0,如图4-16 所示。单击"模式"面板中的"完成编辑模式"按钮

(13)将视图切换至前视图。单击"创建"选项卡"基准" 面板中的"参照平面"按钮摹(快捷键: RP),打开"修改|放 置 参照平面"选项卡,系统默认激活"线"按钮☑,在选项栏 中输入偏移值为 16000,捕捉水平参照平面,从右向左绘制, 在其下方会出现新的参照平面,距离水平参照平面 16000,如 图 4-17 所示。

(14)单击"修改"选项卡"测量"面板中的"对齐尺寸标注"按钮↓(快捷键:DI),标注参照标高与第(13)步绘制的参照平面之间的尺寸,然后选中第(10)步标注的尺寸,单击"标签尺寸标注"面板中的"创建参数"按钮,打开"参数属性"对话框,选择参数类型为"族参数",输入名称为"桩长",设置参数分组方式为"尺寸标注",单击"确定"按钮,完成尺寸参数的添加,如图 4-18 所示。

(15)单击"修改"选项卡"修改"面板中的"对齐"按 钮≜(快捷键:AL),先拾取第(13)步绘制的参照平面,然

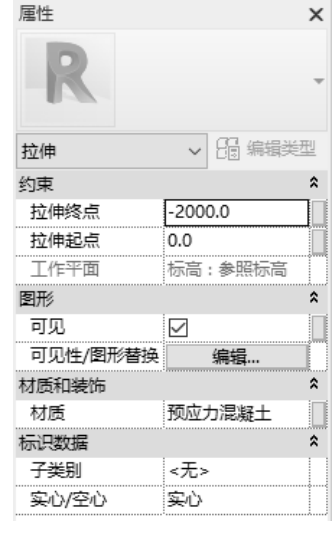

图 4-16 "属性"选项板

后拾取拉伸体的下端面,单击"创建或删除长度或对齐约束"按钮 ,将拉伸体下端面与参照平面锁定,如图 4-19 所示。

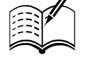

Note

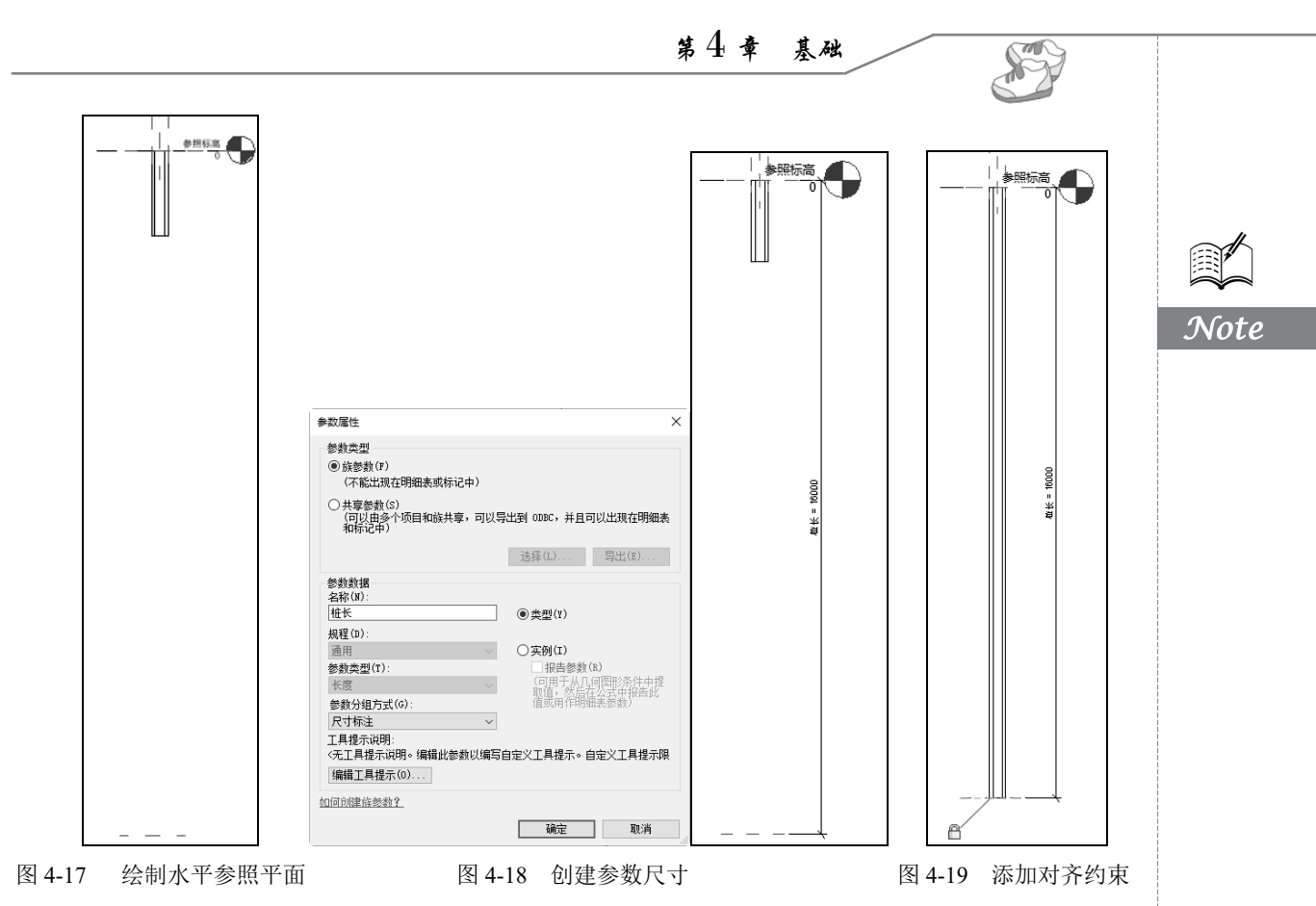

(16) 单击"修改"选项卡"属性"面板中的"族类型"按钮唱,打开如图 4-20 所示"族类型" 对话框,单击"新建类型"按钮□,打开"名称"对话框,输入名称为 KFZ,如图 4-21 所示,单击 "确定"按钮,返回"族类型"对话框,如图 4-22 所示。单击"新建类型"按钮,打开"名称"对 话框,输入名称为HKFZ,单击"确定"按钮,返回"族类型"对话框,更改 b、1为 500, 桩长为 52000, 半径为 150, 如图 4-23 所示。单击"应用"按钮,观察视图中的图形随着参数的变化而变化,参数关 联成功,单击"确定"按钮,完成空心方桩类型的创建。

| 参数 値 公式 物定<br>原和装饰                                                                                                    |  |
|----------------------------------------------------------------------------------------------------|--|
| 林疾和装饰                                                                                                    |  |
| 结构材质 =                                                                                                    |  |
| 余       b     400.0     =        l     400.0     =        l     400.0     =        #Q     120.0     =        基础厚度     =        桩长     16000.0     = |  |
| b 400.0 = □ □<br>1 400.0 = □<br>¥径 120.0 = □<br>基础厚度 = □<br>粧长 16000.0 = □                                                                          |  |
| 1     400.0     =     □       半径     120.0     =     □       書助厚度     =     □       粧长     16000.0     =     □                                      |  |
| 半径     120.0     =     □       基础厚度     =     □       桩长     16000.0     =     □                                                                    |  |
| 基础厚度     =     □       桩长     16000.0     =     □                                                                                                   |  |
| 桩长 1600.0 = 🗌                                                                                                    |  |
|                                                                                                    |  |
| Kg = ☑                                                                                                    |  |
| 党度 = 2011                                                                                                    |  |
| <b>标识数据 *</b> 255                                                                                                    |  |
| 72-1125                                                                                                    |  |
|                                                                                                    |  |
| 名称(8): [172                                                                                                    |  |
|                                                                                                    |  |

图 4-20 "族类型"对话框

| 名称         |    | $\times$ |
|------------|----|----------|
| 名称(N): KFZ |    |          |
|            | 确定 | 取消       |
|            |    |          |

图 4-21 "名称"对话框

| 族类型          |          |                | ×      | 族类型        |                    |   |
|--------------|----------|----------------|--------|------------|--------------------|---|
| 类型名称(Y): KFZ |          | ✓ <sup>*</sup> | ) AI 🏠 | 类型名称(Y): } | KFZ                |   |
| 搜索参数         |          |                | 9      | 搜索参数       |                    |   |
| 参数           | 值        | 公式             | 锁定     | 参数         | 值                  |   |
| 材质和装饰        |          | •              | *      | 材质和装饰      |                    |   |
| 结构材质         |          | ]=             |        | 结构材质       |                    | = |
| 尺寸标注         |          |                | *      | 尺寸标注       |                    |   |
| b            | 400.0    | =              |        | b          | 500.0              | = |
| I            | 400.0    | =              |        | I          | 500.0              | = |
| 半径           | 120.0    | =              |        | 半径         | 150.0              | = |
| 基础厚度         |          | =              |        | 基础厚度       |                    | = |
| 桩长           | 16000.0  | =              |        | 桩长         | 52000.0            | = |
| 长度           |          | =              |        | 长度         |                    | = |
| 宽度           |          | =              |        | 宽度         |                    | = |
| 标识数据         |          |                | ×      | 标识数据       |                    |   |
| / *ì *ì t∈   | ₩E 24 21 | 管理查:           | 找表格(G) | / *h *h 1  | E <b>∓E 2∔ 2</b> 1 |   |

m

(17)单击"快速访问"工具栏中的"保存"按钮 € (快捷键: Ctrl+S),打开如图 4-24 所示的 "另存为"对话框,输入文件名为"空心方桩",单击"保存"按钮,保存族文件。

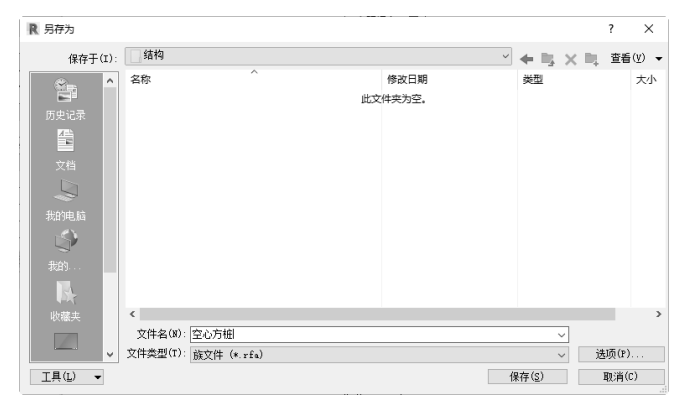

#### 图 4-24 "另存为"对话框

4.2 桩基承台

视频讲解

### 4.2.1 桩基承台-1 根桩

(1)在主视图中单击"族"→"新建"或者单击"文件"→"新建"→"族"命令,打开"新族-选择样板文件"对话框,选择"公制结构基础.rft"为样板族,单击"打开"按钮进入族编辑器。

(2)单击"修改"选项卡"修改"面板中的"复制"按钮<sup>133</sup>(快捷键: CO),选取水平参照平面分别向上向下复制,间距为400;然后选取竖直参照平面分别向左向右复制,复制间距为400,如 图 4-25 所示。

(3)单击"修改"选项卡"测量"面板中的"对齐尺寸标注"按钮之(快捷键: DI),标注等分 尺寸和总尺寸,如图 4-26 所示。

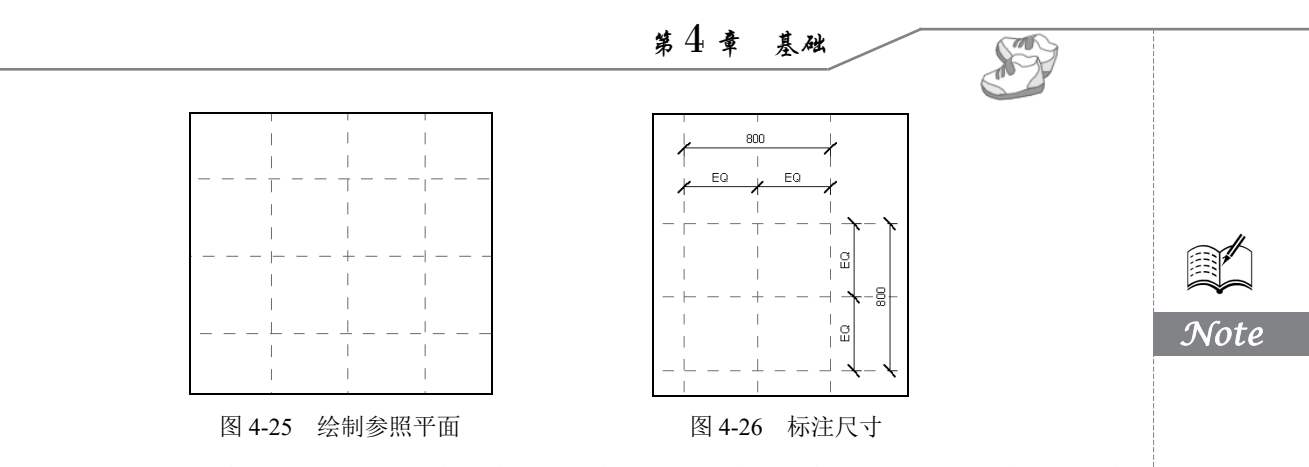

(4)选取水平方向的总尺寸 800,在"修改|尺寸标注"选项卡的"标签"下拉列表中选择"宽度",对尺寸添加标签,如图 4-27 所示。采用相同的方法,对竖直方向的总尺寸添加长度标签。

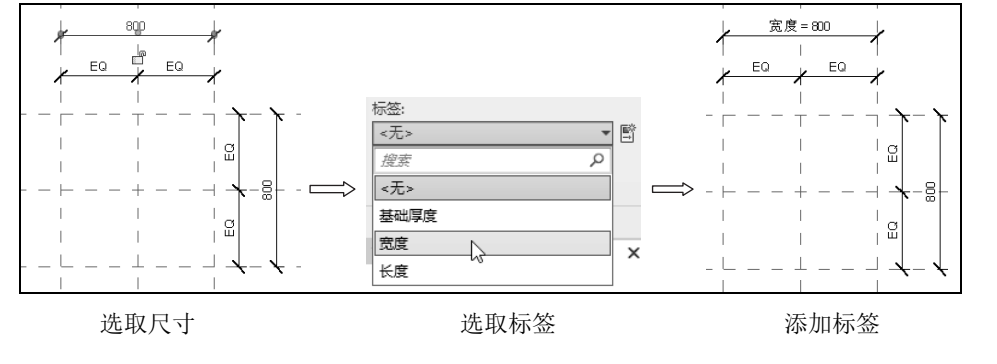

图 4-27 添加标签尺寸

(5)单击"创建"选项卡"形状"面板中的"拉伸"按钮<sup>1</sup>,打开"修改|创建拉伸"选项卡, 单击"绘制"面板中的"矩形"按钮<sup>2</sup>,以参照平面为参照,绘制轮廓线,单击视图中的"创建或删 除长度或对齐约束"按钮<sup>2</sup>,将轮廓线与参照平面进行锁定,如图 4-28 所示。

(6) 在"属性"选项板的材质栏中单击,显示按钮 并单击,打开"材质浏览器-混凝土-现场 浇注混凝土"对话框,选择"混凝土-现场浇注混凝土",其他参数采用默认设置,如图 4-29 所示, 单击"确定"按钮。

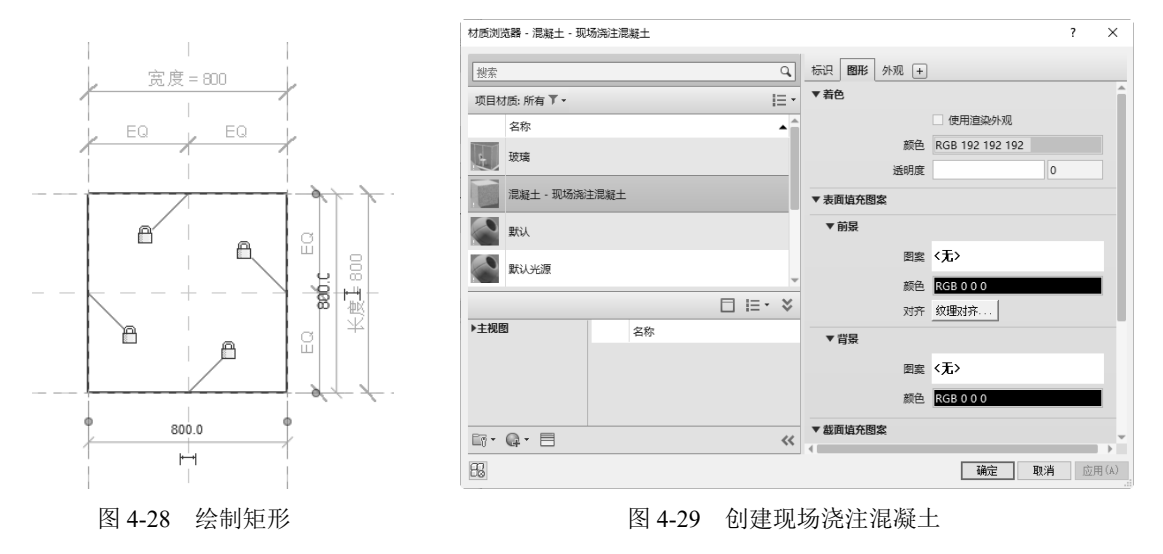

### 基于 87M 的 Revit Structure 2022 建筑结构设计从入门到精通

(7) 在"属性"选项板中采用默认设置,单击"模式"面板中的"完成编辑模式"按钮 </

(8)将视图切换至前视图。单击"创建"选项卡"基准"面板中的"参照平面"按钮摹(快捷键: RP),打开"修改|放置参照平面"选项卡,系统默认激活"线"按钮☑,在选项栏中输入偏移值为 200,捕捉水平参照平面,从左向右移动鼠标,在其上方会出现新的参照平面,距离水平参照平面 200,如图 4-30 所示。

(9)单击"修改"选项卡"测量"面板中的"对齐尺寸标注"按钮√(快捷键:DI),标注参照标高与第(8)步绘制的参照平面之间的尺寸,然后选中第(3)步标注的尺寸,在"标签"下拉列表中选择"基础厚度",完成尺寸参数的添加,如图 4-31 所示。

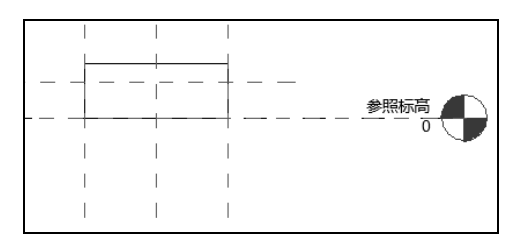

图 4-30 绘制水平参照平面

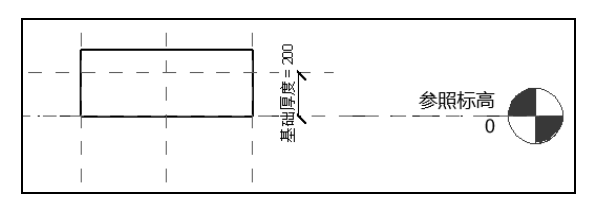

图 4-31 添加尺寸参数

(10)单击"修改"选项卡"修改"面板中的"对齐"按钮 (快捷键:AL),先拾取第(8)步 绘制的参照平面,然后拾取拉伸体的上端面,单击"创建或删除长度或对齐约束"按钮 ♂,将拉伸体 上端面与参照平面锁定,如图 4-32 所示。

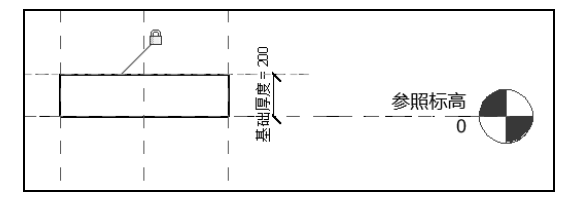

图 4-32 添加对齐约束

(11)单击"插入"选项卡"从库中载入"面板中的"载入族"按钮3,打开"载入族"对话框,选取"空心方桩"族文件,如图 4-33 所示,单击"打开"按钮,将其载入当前族文件中。

| -  |                   |     |                                   |                 |    |               |   |     |              |          |
|----|-------------------|-----|-----------------------------------|-----------------|----|---------------|---|-----|--------------|----------|
| Į. | 、载入族              |     |                                   |                 |    |               |   |     | ?            | $\times$ |
|    | 查找范围(             | I): | 编档                                |                 | ~  | + I3          | × | D., | 查看( <u>v</u> | ) -      |
|    | D                 | ^   | 名称 ^                              | 修改日期            |    | 预览            |   |     |              |          |
|    |                   |     | · 空心方桩                            | 2021/8/30 10:32 |    |               |   | †   |              |          |
|    | 我的电脑              |     |                                   |                 |    |               |   |     |              |          |
|    | $\langle \rangle$ |     |                                   |                 |    |               |   | ¢.  |              |          |
|    |                   |     |                                   |                 |    |               |   |     |              |          |
|    | R.                |     |                                   |                 |    |               |   | IJ  |              |          |
|    |                   |     |                                   |                 |    |               |   |     |              |          |
|    |                   |     |                                   |                 |    |               |   |     |              |          |
|    |                   |     |                                   |                 |    |               |   |     |              |          |
|    |                   |     |                                   |                 |    |               |   |     |              |          |
|    |                   |     | <                                 |                 | >  |               |   |     |              |          |
|    |                   |     | 文件名(M): 空心方桩.rfa                  |                 | ~  | ]             |   |     |              |          |
|    |                   | ۷   | 文件类型(I): 所有受支持的文件 (*.rfa, *.adsk) |                 | ~  | ]             |   |     |              |          |
|    | 工具(L) ▼           | ]   |                                   |                 | 打开 | ∓( <u>0</u> ) |   | Ð   | 5消(C)        |          |

图 4-33 "载入族"对话框

(12)载入的族文件显示在项目浏览器的"族"→"结构基础"节点下,切换至参照标高视图,

Note

R

TAK

Note

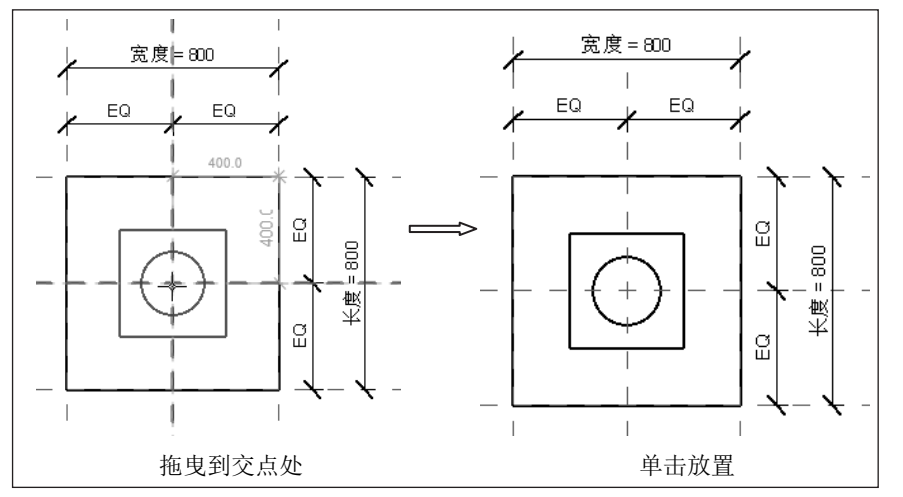

选择"空心方桩"节点下的 KFZ,将其拖曳到参照平面交点处,单击将其放置,如图 4-34 所示。

图 4-34 放置 KFZ

(13)将视图切换至前视图。单击"修改"选项卡"修改"面板中的"对齐"按钮 (快捷键: AL),先拾取中间的竖直参照平面,然后拾取空心方桩的竖直中心,单击"创建或删除长度或对齐约 束"按钮 副,将空心方桩与参照平面锁定。采用相同的方法,添加空心方桩上端面与水平参照标高的 对齐关系,如图 4-35 所示。

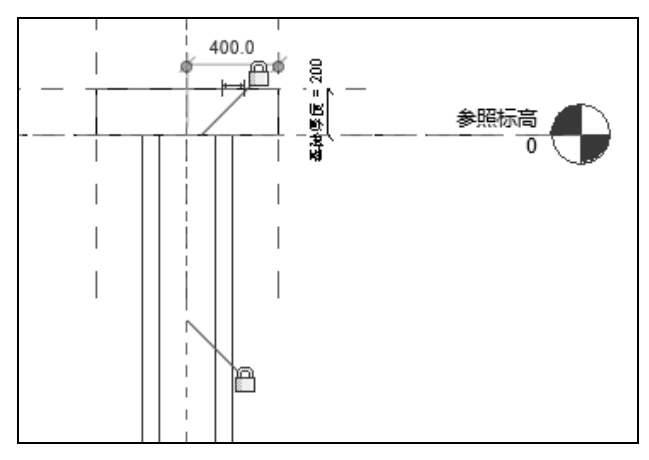

图 4-35 添加对齐关系

(14)单击"修改"选项卡"属性"面板中的"族类型"按钮,打开"族类型"对话框,单击 "新建参数"按钮,打开"参数属性"对话框,设置参数分组方式为"构造",参数类型为"族类 型",打开"选择类别"对话框,选择"结构基础"类别,如图 4-36 所示,单击"确定"按钮,返回 "参数属性"对话框,输入名称为"桩类型",其他参数采用默认设置,如图 4-37 所示。

(15)返回如图 4-38 所示的"族类型"对话框,单击"新建类型"按钮,打开"名称"对话框,输入名称为 800×800×200 mm,单击"确定"按钮,返回"族类型"对话框,单击"确定"按钮, 完成 800×800×200 mm 类型的创建。

|   |                                        |                                                                                                    | 参数屋性                                                                                                    |                                                                                                    | ×                                          |
|---|----------------------------------------|----------------------------------------------------------------------------------------------------|----------------------------------------------------------------------------------------------------|----------------------------------------------------------------------------------------------------|--------------------------------------------|
|   |                                        |                                                                                                    | 参数类型                                                                                                    |                                                                                                    |                                            |
|   |                                        |                                                                                                    | <ul> <li>〕族参数(F)</li> <li>(不能出现在)</li> </ul>                                                                                                    | 明细表或标记中)                                                                                                    |                                            |
|   |                                        |                                                                                                    | <ul> <li>○ 共享参数(S)</li> <li>(可以由多个<br/>和标记中)</li> </ul>                                                                                                    | 项目和族共享,可以导出到                                                                                                    | ODBC,并且可以出现在明细表                            |
| 0 |                                        |                                                                                                    |                                                                                                    | jź                                                                                                    | 5择(L) 导出(E)                                |
|   | 选择类别<br><b>类别(C)</b> :                 | ×                                                                                                    | 参数数据<br>名称(N):<br>桩类型                                                                                                    |                                                                                                    | )类型(Y)                                     |
|   | 管道附件标记<br>管道附件标记<br>管道帰热层标记<br>系統分区标记  |                                                                                                    | 规程(D):<br>通用                                                                                                    | ~ C                                                                                                    | )实例(I)                                     |
|   | 线管标记<br>线管配件<br>线管配件标记<br>线管部件标记       |                                                                                                    | 参数类型(T):<br>族类型:结构                                                                                                    | i础 ~                                                                                                    | □ 报告参数(R)<br>(可用于从几何图形条件中提<br>取填点然后在公式虫报告此 |
|   | 终端。<br>结构加强板<br>结构加强板标记、_              |                                                                                                    | 参数分组方式(<br>构造<br>工具相二、1979                                                                                                    | 9):<br>~                                                                                                    | ILL以用1F时蚶汞参数/                              |
|   | 结构区域钢筋标记<br>结构区域钢筋符号<br>结构基础<br>结构基础结记 |                                                                                                    | ↓ 具提示识明:<br>〈无工具提示说問<br>(定場工目掲示)                                                                                                    | 明。编辑此参数以编写自定》<br>。)                                                                                                    | と工具提示。自定义工具提示限                             |
|   | 219葉111小吃<br>结构柱<br>结构柱标记              | ~                                                                                                    | 洲類上共提示                                                                                                    | 07                                                                                                    |                                            |
|   | NH 1 STE 13-YC                         |                                                                                                    | 如何创建族参数?                                                                                                    |                                                                                                    |                                            |
|   | 确定                                     | 取消                                                                                                    | 如何创建族参数?                                                                                                    | -                                                                                                    | 确定取消                                       |
|   | 确定                                     | 取消           先择类别"对话框                                                                                                    | 如何创建施参数?                                                                                                    | 图 4-37 "参<br>×<br>× 1 图 1                                                                                                    | <u>确定</u> 取消<br>数属性"对话框                    |
|   | 确定<br>函数 4-36 "龙                       | 取消           先择类别"对话框           ////////////////////////////////////                                                                                                    | 如何创建储参数?                                                                                                    | 图 4-37 "参<br>×<br>* * *                                                                                                    | 礦定 取消 数属性"对话框                              |
|   | 确定<br>函定<br>图 4-36 "艾                  | 取消       取消       先择类别"对话框       ####################################                                                                                                    | 值                                                                                                    | 图 4-37 "参<br>×<br>* 音 图 告<br>公式 wite                                                                                                    | 确定 取消 数属性"对话框                              |
|   | 确定<br>图 4-36 "艾                        | 取消       取消       先择类别"对话框       类型名称(Y):       搜索参数       修業型       修業型       検数       梅选       性类型       核成和装飾                                                                                                    | <u>如何创建品参数?</u><br>值<br>心方性: KFZ =                                                                                                    | 图 4-37 "参<br>》 图 答<br>《<br>公式 《<br>》                                                                                                    | 确定 取消 数属性"对话框                              |
|   | 确定<br>函本<br>图 4-36 "龙                  | 取消              先择类别"对话框              类型名称(Y):           搜索参数 </td <td>血(可)创建 诺参教 ?<br/>值<br/>心方桩: KFZ =<br/>=<br/>=</td> <td>图 4-37 "参<br/>《 · · · · · · · · · · · · · · · · · · ·</td> <td><u>确定</u>取消<br/>数属性"对话框</td>                                                                                                    | 血(可)创建 诺参教 ?<br>值<br>心方桩: KFZ =<br>=<br>=                                                                                                    | 图 4-37 "参<br>《 · · · · · · · · · · · · · · · · · · ·                                                                                             | <u>确定</u> 取消<br>数属性"对话框                    |
|   | 确定<br>豫 4-36 "艾                        | 取消           取消           先择类別"对话框           蒸型名称(Y):           型索参数           参数           修建型           修建型           修建型           修建型           修理型           修理型           修理型           修理型           修理型           修理型           修理型           「「你我這           基础厚度           経度                                                                                                    | 值<br>位<br>位<br>位<br>位<br>注<br>能<br>参<br>数<br>?<br>·<br>心<br>方<br>桩<br>:<br>KFZ<br>=<br>=<br>=<br>-<br>-<br>-<br>-<br>-<br>-<br>-<br>-<br>-<br>-<br>-<br>-<br>-                                                                                                    | 图 4-37 "参<br>》 音 图 告<br>公式 《 wite                                                                                                    | <u>确定</u> 取消<br>数属性"对话框                    |
|   | 通定<br>确定<br>图 4-36 "≵                  | 取消           取消           先择类别"对话框           类型名称(Y):           操業参数           修类型           修类型           修業参数           修業           修業           修業           修業           修業           参数           修業           修業           修業           修業           修業           修業           修業           修業           修業           修業           修業           修業           修業           修業           ●           ●           ●           ●           ●           ●           ●           ●           ●           ●           ●           ●           ●           ●           ●           ●           ●           ●           ●           ●           ●           ●           ●           ●                                                                                                    | <u> 値</u><br>位 の 创 筆                                                                                                    | 图 4-37 "参<br>》 <sup>1</sup> <sup>1</sup> <sup>1</sup> <sup>1</sup> <sup>1</sup> <sup>1</sup> <sup>1</sup> <sup>1</sup> <sup>1</sup> <sup>1</sup> | <u>确定</u> 取消<br>数属性"对话框                    |
|   | · · · · ☆<br>图 4-36 " ≵                | 取消         取消         先择类別"对话框         类型名称(Y):         建常参数         修業型         修業型         10         11         12         13         14         14         15         15         16         17         16         17         16         17 </td <td><u> 値</u><br/>心方性:KFZ =<br/>20.0 =<br/>20.0 =</td> <td>图 4-37 "参<br/>》 <sup>1</sup> 图 <sup>1</sup><br/>公式 wc<br/>公式 wc<br/>》</td> <td><u>确定</u>取消<br/>数属性"对话框</td> | <u> 値</u><br>心方性:KFZ =<br>20.0 =<br>20.0 =                                                                                                    | 图 4-37 "参<br>》 <sup>1</sup> 图 <sup>1</sup><br>公式 wc<br>公式 wc<br>》                                                                                | <u>确定</u> 取消<br>数属性"对话框                    |
|   | 通定                                     | 取消         取消         先择类別"对话框         类型名称(Y):         类型名称(Y):         搜索参数         修業型         修業型         「「「「「「「」」」」」」         「「」」         「」         「」         「」         「」         「」         「」         「」         「」         「」         「」                                                                                                    | 位<br>位<br>(位)建造参数?<br>(心方桩:KFZ =<br>=<br>=<br>20.0 =<br>20.0 =<br>2 | 图 4-37 "参<br>》 <sup>1</sup> <sup>1</sup> <sup>1</sup> <sup>1</sup> <sup>1</sup> <sup>1</sup> <sup>1</sup> <sup>1</sup> <sup>1</sup> <sup>1</sup> | <u>确定</u> 取消<br>数属性"对话框                    |
|   | · 确定<br>图 4-36 "注                      | 取消 助消 先择类别"对话框 类型名称(Y): 探索参数 #探索参数 #按型 <结构基础> 至 材质和装饰 结构形成 尺寸标注 圣磁调厚度 24 长度 84 表型 板限数据 / 合 裕 作 年                                                                                                    | <u>血(可)(建裕参教?</u><br><u>値</u><br><u>心方性: KFZ</u> =<br>=<br>20.0 =<br>21                                                                                                    | 图 4-37 "参<br>》 1 图 *<br>》<br>《<br>公式 锁定<br>《<br>《<br>》<br>》<br>》<br>》<br>》<br>》<br>》<br>》                                                        | <u>确定</u> 取消<br>数属性"对话框                    |

框,输入文件名为"桩基承台-1 根桩",单击"保存"按钮,保存族文件。

# 4.2.2 桩基承台-2 根桩

视频讲解

(1)在主视图中单击"族"→"新建"或者单击"文件"→"新建"→"族"命令,打开"新族-选择样板文件"对话框,选择"公制结构基础.rft"为样板族,单击"打开"按钮进入族编辑器。

(2)单击"修改"选项卡"修改"面板中的"复制"按钮<sup>33</sup>(快捷键: CO),选取水平参照平面分别向上向下复制,间距为400;然后选取竖直参照平面分别向左向右复制,复制间距为1100,如图 4-39 所示。

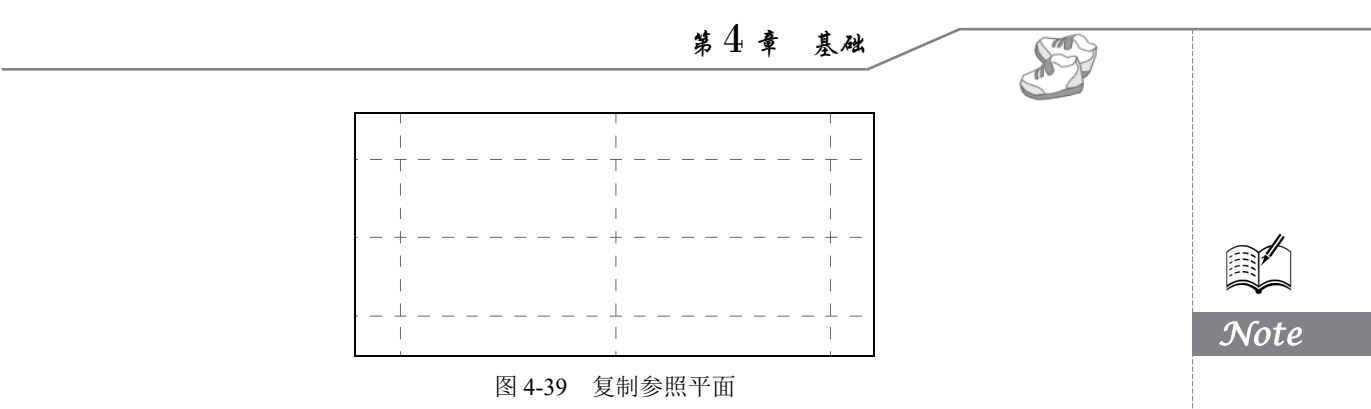

(3)单击"修改"选项卡"测量"面板中的"对齐尺寸标注"按钮√(快捷键:DI),标注等分尺寸和总尺寸,如图 4-40 所示。

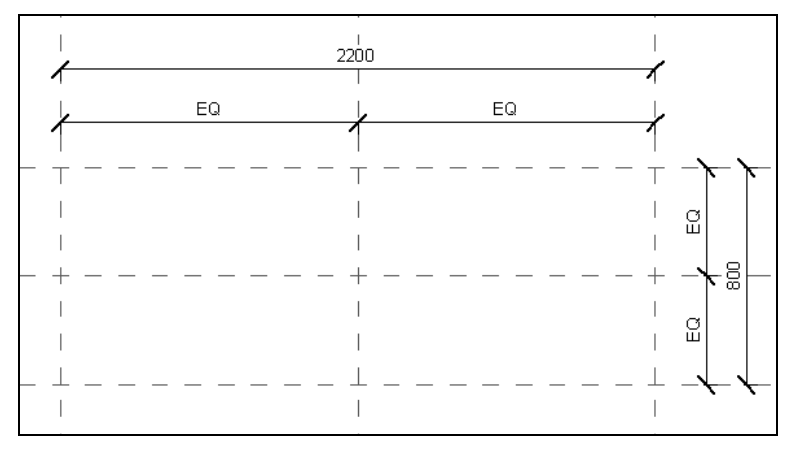

#### 图 4-40 标注尺寸

(4)选取水平方向的总尺寸 2200,在"修改|尺寸标注"选项卡的"标签"下拉列表中选择"宽度",对尺寸添加标签,采用相同的方法,对竖直方向的总尺寸添加长度标签,如图 4-41 所示。

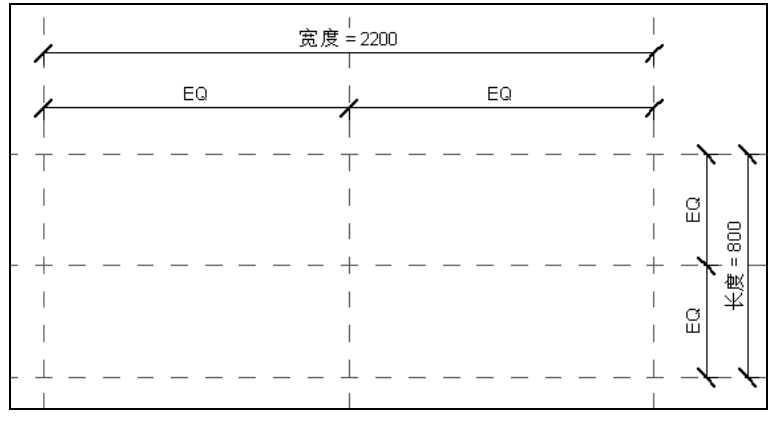

#### 图 4-41 添加尺寸标签

(5)单击"创建"选项卡"形状"面板中的"拉伸"按钮□,打开"修改|创建拉伸"选项卡, 单击"绘制"面板中的"矩形"按钮□,以参照平面为参照,绘制轮廓线,单击视图中的"创建或删 除长度或对齐约束"按钮□,将轮廓线与参照平面进行锁定,如图 4-42 所示。 基予 87M 的  $R_{
m evit}$  Structure 2022 建筑结构设计从入门到精通

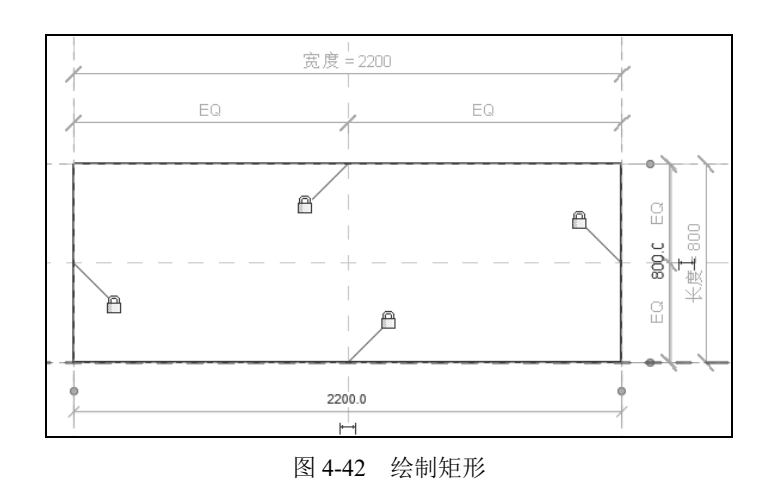

R

Note

(6) 在"属性"选项板的材质栏中单击,显示按钮■并单击,打开"材质浏览器"对话框,选择"混凝土-现场浇注混凝土",其他参数采用默认设置,单击"确定"按钮。

(7)在"属性"选项板中采用默认设置,单击"模式"面板中的"完成编辑模式"按钮√。

(8)将视图切换至前视图。单击"创建"选项卡"基准"面板中的"参照平面"按钮摹(快捷键: RP),打开"修改|放置参照平面"选项卡,系统默认激活"线"按钮☑,在参照标高上方适当位置单击以确定参照平面的起点,水平移动鼠标到适当位置单击以确定参照平面的终点,绘制平面;双击参照平面的临时尺寸,尺寸处于编辑状态,输入新的尺寸,按 Enter 键确认,调整参照平面的位置,如图 4-43 所示。

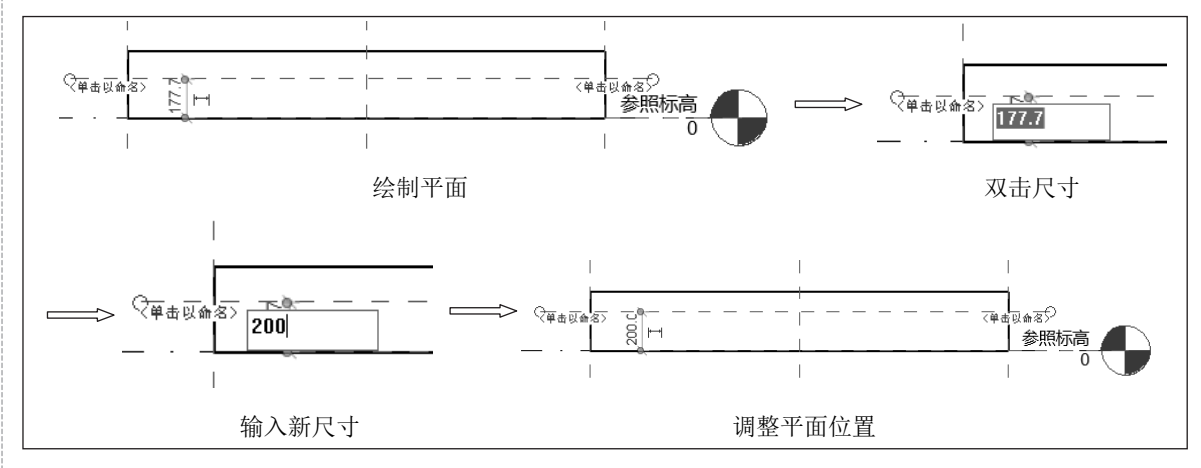

图 4-43 绘制参照平面

(9)单击临时尺寸 200 下方的图标 III,将临时尺寸转换为永久尺寸,然后选中尺寸,在"标签" 下拉列表中选择"基础厚度",完成尺寸参数的添加,如图 4-44 所示。

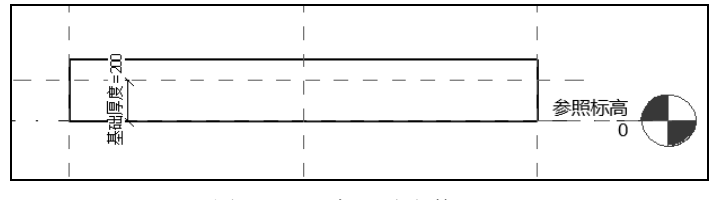

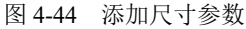

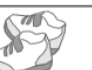

(10)单击"修改"选项卡"修改"面板中的"对齐"按钮 (快捷键:AL),先拾取第(8)步 绘制的参照平面,然后拾取拉伸体的上端面,单击"创建或删除长度或对齐约束"按钮 ,将拉伸体 上端面与参照平面锁定,如图 4-45 所示。

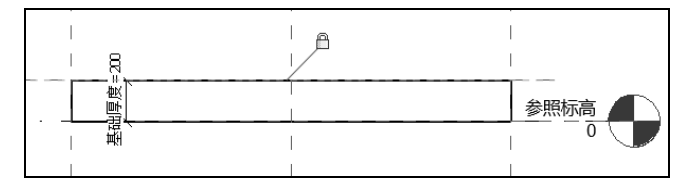

图 4-45 添加对齐约束

(11) 切换至参照标高视图。单击"修改"选项卡"修改"面板中的"复制"按钮<sup>33</sup>(快捷键: CO),选取两侧竖直参照平面并分别向左向右复制,复制间距为 400,如图 4-46 所示。

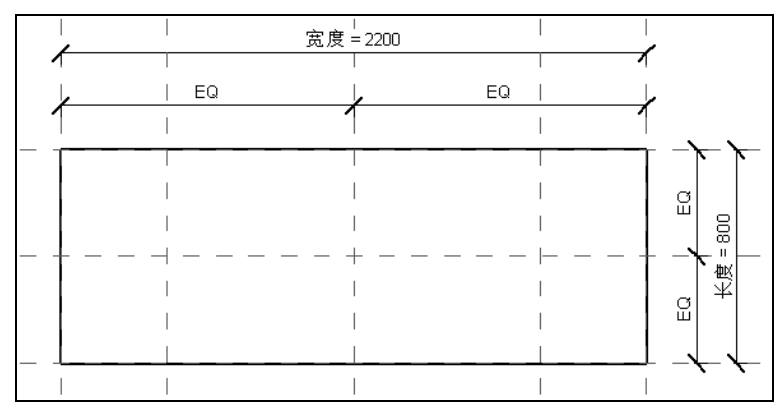

图 4-46 复制参照平面

(12)单击"修改"选项卡"测量"面板中的"对齐尺寸标注"按钮√ (快捷键:DI),标注两 侧竖直参照尺寸,如图 4-47 所示。

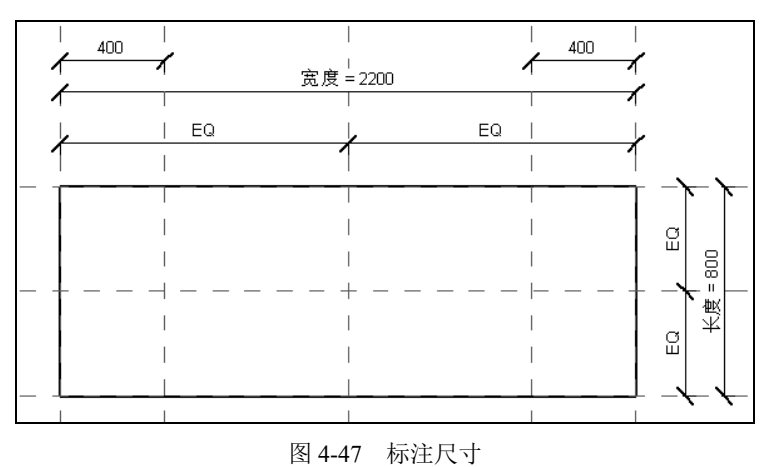

(13)选中第(12)步标注的尺寸,单击"标签尺寸标注"面板中的"创建参数"按钮<sup>III</sup>,打开 "参数属性"对话框,选择参数类型为"族参数",输入名称为"桩边距",设置参数分组方式为"尺 寸标注",单击"确定"按钮,完成尺寸参数的添加,如图 4-48 所示。

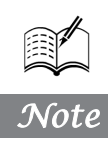

# 基于 87M 的 Revit Structure 2022 建筑结构设计从入门到精通

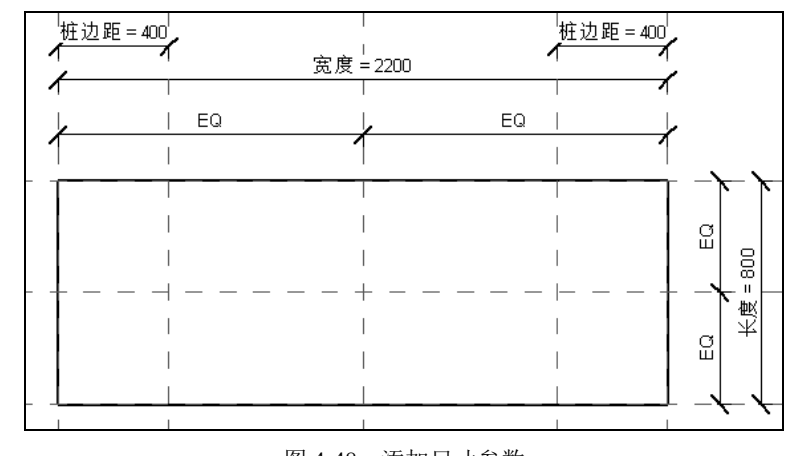

R

Note

图 4-48 添加尺寸参数

(14)单击"插入"选项卡"从库中载入"面板中的"载入族"按钮掌,打开"载入族"对话框, 选取"空心方桩"族文件,单击"打开"按钮,将其载入当前族文件中。

(15) 在项目浏览器的"族"→"结构基础"→"空心方桩"节点下选取 KFZ,将其拖曳到参照 平面交点处,单击将其放置,如图 4-49 所示。

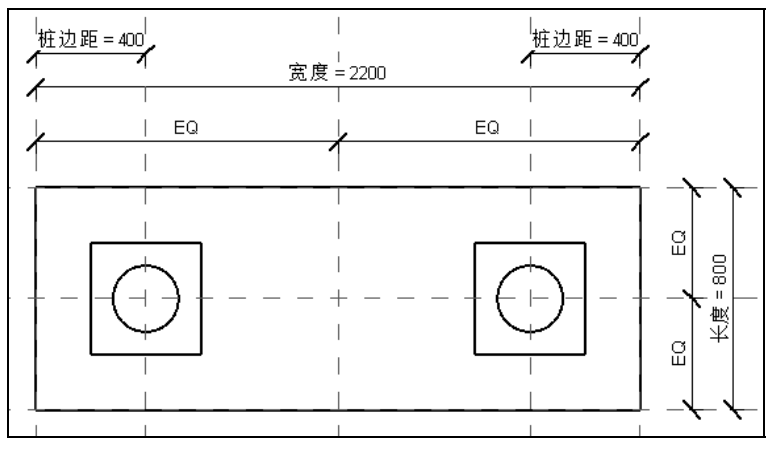

图 4-49 放置 KFZ

(16)将视图切换至前视图。单击"修改"选项卡"修改"面板中的"对齐"按钮 (快捷键: AL),先拾取中间的竖直参照平面,然后拾取空心方桩的竖直中心,单击"创建或删除长度或对齐约束"按钮 □,将空心方桩与参照平面锁定。采用相同的方法,添加空心方桩上端面与水平参照标高的对齐关系,如图 4-50 所示。

(17)重复步骤(15)和(16),添加空心方桩HKFZ族文件并添加对齐约束。

(18)单击"修改"选项卡"属性"面板中的"族类型"按钮,打开"族类型"对话框,单击"新建参数"按钮,打开"参数属性"对话框,设置参数分组方式为"构造",参数类型为"族类型",打开"选择类别"对话框,选择"结构基础"类别,单击"确定"按钮,返回"参数属性"对话框,输入名称为"桩类型",其他参数采用默认设置,如图 4-51 所示。

|               | 第出草 基础                                                             |      |
|---------------|--------------------------------------------------------------------|------|
|               | 参数属性 X                                                             |      |
|               | <ul> <li>参数类型</li> <li>● 族参数(F)</li> <li>(不能出现在明细表或标记中)</li> </ul> |      |
| 400.0         | ○共享参数(S)<br>(可以由多个项目和族共享,可以导出到 ODBC,并且可以出现在明细表<br>和标记中)            |      |
|               | 选择(L) 导出(E)                                                        |      |
|               | 参数数据<br>名称(IX):<br>                                                | Note |
|               | 规程(D):                                                             |      |
|               | 通用 ✓ ○ 矢例(I)<br>参約本型(T):                                           |      |
|               | 族类型:结构基础 ✓ (可用于从几何图形条件中提<br>取值,然后在公式中报告此                           |      |
|               | 参数分组方式(G):                                                         |      |
|               | 140億 ✓<br>丁旦提示说明:                                                  |      |
|               | 〈无工具提示说明。编辑此参数以编写自定义工具提示。自定义工具提示限                                  |      |
|               | 编辑工具提示(0)                                                          |      |
|               | 如何创建许参数?                                                           |      |
|               | 确定 取消                                                              |      |
| 图 4-50 添加对齐约束 | 图 4-51 "参数属性"对话框                                                   |      |

(19) 在视图中选取空心方桩 KFZ,在选项栏的标签下拉列表中选择"桩类型<结构基础>=空心 方桩: KFZ",如图 4-52 所示。采用相同的方法,对另一个空心方桩 KFZ 添加标签。

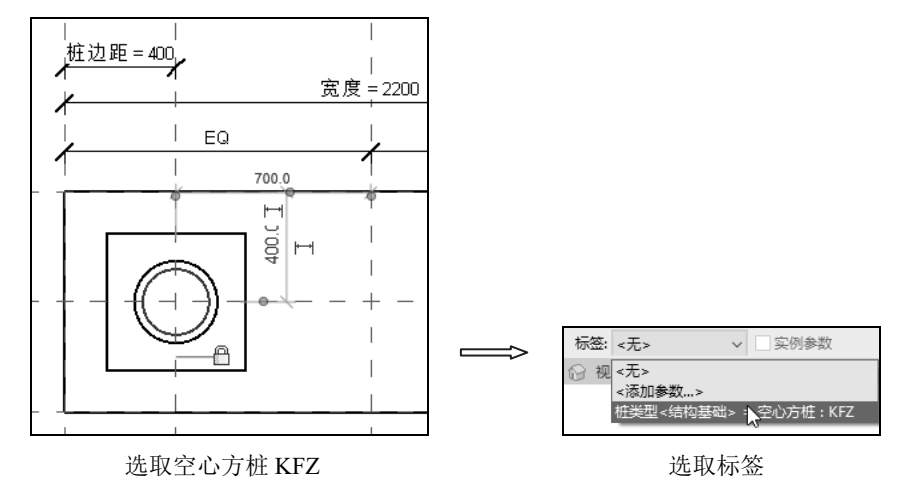

图 4-52 添加标签 (20)返回"族类型"对话框,单击"新建类型"按钮,打开"名称"对话框,输入类型名称 为"800×2200×200mm",单击"确定"按钮,返回"族类型"对话框,桩类型<结构基础>为"空 心方桩: KFZ",其他参数采用默认设置,如图 4-53 所示。继续新建"1300×2750×1000mm"类型, 更改桩类型<结构基础>为"空心方桩: HKFZ",基础厚度为 1000,桩边距为 500,长度为 1300,宽 度为 2750,如图 4-54 所示。单击"应用"按钮,观察视图中的图形随着参数的变化而变化,参数关 联成功,单击"确定"按钮,完成"1300×2750×1000 mm"类型的创建。

(21)在"1300×2750×1000mm"类型下选取"空心方桩 HKFZ",在选项栏的标签下拉列表中选择"桩类型<结构基础>=空心方桩: HKFZ",对空心方桩 HKFZ 添加标签。

(22)单击"快速访问"工具栏中的"保存"按钮。(快捷键: Ctrl+S),打开"另存为"对话框, 输入文件名为"桩基承台-2根桩",单击"保存"按钮,保存族文件。

| 族类型          |             |   | $\times$ | 族类型          |               |   |      |
|--------------|-------------|---|----------|--------------|---------------|---|------|
| 类型名称(Y): 800 | ×2200×200mm |   | * * M *  | 类型名称(Y): 130 | 0×2750×1000mm |   | ~ *1 |
| 搜索参数         |             |   | Q        | 搜索参数         |               |   |      |
| 参数           | 值           | 2 | 公式 锁定    | 参数           | 值             |   | 公式   |
| 构造           |             |   | *        | 构造           |               |   |      |
| 桩类型<结构基础>    | 空心方桩:KFZ    | = |          | 桩类型 <结构基础 >  | 空心方桩:HKFZ     | = |      |
| 材质和装饰        |             |   | \$       | 材质和装饰        |               |   |      |
| 结构材质         |             | = |          | 结构材质         |               | = |      |
| 尺寸标注         |             |   | *        | 尺寸标注         |               |   |      |
| 基础厚度         | 200.0       | = |          | 基础厚度         | 1000.0        | = |      |
| 桩边距          | 400.0       | = |          | 桩边距          | 500.0         | = |      |
| 长度           | 800.0       | = |          | 长度           | 1300.0        | = |      |
| 宽度           | 2200.0      | = |          | 宽度           | 2750.0        | = |      |
| 标识数据         |             |   | *        | 标识数据         |               |   |      |
|              |             |   |          |              |               |   |      |
|              |             |   |          |              |               |   |      |

图 4-53 新建 "800×2200×200mm" 类型

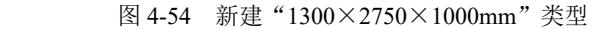

### 4.2.3 桩基承台-3 根桩

Note

视频讲解

(1) 在主视图中单击"族"→"新建"或者单击"文件"→"新建"→"族"命令,打开"新族-选择样板文件"对话框,选择"公制结构基础.rft"为样板族,单击"打开"按钮进入族编辑器。

(2)单击"创建"选项卡"基准"面板中的"参照平面"按钮摹(快捷键: RP),在适当位置绘制参照平面,并修改临时尺寸。

(3) 单击"修改"选项卡"测量"面板中的"对齐尺寸标注"按钮√(快捷键:DI),标注参照标高和水平参照平面之间的尺寸,如图 4-55 所示。

(4)单击"创建"选项卡"形状"面板中的"拉伸"按钮□,打开"修改|创建拉伸"选项卡,单击"绘制"面板中的"线"按钮□,以参照平面为参照,绘制轮廓,如图 4-56 所示。

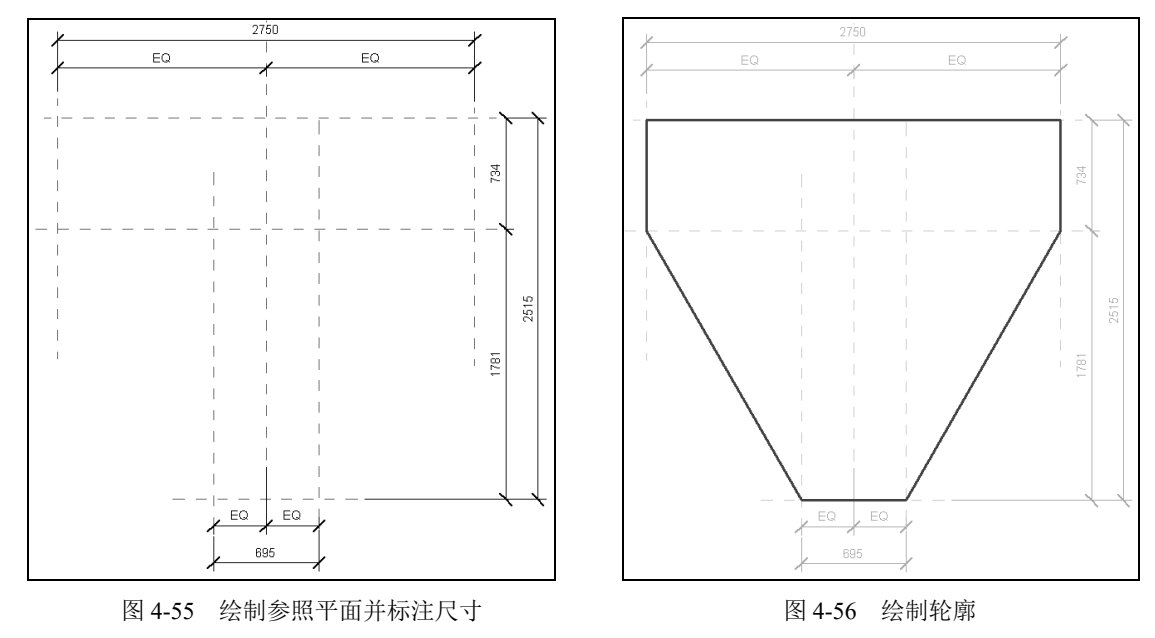

第4章 基础

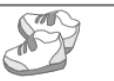

(5) 在"属性"选项板的材质栏中单击,显示按钮 并单击,打开"材质浏览器"对话框,选择"混凝土-现场浇注混凝土",其他参数采用默认设置,单击"确定"按钮。

(6) 在"属性"选项板中采用默认设置,单击"模式"面板中的"完成编辑模式"按钮√。

(7)将视图切换至前视图。单击"创建"选项卡"基准"面板中的"参照平面"按钮与(快捷键: RP),打开"修改|放置参照平面"选项卡,系统默认激活"线"按钮□,在参照标高上方适当位置绘制水平参照平面,并修改临时尺寸为 1000,然后将临时尺寸转换为永久尺寸,并添加标签,如图 4-57 所示。

(8)单击"修改"选项卡"修改"面板中的"对齐"按钮 (快捷键:AL),先拾取第(7)步 绘制的参照平面,然后拾取拉伸体的上端面,单击"创建或删除长度或对齐约束"按钮 ,将拉伸体 上端面与参照平面锁定,如图 4-58 所示。

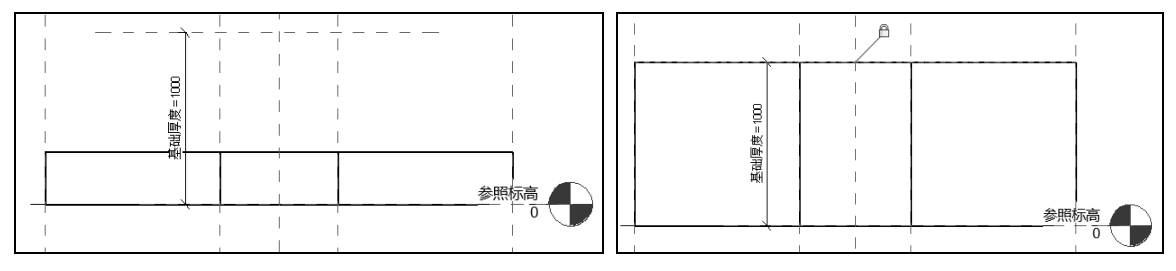

图 4-57 绘制参照平面 1

图 4-58 添加对齐约束

(9) 切换至参照标高视图。单击"修改"选项卡"修改"面板中的"复制"按钮<sup>33</sup>(快捷键: CO), 分别将最上端、最下端、最左侧和最右侧的参照平面向内复制,复制间距为 500,如图 4-59 所示。

(10)单击"修改"选项卡"测量"面板中的"对齐尺寸标注"按钮√(快捷键:DI),标注两侧竖直参照尺寸,如图 4-60 所示。

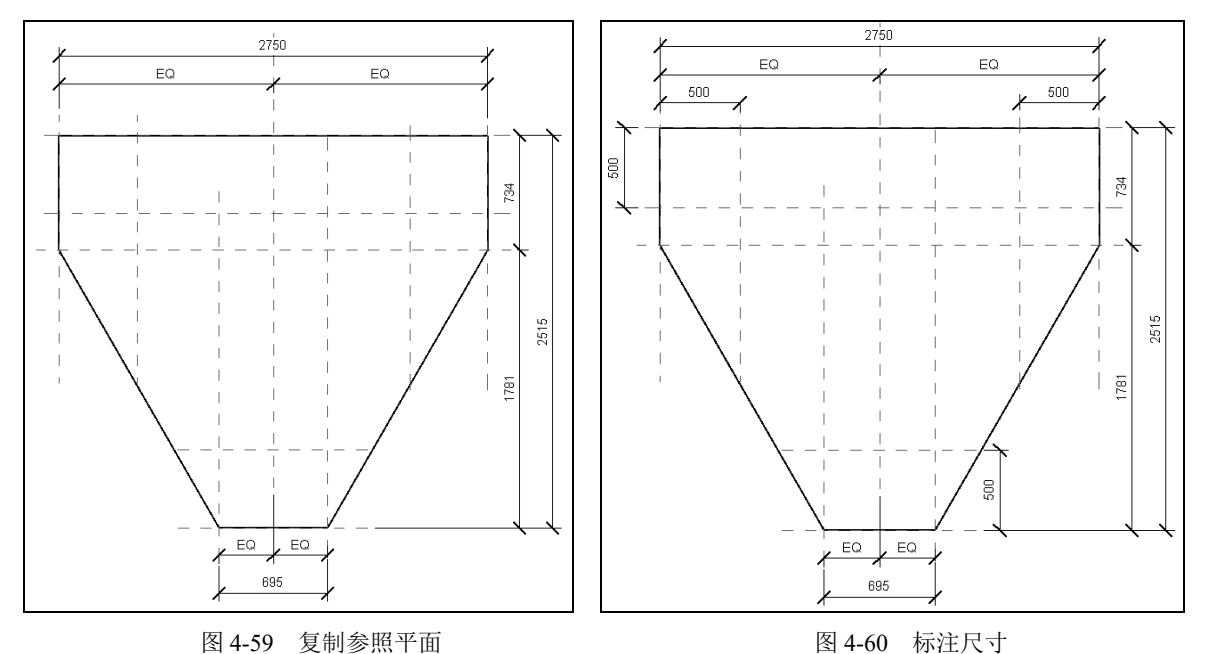

(11)单击"插入"选项卡"从库中载入"面板中的"载入族"按钮,打开"载入族"对话框,选取"空心方桩"族文件,单击"打开"按钮,将其载入当前族文件中。

Note

基于 89M 的 Kevit Structure 2022 建筑结构设计从入门到精通

(12) 在项目浏览器的"族"→"结构基础"→"空心方桩"节点下选取 HKFZ,将其拖曳到参照平面交点处,单击将其放置,如图 4-61 所示。

(13)将视图切换至前视图。单击"修改"选项卡"修改"面板中的"对齐"按钮 (快捷键: AL),先拾取竖直参照平面,然后拾取空心方桩的竖直中心,单击"创建或删除长度或对齐约束"按 钮 ,将空心方桩与参照平面锁定。采用相同的方法,添加空心方桩上端面与水平参照标高的对齐关 系,如图 4-62 所示。

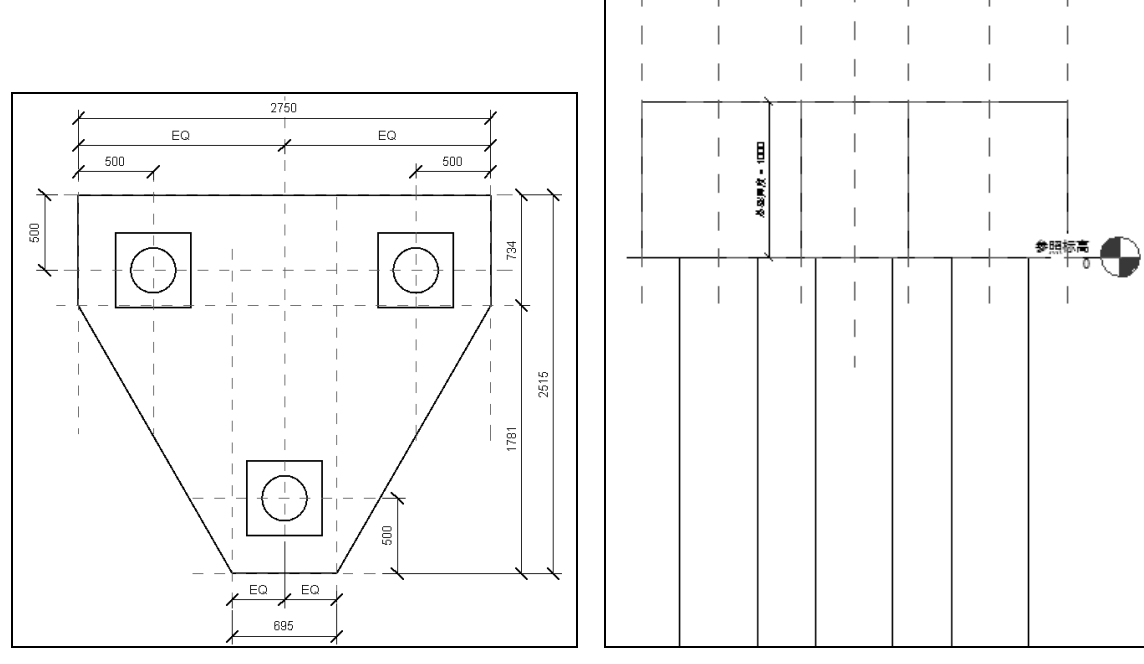

图 4-61 放置 HKFZ

图 4-62 添加对齐约束

(14)单击"快速访问"工具栏中的"保存"按钮。(快捷键: Ctrl+S),打开"另存为"对话框, 输入文件名为"桩基承台-3根桩",单击"保存"按钮,保存族文件。

### 4.2.4 桩基承台-4 根桩

R

Note

(1)在主视图中单击"族"→"新建"或者单击"文件"→"新建"→"族"命令,打开"新 族-选择样板文件"对话框,选择"公制结构基础.rft"为样板族,单击"打开"按钮,进入族编辑器。

(2)单击"创建"选项卡"基准"面板中的"参照平面"按钮》(快捷键: RP),将鼠标放置在参照平面上方适当位置,当显示临时尺寸时,直接输入数值1375,按 Enter 键确认,然后水平移动鼠标到适当位置单击,绘制水平参照平面。采用相同的方法,绘制竖直参照平面,如图4-63所示。

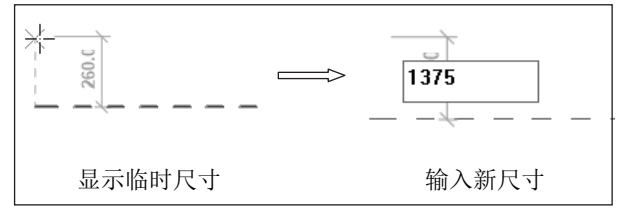

图 4-63 绘制参照平面

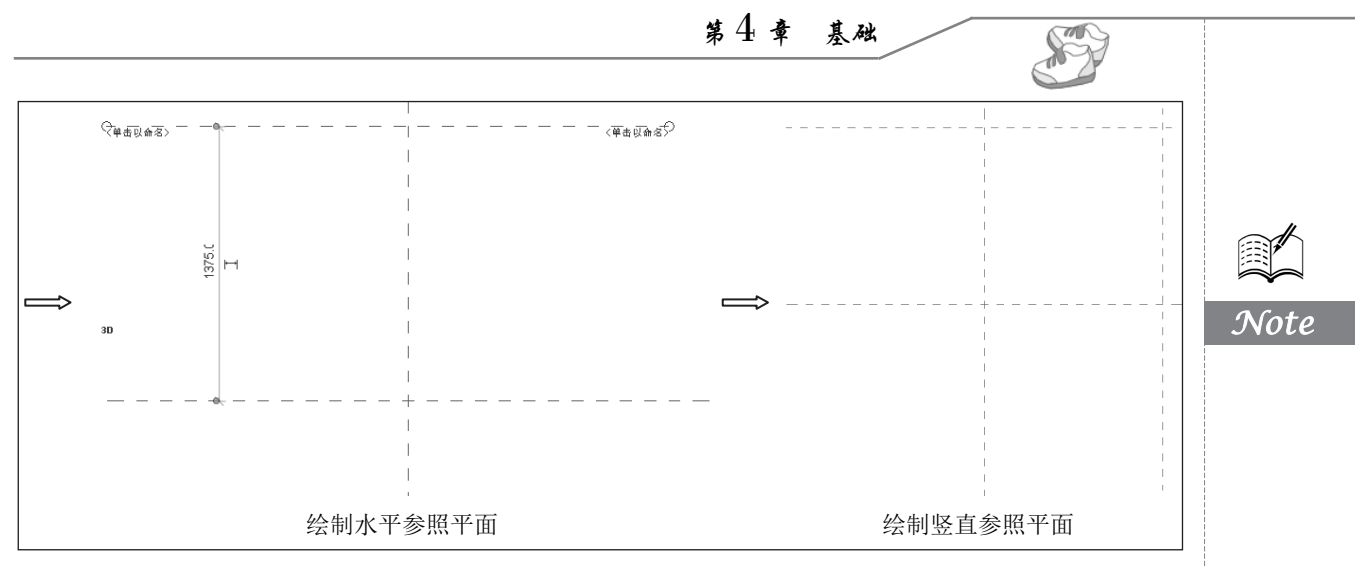

图 4-63 绘制参照平面 (续)

(3)单击"修改"选项卡"修改"面板中的"镜像-拾取轴"按钮题(快捷键: MM),选取第(2) 步绘制的水平参照平面为镜像对象,然后选取下端的水平参照平面为镜像平面,镜像水平参照平面; 采用相同的方法,镜像竖直参照平面,如图 4-64 所示。

(4)单击"修改"选项卡"测量"面板中的"对齐尺寸标注"按钮√(快捷键:DI),标注等分尺寸和总尺寸,如图 4-65 所示。

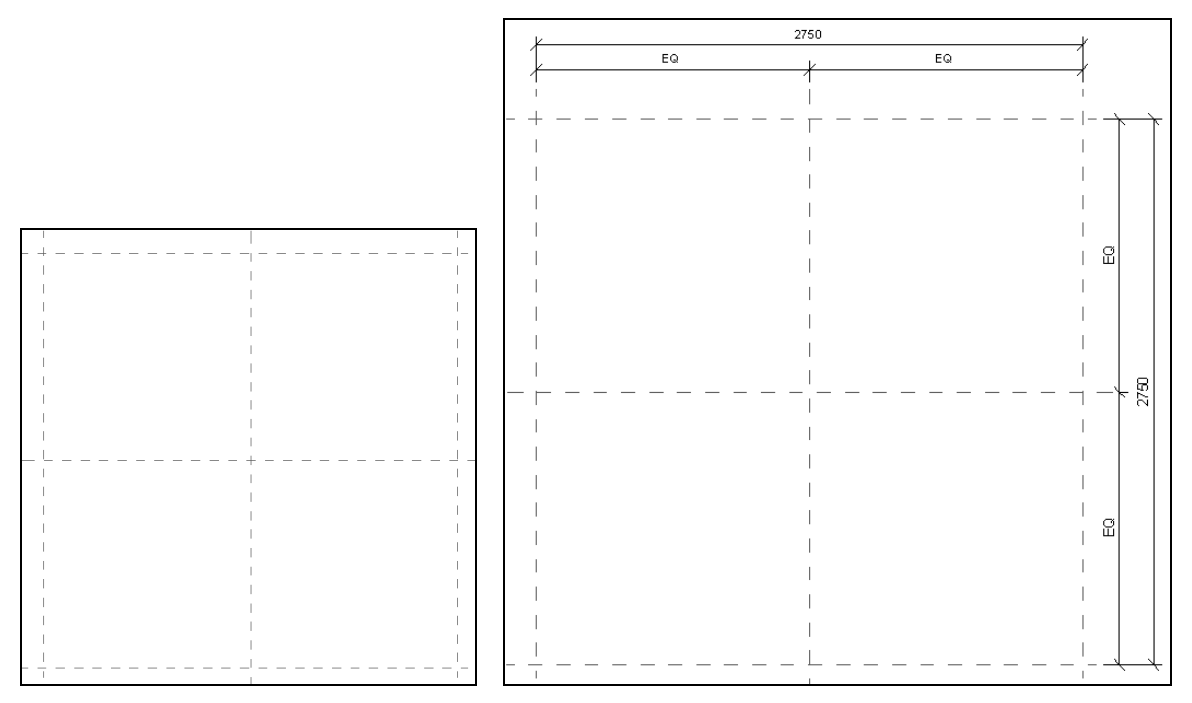

#### 图 4-64 镜像参照平面

(5)选取水平方向的总尺寸 2750,在"修改|尺寸标注"选项卡的"标签"下拉列表中选择"宽度",对尺寸添加标签,采用相同的方法,对竖直方向的总尺寸添加长度标签,如图 4-66 所示。

(6)单击"创建"选项卡"形状"面板中的"拉伸"按钮□,打开"修改|创建拉伸"选项卡, 单击"绘制"面板中的"矩形"按钮□,以参照平面为参照,绘制轮廓线,单击视图中的"创建或删

图 4-65 标注尺寸

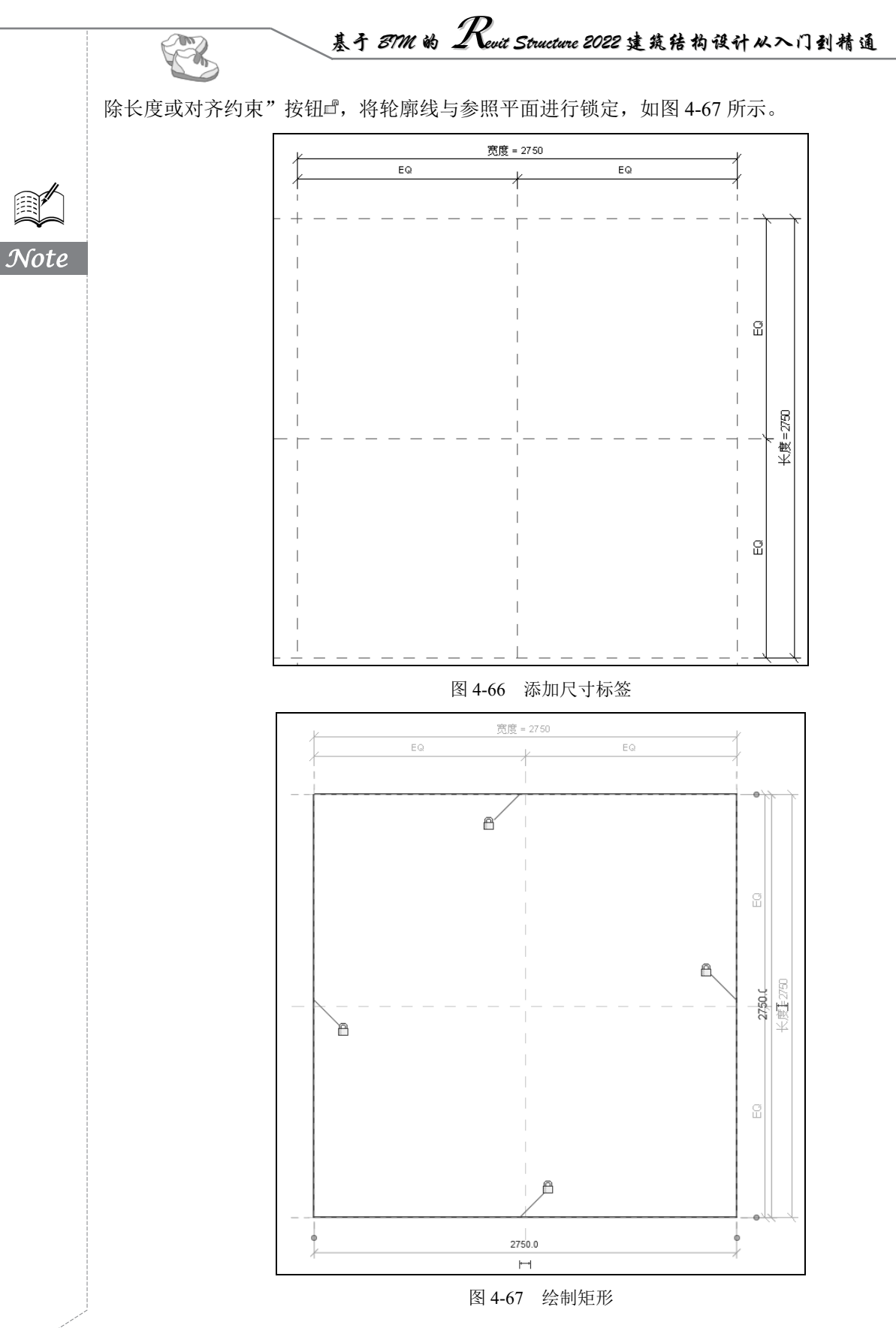

• 116 •

第4章 基础

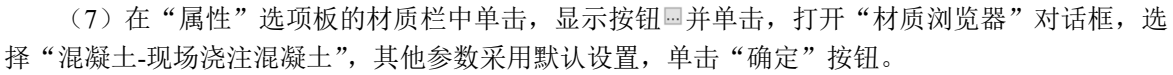

(8) 在"属性"选项板中采用默认设置,单击"模式"面板中的"完成编辑模式"按钮√。

(9)将视图切换至前视图。单击"创建"选项卡"基准"面板中的"参照平面"按钮摹(快捷键: RP),打开"修改|放置参照平面"选项卡,系统默认激活"线"按钮☑,在参照标高上方适当位置绘制水平参照平面,并修改临时尺寸为 1000,然后将临时尺寸转换为永久尺寸,并添加标签,如图 4-68 所示。

(10)单击"修改"选项卡"修改"面板中的"对齐"按钮L(快捷键:AL),先拾取第(9)步 绘制的参照平面,然后拾取拉伸体的上端面,单击"创建或删除长度或对齐约束"按钮□,将拉伸体 上端面与参照平面锁定,如图 4-69 所示。

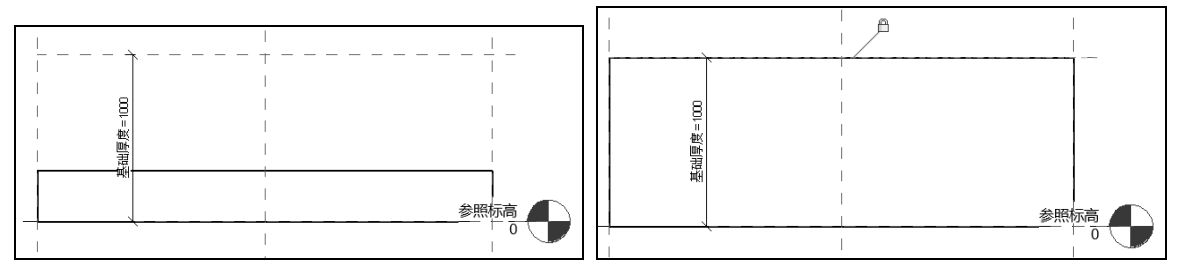

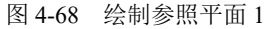

图 4-69 添加对齐约束

(11)切换至参照标高视图。单击"修改"选项卡"修改"面板中的"复制"按钮<sup>33</sup>(快捷 键: CO),分别将四周的参照平面向内复制,复制间距为 500,如图 4-70 所示。

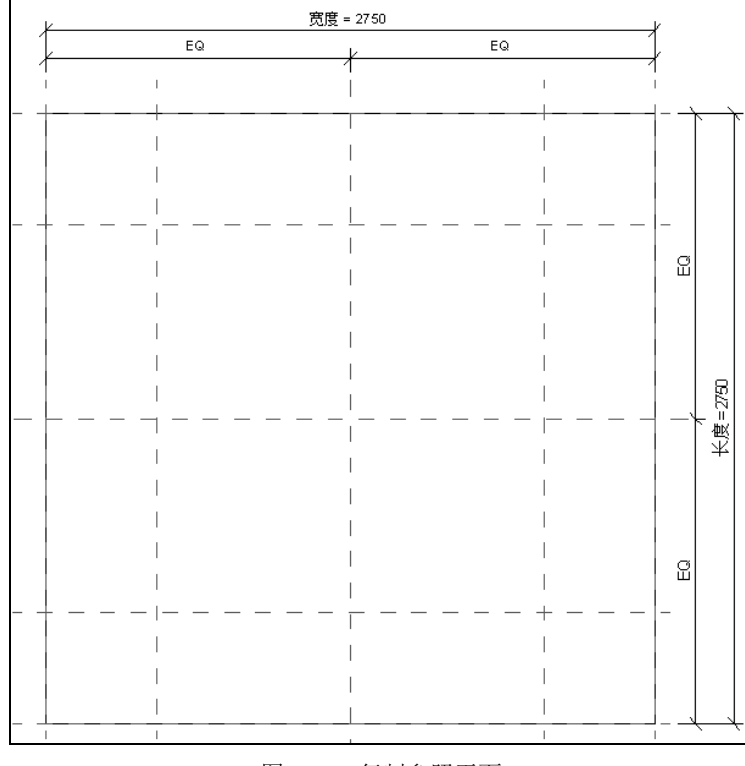

图 4-70 复制参照平面

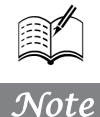

S

(12)单击"修改"选项卡"测量"面板中的"对齐尺寸标注"按钮√(快捷键:DI),标注两侧竖直参照尺寸,如图 4-71 所示。

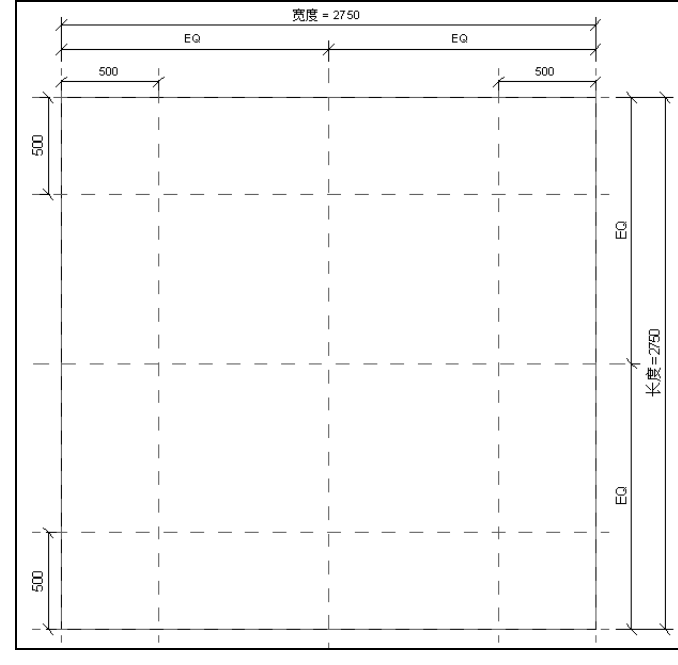

图 4-71 标注尺寸

(13)选中步骤(12)标注的尺寸,单击"标签尺寸标注"面板中的"创建参数"按钮<sup>16</sup>,打开 "参数属性"对话框,选择参数类型为"族参数",输入名称为"桩边距",设置参数分组方式为"尺 寸标注",单击"确定"按钮,完成尺寸参数的添加,如图 4-72 所示。

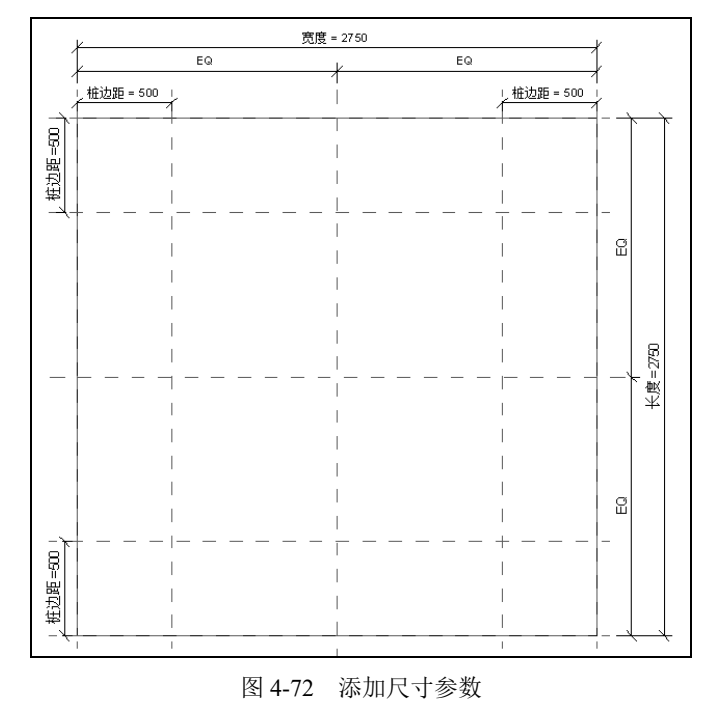

Note

R

S

Note

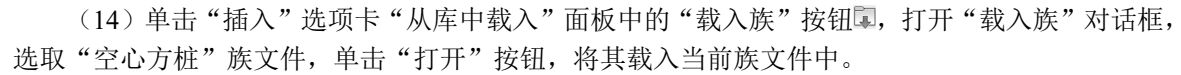

(15) 在项目浏览器的"族"→"结构基础"→"空心方桩"节点下选取 HKFZ,将其拖曳到参照平面交点处,单击将其放置,如图 4-73 所示。

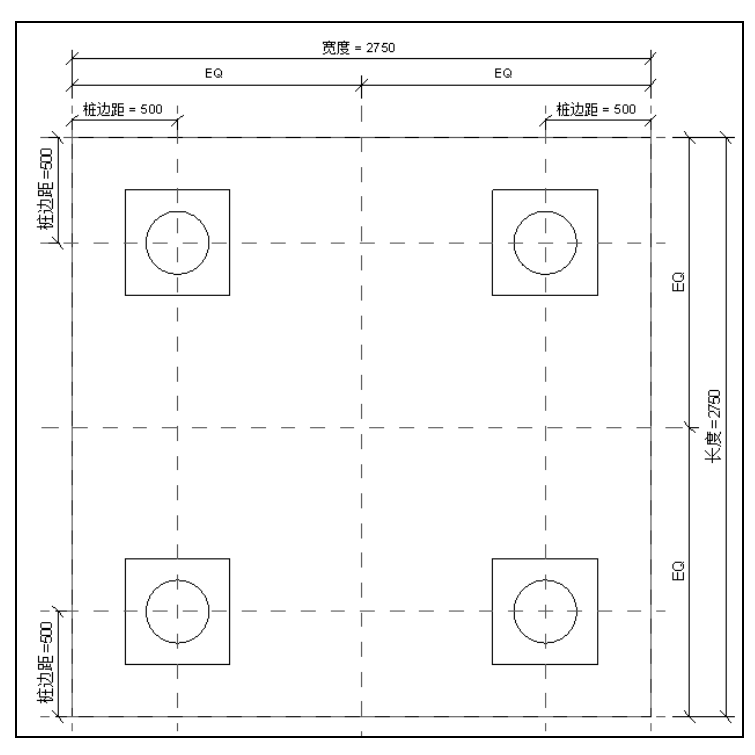

### 图 4-73 放置 HKFZ

(16)将视图切换至前视图。单击"修改"选项卡"修改"面板中的"对齐"按钮 (快捷键: AL),先拾取中间的竖直参照平面,然后拾取空心方桩的竖直中心,单击"创建或删除长度或对齐约束"按钮 ",将空心方桩与参照平面锁定。采用相同的方法,添加空心方桩上端面与水平参照标高的对齐关系,如图 4-74 所示。

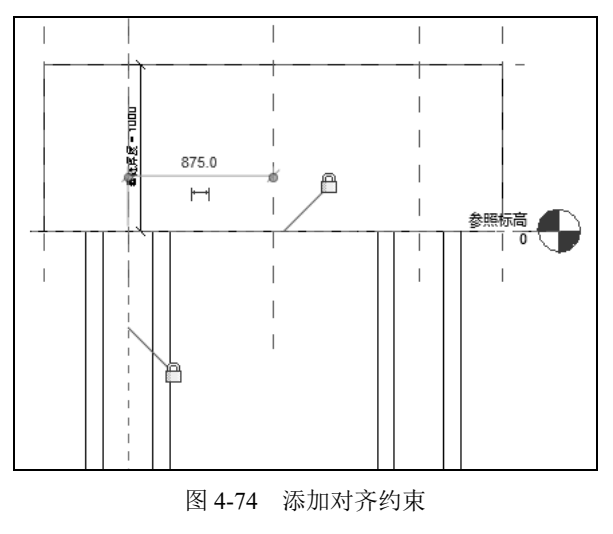

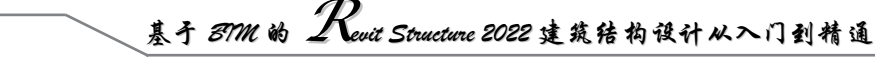

↓ 提示:当多个图元重叠,不好选取时,可以按Tab键切换图元。

(17)单击"快速访问"工具栏中的"保存"按钮 (快捷键: Ctrl+S),打开"另存为"对话框, 输入文件名为"桩基承台-4根桩",单击"保存"按钮,保存族文件。

### 4.3 布置桩基承台

Note

R

(1) 打开 4.2 节绘制的项目文件,将视图切换至 1F 结构平面视图。

(2) 单击"结构"选项卡"基础"面板中的"独立"按钮》,打开"修改|放置 独立基础"选项 卡,如图 4-75 所示。

| 文件        | 建筑    | 结构 | 钢       | 系统                     | 插入         | 注释  | 分析        | 体量和均 | 汤地       | 协作         | 视图   | 管理  | 附加       | 加模块 | 修改 | 女 放置       | 独立基础 | ۵ | •       |              |       |              |
|-----------|-------|----|---------|------------------------|------------|-----|-----------|------|----------|------------|------|-----|----------|-----|----|------------|------|---|---------|--------------|-------|--------------|
| $\square$ |       | R  | ×       | 麗连                     | 接端切割       | • 🚰 |           |      | <u>n</u> | Pk         | Pla  |     | -07      | 9.  | ŕ  | <b>₩</b> - |      | đ |         | (T)          |       |              |
| 修改        | ++    | 粘贴 | 16<br>5 | j<br>○」剪<br>□ ji ji ji | 切 ▼<br>接 ▼ | ļ   | °0 ∙<br>≪ | ÷    | G        | $\bigcirc$ | =≓_† | 레 긟 | -12<br>X |     | \$ | ×* -       |      |   | 載入<br>族 | <br>内建<br>模型 | 在 轴网处 | )<br>在<br>柱处 |
| 选择 ▼      | 属性    | 剪贴 | 板       |                        | 几何日        | 图形  |           |      |          | 修改         | 坟    |     |          | 视图  | 3  | 测量         | 创建   |   | 模       | Ŧ            | 多     | 个            |
| 修改 加      | 姓置 独立 | 基础 |         | 放置后旗                   | 旋转         |     |           |      |          |            |      |     |          |     |    |            |      |   |         |              |       |              |

#### 图 4-75 "修改|放置 独立基础"选项卡

(3)单击"模式"面板中的"载入族"按钮,打开"载入族"对话框,选择 4.2.2 节创建的 "桩基承台-2 根桩.rfa",如图 4-76 所示,单击"打开"按钮,将桩基承台-2 根桩族文件载入当前 项目中。

提示:当建筑物上部为框架结构或单独柱时,常采用独立基础。若柱子为预制时,则采用杯形基础形式。

(4) 在"属性"选项板中选择"1300×2750×1000mm"类型,设置自标高的高度偏移为-6350, 其他参数采用默认设置,如图 4-77 所示。

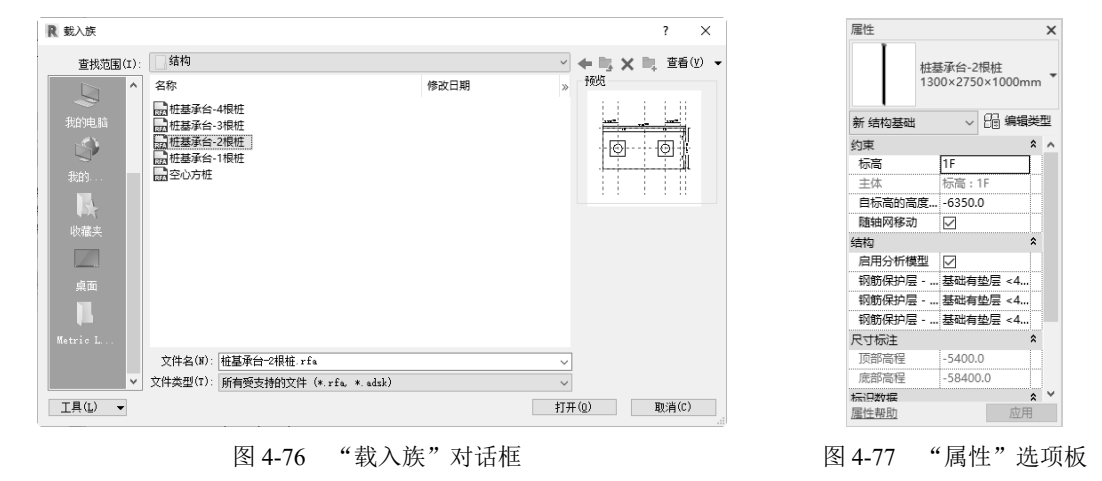

(5) 桩基承台-2 根桩放置在轴网交点时,两组轴线将高亮显示,按 Tab 键调整基础的放置方向, 然后单击放置桩基承台-2 根桩,如图 4-78 所示。

◆ ↓ 提示:放置桩基承台时,可以使用Space键更改桩基承台的方向。每次按Space键时,桩基承台将 发生旋转,以便与选定位置的相交轴网对齐。在不存在任何轴相交网的情况下,按Space 键时会使桩基承台旋转90度。

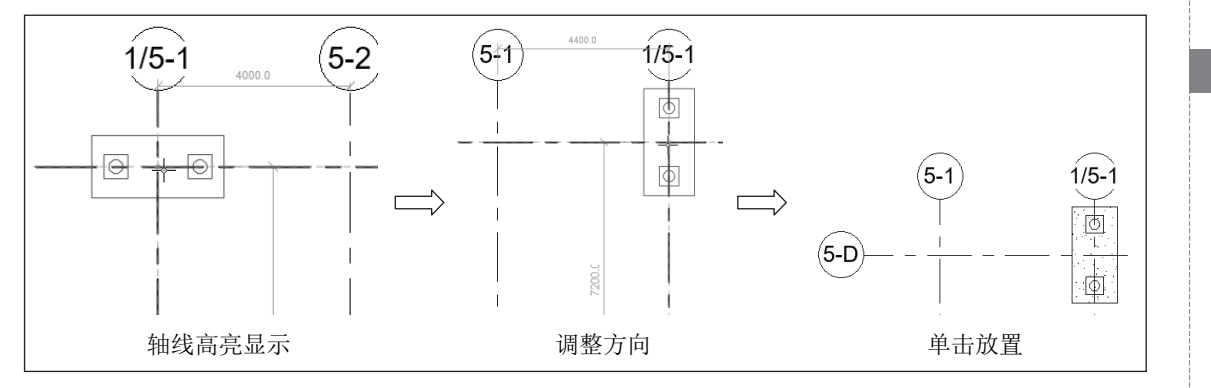

图 4-78 放置桩基承台-2 根桩

提示:在放置桩基承台时,如果系统提示所创建的图元在视图结构平面: 1F 中不可见,则需要单击"属性"选项板中视图范围栏的"编辑"按钮 編編...,打开"视图范围"对话框,在视图 深度栏中设置标高为"无限制",如图 4-79 所示,单击"确定"按钮即可。

| 见图范围                    |              |     |             | $\times$ |
|-------------------------|--------------|-----|-------------|----------|
| 主要范围                    |              |     |             |          |
| 顶部(T):                  | 相关标高(1F)     | ~ 偏 | 移(0): 600.0 |          |
| 創切面(C):                 | 相关标高(1F)     | ~ 偏 | 移(E): 300.0 |          |
| 底部(B):                  | 相关标高(1F)     | ~ 偏 | 移(F): -1200 | 0        |
| An Filtren of           |              |     |             |          |
| 一側跆笨度                   |              |     |             |          |
| 視聞梁度<br>标高(L):          | 无限制          | ~ 偏 | 移(S): -1800 | 0        |
| Ң路梁度   村高(L):           | 无限制          | ~ 偏 | 移(S): -1800 | .0       |
| 例2011年度<br>标高(L):       | 无限制          | ~ 偏 | 移(S): -1800 | 0        |
| 机路梁度<br>标高(L): 了解有关视图范库 | 无限制<br>的更多信息 | ~ 傧 | 移(S): -1800 | 0        |

(6)采用相同的方法,在轴线 5-1 和 5-D 交点处放置桩基承台-2 根桩,单击"注释"选项卡"尺 寸标注"面板中的"对齐"按钮 (快捷键: DI),标注柱边线到轴线的距离,然后选取柱,使尺寸 处于激活状态,输入新的尺寸,按 Enter 键调整桩基承台-2 根桩的位置,如图 4-80 所示。

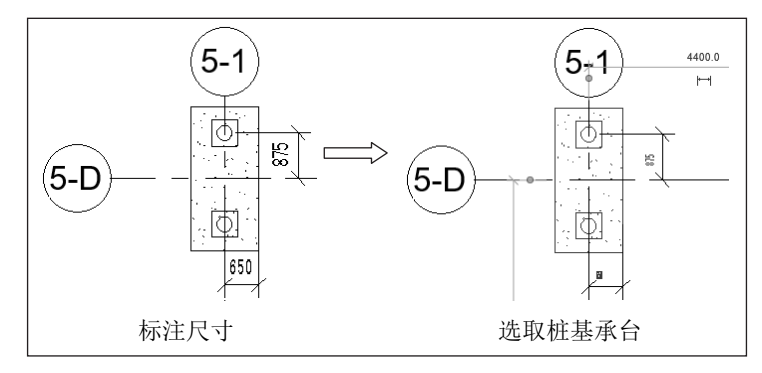

图 4-80 调整桩基承台-2 根桩的位置

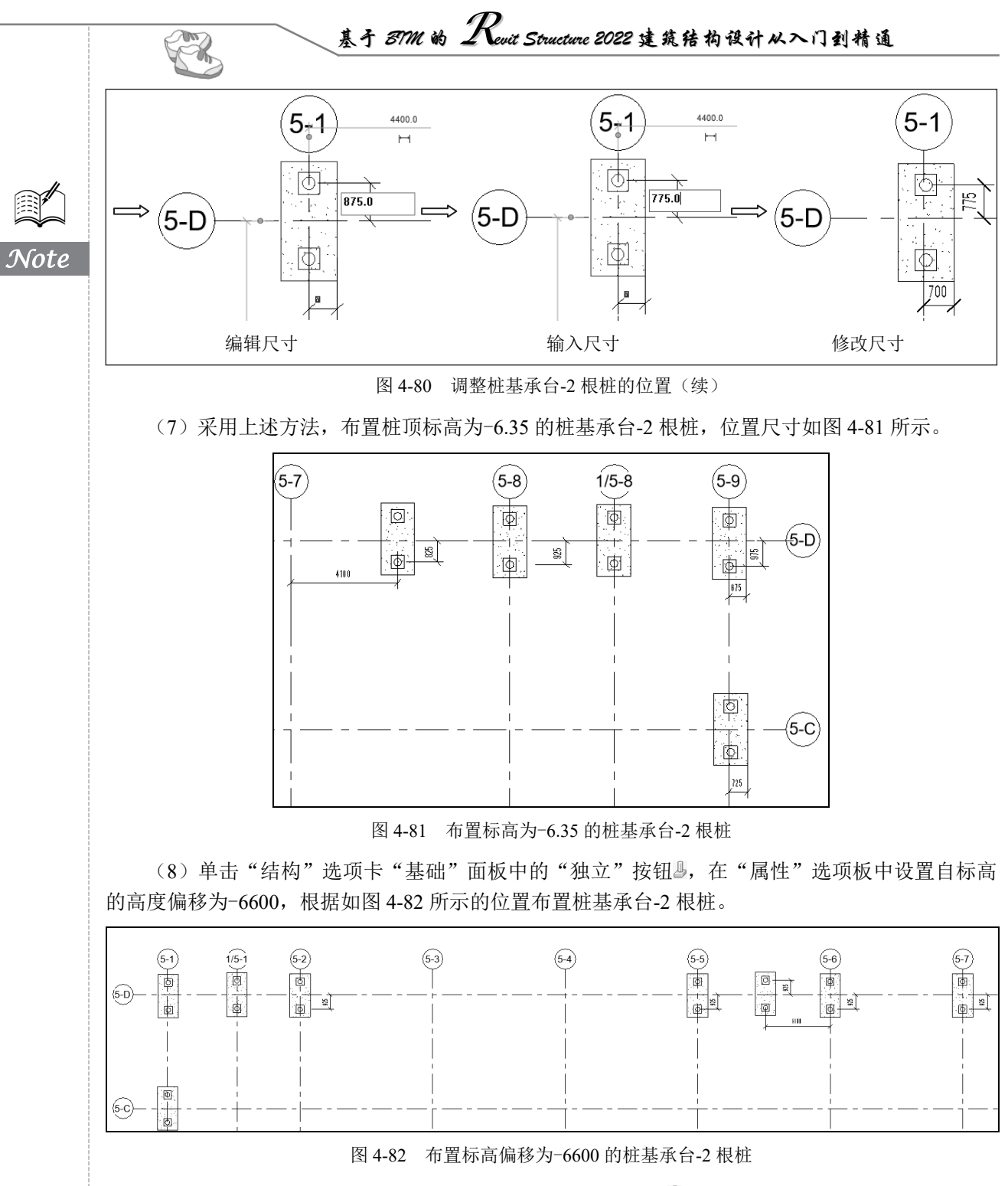

(9)单击"结构"选项卡"基础"面板中的"独立"按钮》,在"属性"选项板中选择"800×2200×200mm"类型,设置自标高的高度偏移为-1850,根据如图 4-83 所示的位置布置桩基承台-2 根桩。

(10)单击"结构"选项卡"基础"面板中的"独立"按钮》,在打开的"修改|放置 独立基础"选项卡中单击"模式"面板中的"载入族"按钮,打开"载入族"对话框,选择4.2.1节创建的

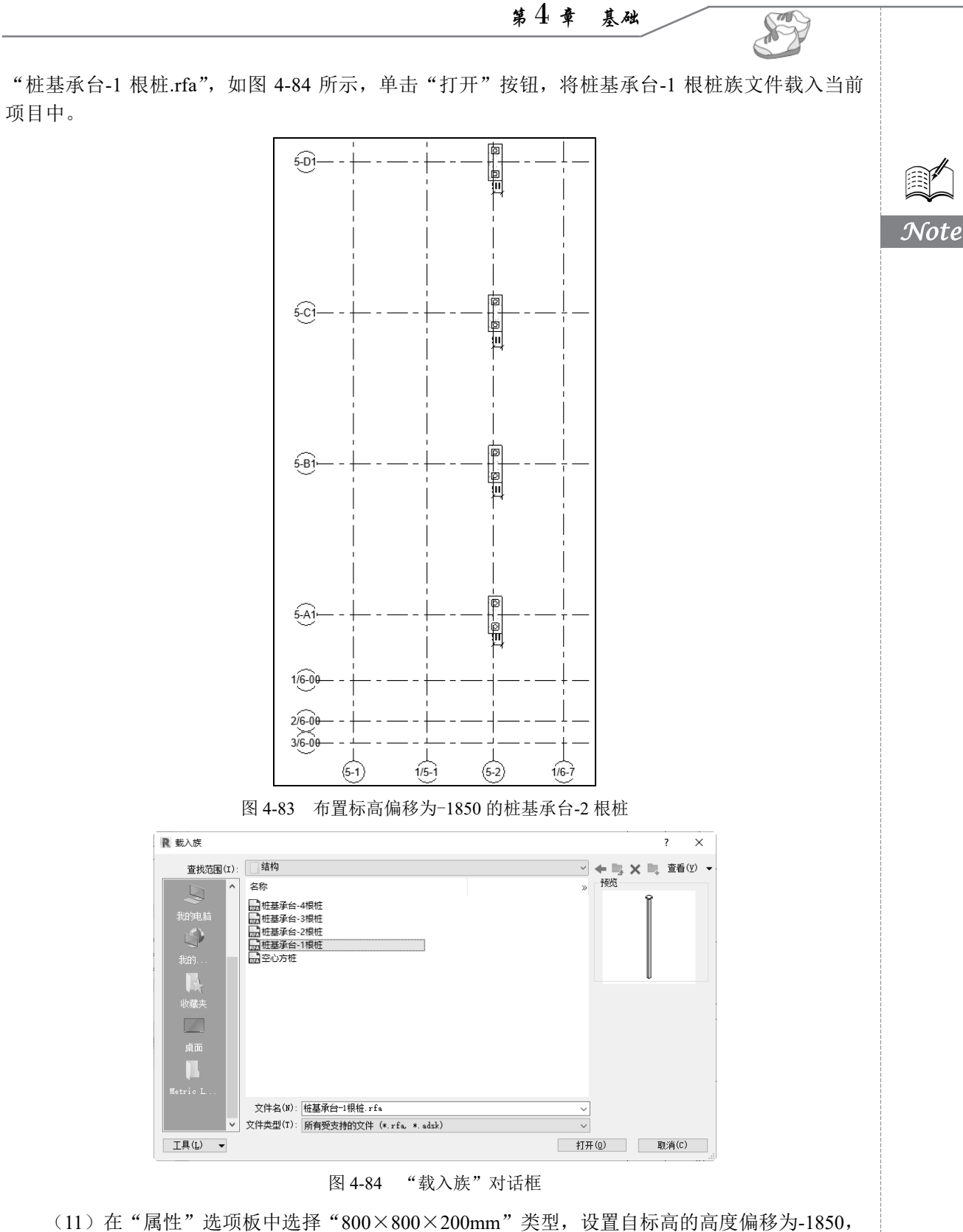

根据如图 4-85 所示的位置布置桩基承台-1 根桩。

基予 BTM 的 Revit Structure 2022 建筑结构设计从入门到精通

A.

Note

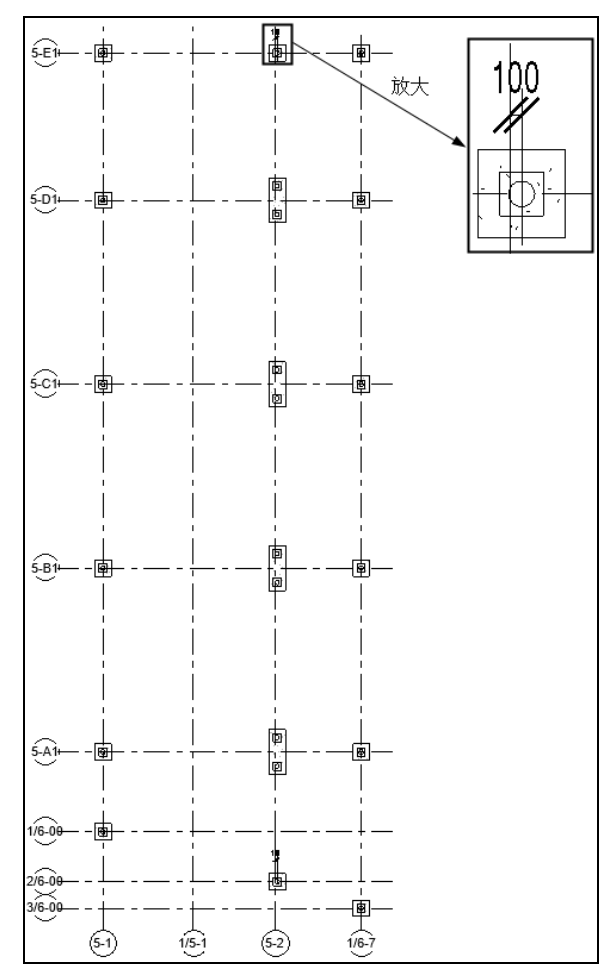

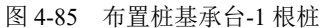

(12)单击"结构"选项卡"基础"面板中的"独立"按钮》,在打开"修改|放置 独立基础" 选项卡中单击"模式"面板中的"载入族"按钮》,打开"载入族"对话框,选择 4.2.3 节创建的"桩 基承台-3 根桩.rfa",单击"打开"按钮,将桩基承台-3 根桩族文件载入当前项目中。

(13) 在"属性"选项板中选择"桩基承台-3 根桩"类型,设置自标高的高度偏移为-6350,根据如图 4-86 所示的位置布置桩顶标高为-6.35 的桩基承台-3 根桩。

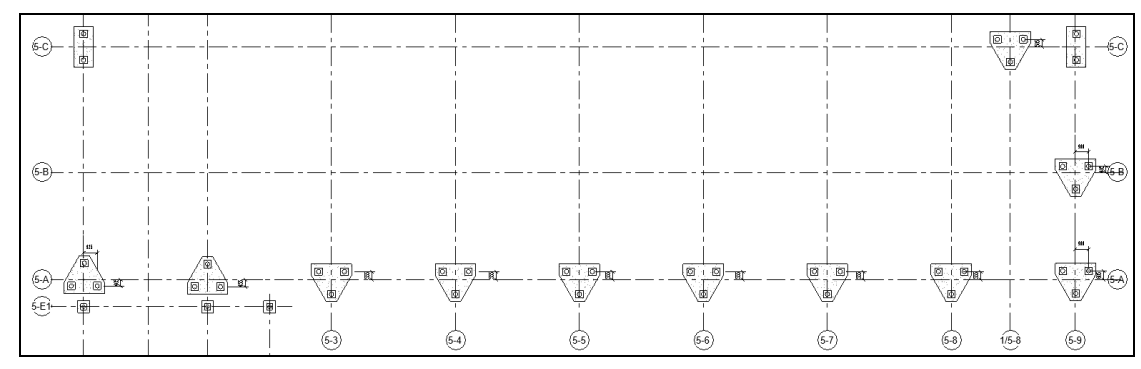

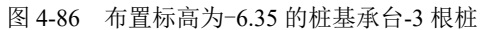

m

Note

(14)采用上述方法,在"属性"选项板中设置自标高的高度偏移为-6600,布置桩顶标高为-6.6 的桩基承台-3 根桩,位置尺寸如图 4-87 所示。

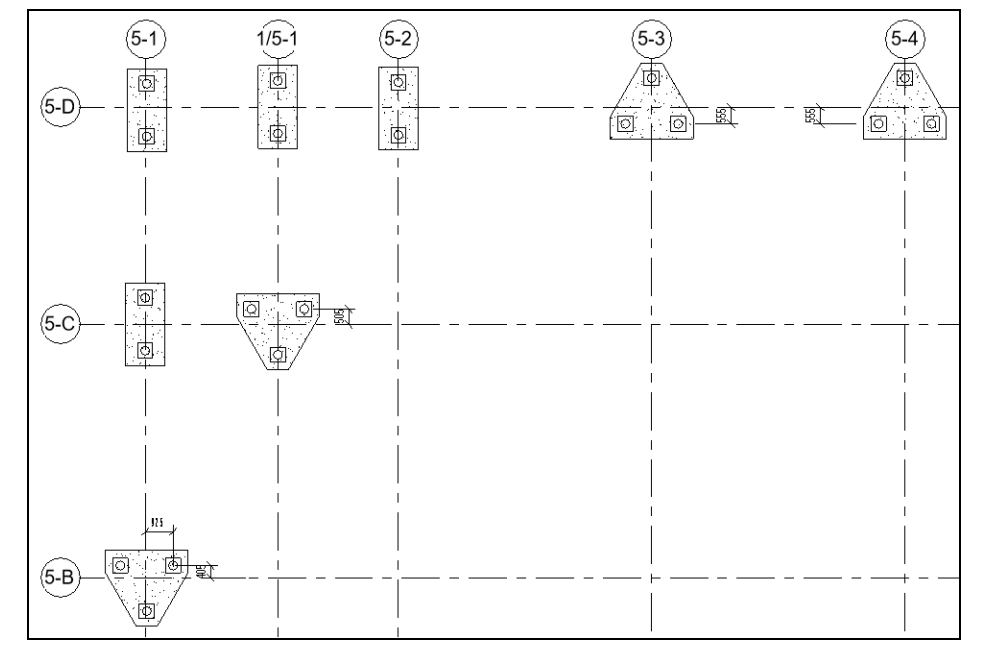

图 4-87 布置标高为-6.6 的桩基承台-3 根桩

(15)单击"结构"选项卡"基础"面板中的"独立"按钮》,在打开"修改|放置 独立基础"选项卡中单击"模式"面板中的"载入族"按钮》,打开"载入族"对话框,选择 4.2.4 节创建的"桩基承台-4 根桩.rfa",单击"打开"按钮,将桩基承台-4 根桩族文件载入当前项目中。

(16) 在"属性"选项板中选择"桩基承台-4 根桩"类型,设置自标高的高度偏移为-6600,根据如图 4-88 所示的位置布置桩顶标高为-6.65 的桩基承台-4 根桩。

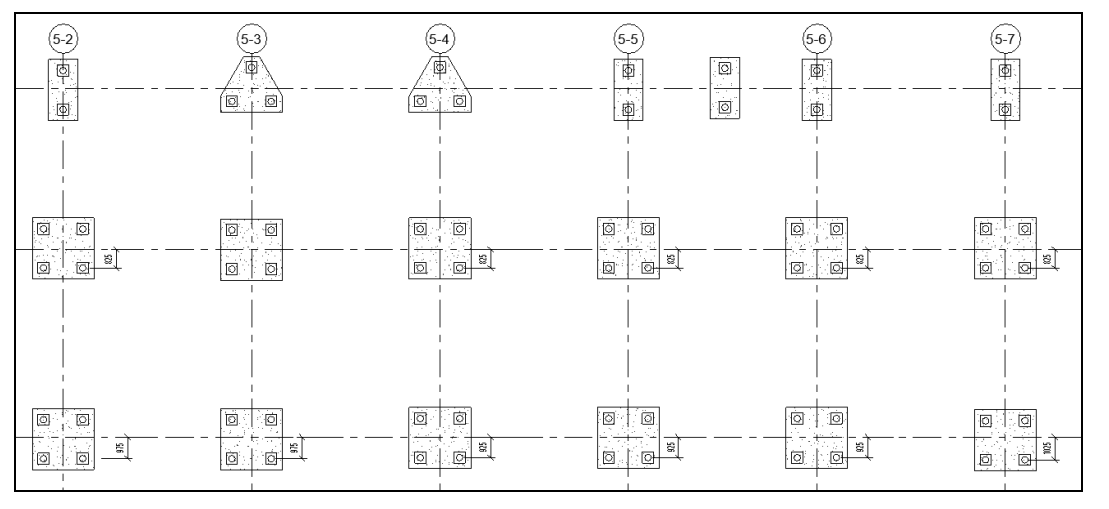

图 4-88 布置标高为-6.65 的桩基承台-4 根桩

(17) 在"属性"选项板中选择"桩基承台-4 根桩"类型,设置自标高的高度偏移为-6450,根据如图 4-89 所示的位置布置桩顶标高为-6.5 的桩基承台-4 根桩。

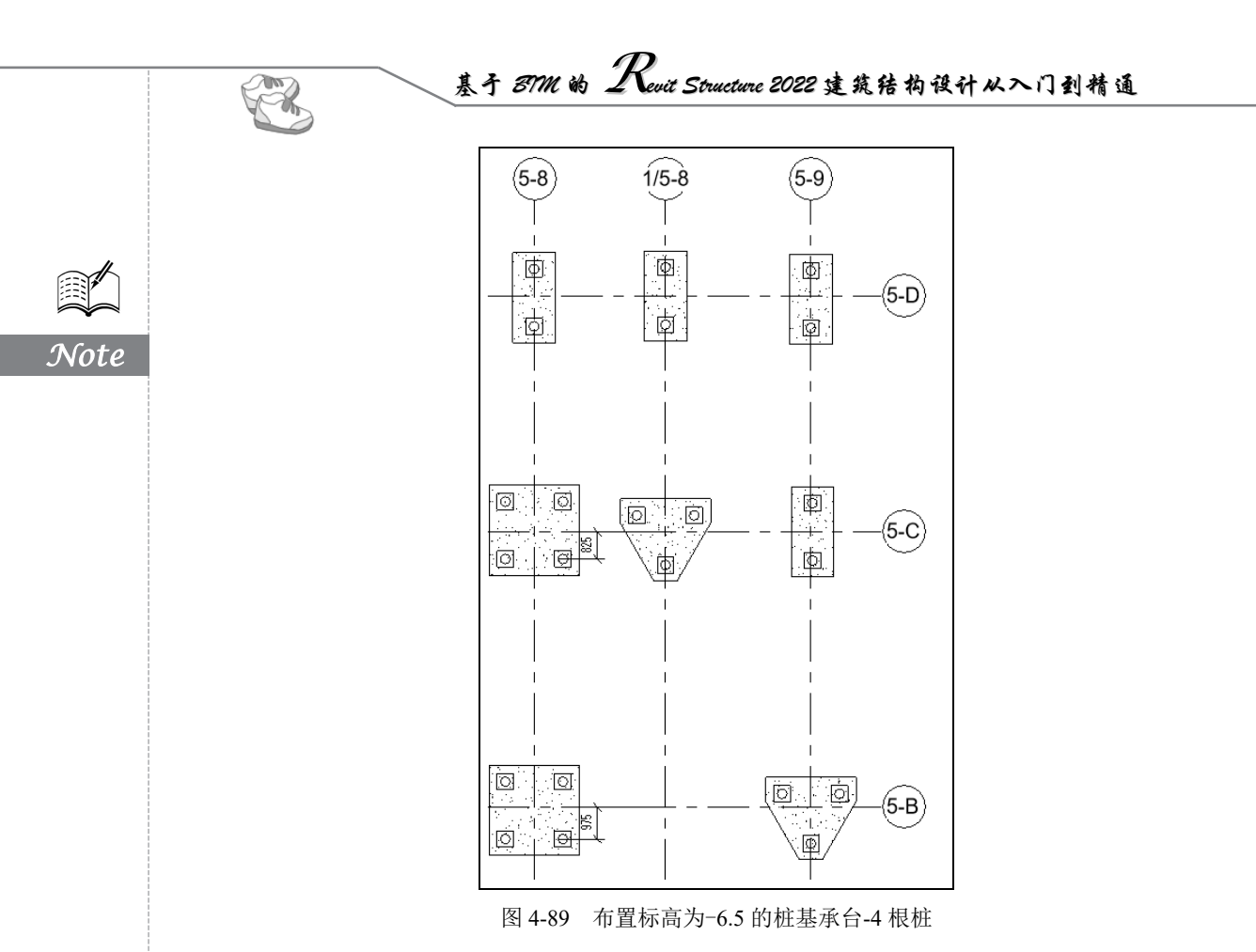

(18)单击"文件"下拉菜单中的"另存为"→"项目"命令,打开"另存为"对话框,指定文件保存位置并输入文件名,单击"保存"按钮。

日

结构柱

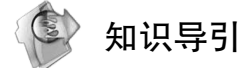

结构柱就是在框架结构中承受梁和板传来的荷载,并将荷载传给基础,它是主要的竖向 受力构件。

⊙ 直接布置结构柱

⊙ 通过图纸布置结构柱

↓ 任务驱动&项目案例

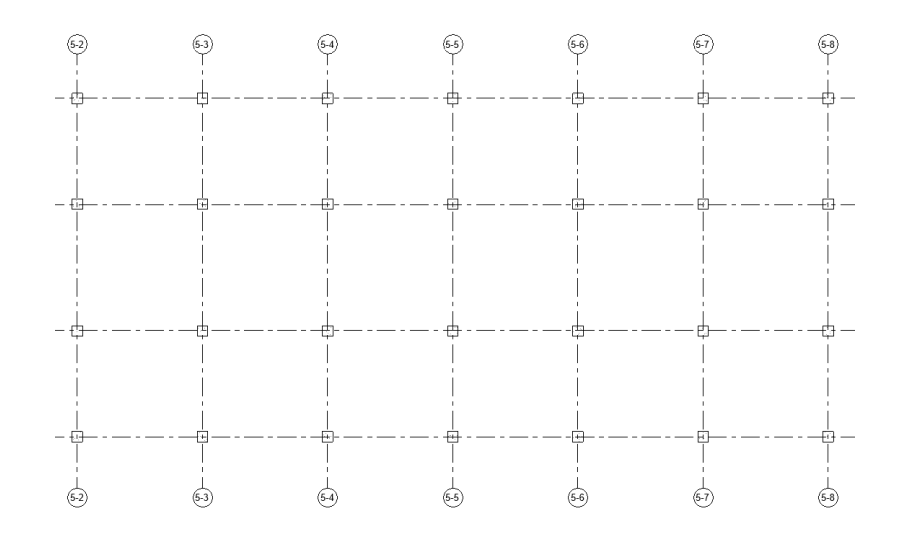

基于 BTM 的 Revit Structure 2022 建筑结构设计从入门到精通

### 5.1 直接布置结构柱

尽管结构柱与建筑柱共享许多属性,但结构柱还具有许多由它自己的配置和行业标准定义的其他 属性,可提供不同的行为。结构柱具有一个可用于数据交换的分析模型。

### 5.1.1 布置主体结构柱

(1) 打开 4.3 节绘制的项目文件,在项目浏览器中的结构平面节点下双击-1F,将视图切换至-1F 平面视图。

(2)单击"结构"选项卡"结构"面板中的"柱"按钮<sup>[]</sup>(快捷键:CL),打开"修改|放置 结构柱"选项卡,如图 5-1 所示。默认激活"垂直柱"按钮<sup>[]</sup>,绘制垂直柱。

| 文件        | 建筑                                     | 结构 | 钢 | 系统 指          | 秐        | 注释       | 分析 | 体量和场地 | 协作 | 视图          | 管理                | 附加模块        | 修改         | 放置 结构柱 | • •     |                                    |               |                    |
|-----------|----------------------------------------|----|---|---------------|----------|----------|----|-------|----|-------------|-------------------|-------------|------------|--------|---------|------------------------------------|---------------|--------------------|
| $\square$ |                                        | ß  | × | K. ∙<br>A min | 10<br>10 | ۵.<br>۵. |    | e M   | P  | <pre></pre> | -07 <u>.</u><br>M | <b>?</b> •₫ | <u>←</u> - | 6      |         | 00                                 | # Ir          | $\mathbf{r}^{(1)}$ |
| 修改        |                                        | 粘贴 | 5 | ● 第50         | • 🗳      | «<br>«   | \$ | °5 🖒  | ţ  | 킈 긟         | *                 |             | ¥.         |        | 載入<br>族 | 垂直         斜           柱         柱 | 在 在<br>轴网处 柱处 | 在放置时<br>进行标记       |
| 选择 ▼      | 属性                                     | 剪贴 | 板 | 几             | 何图形      |          |    | 修     | 改  |             |                   | 视图          | 测量         | 创建     | 模式      | 放置                                 | 多个            | 标记                 |
| 修改   方    | 8改   放置 结构柱 □ 放置后旋转 深度: v 未连接 v 2500.0 |    |   |               |          |          |    |       |    |             |                   |             |            |        |         |                                    |               |                    |

图 5-1 "修改|放置 结构柱"选项卡

"修改|放置结构柱"选项卡中的选项说明如下。

☑ 放置后旋转:选择此选项可以在放置柱后立即将其旋转。

☑ 深度:此设置从柱的底部向下绘制。要从柱的底部向上绘制,则选择"高度"。

☑ 标高/未连接:选择柱的顶部标高;或者选择"未连接",然后指定柱的高度。

(3)在"属性"选项板中选择"混凝土-矩形-柱 300×450mm"类型,如图 5-2 所示。单击"编 辑类型"按钮<sup>6</sup>,打开如图 5-3 所示的"类型属性"对话框。单击"复制"按钮,打开"名称"对话 框,输入名称为"850×800mm",如图 5-4 所示。单击"确定"按钮,返回"类型属性"对话框,更 改 b 为 850, h 为 800,其他参数采用默认设置,如图 5-5 所示。单击"确定"按钮,完成混凝土-矩 形-柱 850×800mm 类型的创建。

"属性"选项板中的选项说明如下。

☑ 随轴网移动:将垂直柱限制条件改为轴网。

☑ 房间边界:将柱限制条件改为房间边界条件。

☑ 启用分析模型:显示分析模型,并将它包含在分析计算中。默认情况下处于选中状态。

☑ 钢筋保护层-顶面:只适用于混凝土柱。设置与柱顶面间的钢筋保护层距离。

☑ 钢筋保护层-底面:只适用于混凝土柱。设置与柱底面间的钢筋保护层距离。

☑ 钢筋保护层-其他面:只适用于混凝土柱。设置从柱到其他图元面间的钢筋保护层距离。

|                                                                                                    | Clin Ch                                                                                                    |  |
|----------------------------------------------------------------------------------------------------|----------------------------------------------------------------------------------------------------|--|
|                                                                                                    | 类型属性 X                                                                                                    |  |
|                                                                                                    | 族(E):                                                                                                    |  |
|                                                                                                    | ** 刑(T): 300 x 450mm (百割(D))                                                                                                    |  |
|                                                                                                    | 天王(F): 500 X 450mm                                                                                                    |  |
| 同性                                                                                                    | 里叩:右\匹/<br>**刑終劫 (II)                                                                                                    |  |
|                                                                                                    |                                                                                                    |  |
| 混凝土 - 矩形 - 柱                                                                                                    | (注) (注) (注) (注) (注) (注) (注) (注) (注) (注)                                                                                                    |  |
| 300 x 450mm                                                                                                    | 横断面形状 未定义                                                                                                    |  |
|                                                                                                    | 尺寸标注 *                                                                                                    |  |
| 新结构柱 > と回 編辑类型                                                                                                    | b                                                                                                    |  |
| 约束 * ^                                                                                                    | h 450.0                                                                                                    |  |
|                                                                                                    | <b>标识数据</b> * * * * * * * * * * * * * * * * * * *                                                                                                    |  |
|                                                                                                    |                                                                                                    |  |
| 付应和装饰 * * * * * * * * * * * * * * * * * * *                                                                                                    | 型룩                                                                                                    |  |
|                                                                                                    | 制造商                                                                                                    |  |
| □ □ □ □ □ □ □ □ □ □ □ □ □ □ □ □ □ □ □                                                                                                    | 哭坐/土林<br>URL                                                                                                    |  |
|                                                                                                    | 说明                                                                                                    |  |
| 钢筋保护层 I, (梁、柱、钢                                                                                                    | 部件代码                                                                                                    |  |
| 钢筋保护层 I, (梁、柱、钢                                                                                                    |                                                                                                    |  |
| 尺寸标注 *                                                                                                    | 这些属性执行什么操作?                                                                                                    |  |
| /#10 0.220 m3                                                                                                    |                                                                                                    |  |
| 14475 U.538 M                                                                                                    | << 预览(P) 确定 取消 应用                                                                                                    |  |
| web     0.336 m²       标识数据     ▲       图 5-2     "属性"选项板                                                                                                    | wif         wif         应用           图 5-3         "类型属性"对话框                                                                                                    |  |
| 图 5-2 "属性"选项板                                                                                                    | 《 预览(2)     确定     取消     应用       图 5-3     "类型属性"对话框       类型属性     ×       族(r):     濃凝土 - 矩形 - 柱     第(1)       类型(T):     860 x 800mm     2朝(0)       重命名(8)                                                                                                    |  |
| <sup>№4-5</sup> 0.336 m <sup>2</sup><br>标识数据 余<br>图 5-2 "属性"选项板                                                                                                    | 《《 预览(2)     确定     取消     应用       图 5-3     "类型属性"对话框       樂型墨性     ※       族(r):     混凝土 - 矩形 - 柱                                                                                                    |  |
| <sup>№4-5</sup> 0.330 m <sup>2</sup><br>标识数据 余<br>图 5-2 "属性"选项板                                                                                                    | 《《 预览(2)     确定     取消     应用       图 5-3     "类型属性"对话框       樂型墨性     ※       族(r):     混凝土 - 矩形 - 柱                                                                                                    |  |
| <sup>№455</sup> <sup>0.030 m<sup>2</sup></sup><br><del>家限数据</del> <b>▲</b><br>图 5-2 "属性"选项板                                                                                                    | (** 预览(2))     确定     取消     应用       图 5-3     ** 类型/属性"对话框 <td< td=""><td></td></td<>                                                                                                    |  |
| NUN (1000) (1000) (100 | (** 预筑(2))     确定     取消     应用       图 5-3     ** 类型属性"对话框                                                                                                    |  |
| 图 5-2 "属性"选项板                                                                                                    | 《《 预览(2)     确定     取消     应用       图 5-3     " 类型 属性"对话框         第次(1)       类型應性      第次(1)       类型(1):     850 x 800mm        要約(8)           第約(8)                                                                                                    |  |
| 图 5-2 "属性"选项板                                                                                                    | 《《 预览(2)     确定     取消     应用       图 5-3     "类型属性"对话框                                                                                                    |  |
| No.330 m <sup>2</sup><br><del>家頭獨</del><br>图 5-2 "属性"选项板                                                                                                    | 《《 预览(2)     确定     取消     应用       图 5-3     "类型属性"对话框                                                                                                    |  |
| No.330 m <sup>2</sup><br><del>家山山山山</del><br>家 5-2 "属性"选项板                                                                                                    | 《 预览(2)       确定       取消       应用         图 5-3 "类型属性"对话框         》       第二       第二         》       第二       第二         》       第二       第二         》       第二       第二         》       第二       第二         》       第二       第二         》       第二       第二         》       第二       第二         》       第二       第二         》       第2       第二         》       第50.0       1         》       850.0       1         》       850.0       1         》       850.0       1         》       850.0       1         》       850.0       1         》       850.0       1         》       850.0       1         》       800.0       1         》       800.0       1                                                                                                    |  |
| 图 5-2 "属性"选项板                                                                                                    | 《 预览(2)       确定       取消       应用         图 5-3 "类型属性"对话框         》         ※型壓性         ● 650 × 600mm         ● 850.0         ● 850.0         ● 850.0         ● 850.0         ● 850.0         ● 850.0         ● 850.0         ● 850.0         ● 850.0         ● 850.0         ● 850.0         ● 850.0         ● 850.0         ● 850.0         ● 850.0         ● 850.0         ● 850.0         ● 850.0         ● 850.0         ● 850.0         ● 850.0         ● 850.0         ● 850.0         ● 850.0         ● 850.0         ● 850.0         ● 850.0         ● 850.0         ● 850.0         ● 850.0         ● 850.0         ● 850.0         ● 850.0         ● 850.0         ● 850.0         ● 850.0         ● 850.0         ● 850.0         ● 850.0                                                                                                   |  |
| No.330 m <sup>2</sup><br>标识数据                                                                                                    | 《 预览(2)       确定       取消       应用         图 5-3 "类型属性"对话框         》       第二 200 点       第二 200 点         ※型應性       第二 200 点       第二 200 点         (2)       860 x 800 mm       夏制(0)         重命名(k)       重命名(k)         类型参数 (0)       ●         ●       850.0         ト       800.0         ト       850.0         ト       850.0         日       850.0         日       800.0         日       850.0         日       850.0         日       800.0         日       800.0         日       850.0         日       850.0         日       850.0         日       850.0         日       850.0         日       800.0         日       800.0                                                                                                    |  |
| NUNUT (1000) (1000) (1 | 《 预览(2)     确定     取消     应用       图 5-3     "类型属性"对话框       》     第二       》     第二       》                                                                                                    |  |
| NUT 10.330 m <sup>2</sup> 余<br>图 5-2 "属性"选项板                                                                                                    | 《 预览(2)       确定       取消       应用         图 5-3 "类型属性"对话框         》       第二       第二         》       第二       第二                                        |  |
| NUT NUT NUT NUT NUT NUT NUT NUT NUT NUT                                                                                                    | 《 预览(2)       确定       取消       应用         图 5-3 "类型属性"对话框         》       第二       第二         》       第二       第二                                        |  |
| NUMBER     NUMBER       图 5-2     "属性"选项板                                                                                                    | 《 预览(2)       确定       取消       应用         图 5-3 "类型属性"对话框         》       第二       第二         第 5-3 "类型属性"对话框       》       第二         》       第二       第二         》       第二       第二         》       第二       第二         》       第二       》         》       第二       第二         》       第二       第二                            |  |
| N): <u>850 x 800mm</u>                                                                                                    | 《 预宽(2)       确定       取消       应用         图 5-3 "类型属性"对话框         《 受型属性"式话框         《 受型属性"或(1)         東型(1):       960 x 800m         (1):       (1):         (2):       (1):         (2):       (2):         (2):       (2):         (2):       (2):         (2):       (2):         (2):       (2):         (2):       (2):         (2):       (2):         (2):       (2):         (2):       (2):         (2):       (2):         (2):       (2):         (2):       (2):         (2):       (2):         (2):       (2):         (3):       (3):         (4):       (4):         (5):       (2):         (2):       (3):         (2):       (3):         (3):       (3):         (4):       (4):         (5):       (4):         (4):       (4):         (5):       (4):         (5):       (5):         (5):       (5):         (5):       (5): |  |
| NUE 10000 m (NUE 10000 m (NUE 100000 m (NUE 10000 m (NUE 10000 m (NUE | 《 预筑(2)       确定       取消       应用         图 5-3 "类型属性"对话框         》       第人(1)         #型型推行       ● ● ● ● ● ● ● ● ● ● ● ● ● ● ● ● ● ● ●                                                                                                    |  |

图 5-4 "名称"对话框

图 5-5 设置参数

"类型属性"对话框中的主要选项说明如下。

☑ 横截面形状:指定图元的结构剖面形状族类别。剖面形状为图元创建其他尺寸标注和参数。

- ☑ b: 图元横截面形状的宽度。
- ☑ h: 图元横截面形状的高度。

☑ 剖面名称关键字:从层级列表中选择的统一格式部件代码。

- ☑ 类型图像:显示用户定义的表示图元的图像文件。
- ☑ 注释记号:添加或编辑图元注释记号。
- ☑ 型号:制造商内部编号。
- ☑ 制造商:形状制造商。

# 基于 BIM 的 Revit Structure 2022 建筑结构设计从入门到精通

☑ 类型注释:用于输入关于形状类型的常规注释的字段。

☑ URL: 指定可能包含类型专有信息的网页的链接。

(4)在"属性"选项板的结构材质栏中单击 按钮,打开"材质浏览器"对话框,选择"混凝土,现场浇注-C40"材质。单击"表面填充图案"→"前景"栏中的图案右侧区域,打开"填充样式"对话框,选择"沙"填充图案,如图 5-6 所示。单击"确定"按钮,返回"材质浏览器"对话框,单击"表面填充图案"→"前景"栏中的颜色右侧区域,打开"颜色"对话框,选择"黑色",如图 5-7 所示,将"背景"图案设置为"无",颜色设置为。单击"确定"按钮,返回"材质浏览器"对话框。

| 埴充样式            | ×                                      | 颜色             | ×                                                               |
|-----------------|----------------------------------------|----------------|-----------------------------------------------------------------|
| 遺充様式            | ×<br>○模型00)<br>填充图案:                   | 颜色<br>基本颜色(B): | ×<br>意调(8): 160<br>第4(8): 0<br>第4(8): 0<br>第4(9): 0<br>第4(9): 0 |
|                 | ······································ | 原始颜色  新建颜色     | 英加(A) PANTONE (P)                                               |
| <u>什么是填充样式?</u> | 确定                                     |                | 第正現利                                                            |

图 5-6 "填充样式"对话框

图 5-7 "颜色"对话框

(5)单击"截面填充图案"→"前景"栏中的图案右侧区域,打开"填充样式"对话框,选择 "混凝土"填充图案,单击"确定"按钮,返回"材质浏览器"对话框,单击"表面填充图案"→"前 景"栏中的颜色右侧区域,打开"颜色"对话框,选择"黑色",单击"确定"按钮,返回"材质浏 览器"对话框,如图 5-8 所示,单击"确定"按钮,完成材质设置。

| 材质浏览器 - 混凝土,现 | 场浇注 -   | C40    |   |    |         |              |            |                  | ?    | ×     |
|---------------|---------|--------|---|----|---------|--------------|------------|------------------|------|-------|
| 搜索            |         |        | ( | ۹, | 标识 图形   | 外观(          | 物理         | ■ 热度             |      |       |
| 项目材质: 所有 🍞 🗸  |         |        | I | -  | ▼前暑     | 1960         |            |                  |      | _     |
| 名称            |         |        |   | ^  |         | 同意           |            | <b>ib</b> 25.000 |      |       |
| 混凝土,现场浇       | 注 - C35 |        |   |    |         | 254          | ~<br>7.    |                  |      |       |
| 混凝土,现场浇       | 注 - C40 |        |   |    |         | 财产           | ≍  <br>주   | 纹理对齐             |      |       |
| 混凝土,现场浇       | 注 - C45 | _      | _ | 1  | ▶ 背景    |              |            |                  |      |       |
|               |         |        |   | Ŧ  | ▼ 截面填充图 | 案            |            |                  |      |       |
| <b>A v</b>    |         |        |   | ×  | ▼前景     |              |            |                  |      |       |
| 主视图           | -       | 名称     |   |    |         | E AN         | RH I       | 混凝土 机运行 化分子      |      |       |
|               | $\star$ | 收藏夹    |   |    |         | 颜色           | <u>a</u> [ | RGB 0 0 0        |      |       |
|               | ₽°      | AEC 材质 |   |    | ▼背景     |              |            |                  |      |       |
|               | -       |        |   |    |         | 1945<br>1945 | 191        | <无>              |      |       |
|               |         |        |   |    |         | 颜色           | 4          | RGB 120 120 120  |      |       |
|               |         |        |   | ~~ |         |              |            |                  |      |       |
| 82            |         |        |   |    |         |              |            | 确定即              | 消 应用 | Ħ (A) |

图 5-8 "材质浏览器"对话框

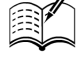

Note

M

Note

(6)在选项栏中设置高度: 1F,在轴线 5-9 和轴线 5-A 交点处放置柱,此时两组网格线将高亮显示,如图 5-9 所示,单击放置柱。

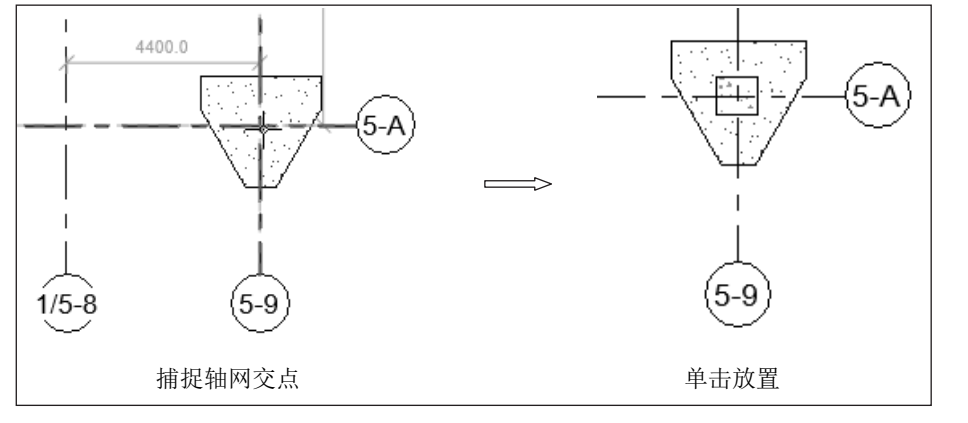

图 5-9 放置柱

◆ # 提示:放置柱时,使用Space键更改柱的方向。每次按Space键时,柱都将发生旋转,以便与选定 位置的相交轴网对齐。在不存在任何轴网的情况下,按Space键时会使柱旋转90度。

(7)单击"注释"选项卡"尺寸标注"面板中的"对齐"按钮√(快捷键:DI),标注柱边线到 轴线的距离,然后选取柱,使尺寸处于激活状态,输入新的尺寸,按 Enter 键调整柱位置,如图 5-10 所示。

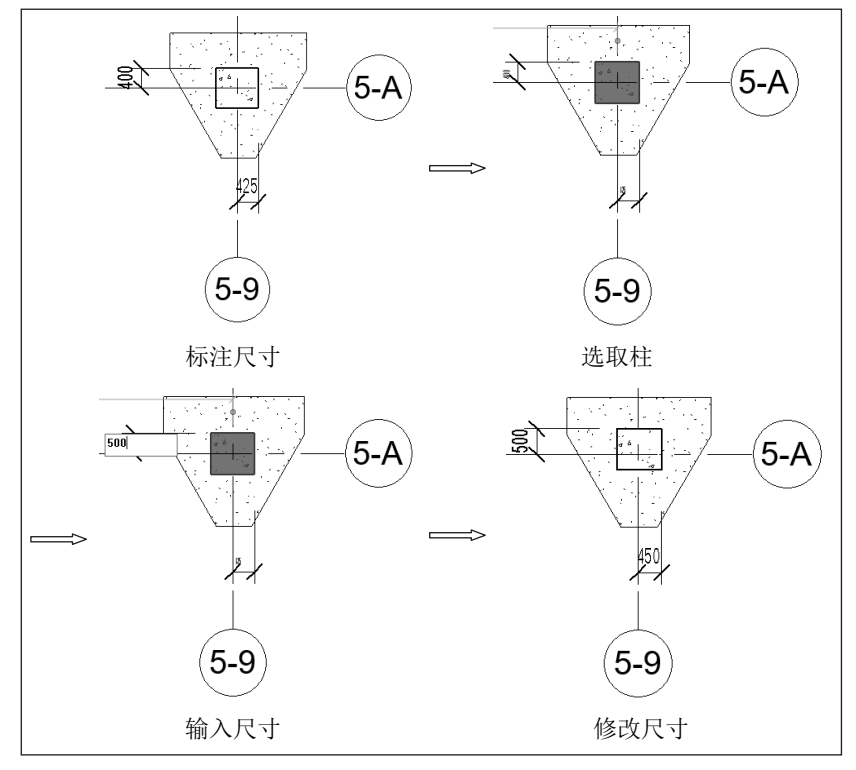

图 5-10 调整柱位置

# \_ 基于 87M 的 Revit Structure 2022 建筑结构设计从入门到精通

(8)继续采用相同的方法,布置 850×800mm 类型结构柱,如图 5-11 所示。

(9)单击"结构"选项卡"结构"面板中的"柱"按钮0(快捷键:CL),在"属性"选项板中 单击"编辑类型"按钮<sup>6</sup>,打开"类型属性"对话框,单击"复制"按钮,打开"名称"对话框,输 入名称为"700×800 mm",单击"确定"按钮,返回"类型属性"对话框,更改 b 为 700, h 为 800, 其他参数采用默认设置,单击"确定"按钮,完成混凝土-矩形-柱 700×800 mm 类型的创建,如 图 5-12 所示。

Note

R

(10) 在选项栏中设置高度: 3F,将"700×800 mm"类型的结构柱放置在如图 5-13 所示的轴 网处,并调整结构柱的位置。

|                            | 类型属性     ×       族(F):     混凝土 - 矩形 - 柱          载入(L)          载入(L)                                        | (5-C)                        |
|----------------------------|----------------------------------------------------------------------------------------------------|------------------------------|
|                            | 福斯面形状 未定义<br><b>尺寸标注 ※</b><br>b 700.0<br>h 800.0<br><b>标识数据 ※</b><br>創面名称关键字 ※<br>类型图像<br>注釋记号<br>型号<br>制造商  | 5-B                          |
| 图 5-11 布置 850×800mm<br>结构柱 | ORL        说明        節件代码        这些屋性执行什么操作?        《《预览(r)     确定     取消       图 5-12     设置 "700×800mm" 类型 | 5-13 布置 700×800mm<br>结构柱 (1) |

(11)在选项栏中设置高度:1F,将"700×800mm"类型的结构柱放置在如图 5-14 所示的轴网 处,并调整结构柱的位置。

(12) 将视图切换至 3F 结构楼层平面。单击"结构"选项卡"结构"面板中的"柱"按钮 (快捷键: CL),在选项栏中设置深度: 1F,将 700×800mm 类型结构柱放置在如图 5-15 所示的轴网处,并调整结构柱的位置。

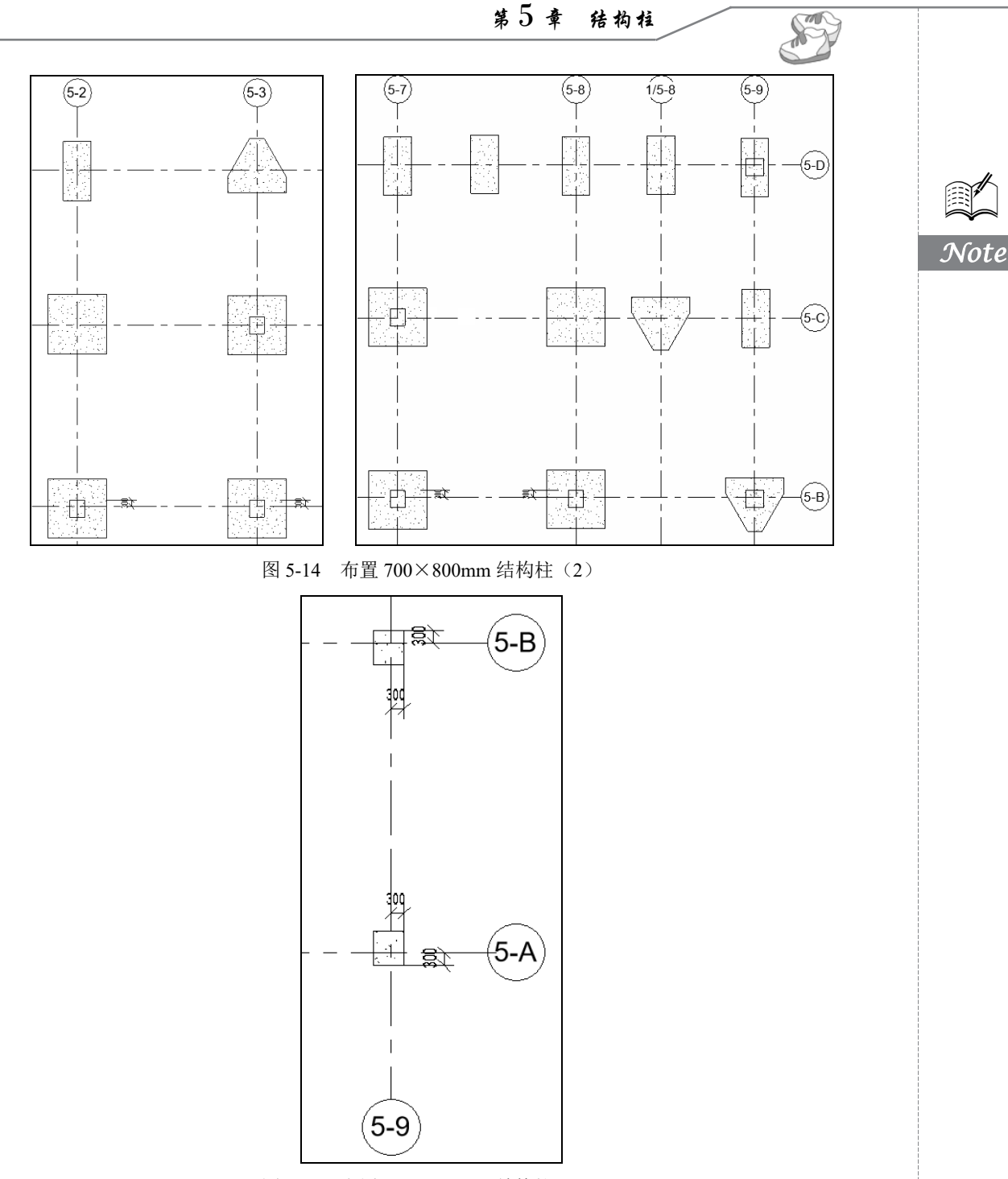

图 5-15 布置 700×800mm 结构柱(3)

(13)将视图切换至 3F 结构楼层平面。单击"结构"选项卡"结构"面板中的"柱"按钮 (快捷键: CL),在属性选项板中单击"编辑类型"按钮 ,打开"类型属性"对话框,单击"复制"按钮,打开"名称"对话框,输入名称为"700×700mm",单击"确定"按钮,返回"类型属性"对话框,更改 b为 700, h为 700,其他参数采用默认设置,单击"确定"按钮,完成混凝土-矩形柱 700×700mm 类型的创建。

|      |                   |                                                                          |                                                                                                    | $\mathcal{D}$ | )             | _                                     |              |                                                                                                    |                           |
|------|-------------------|--------------------------------------------------------------------------|----------------------------------------------------------------------------------------------------|---------------|---------------|---------------------------------------|--------------|----------------------------------------------------------------------------------------------------|---------------------------|
|      |                   |                                                                          | 基于 871                                                                                                    | n in Re       | vit Structure | 2022 建筑                               | 结构设计从        | (入门到精通                                                                                                    |                           |
|      | (14) 在选           | 项栏中设                                                                     | 置深度: -                                                                                                    | 1F, 单击        | "修改 放置        | 置结构柱"<br>二十二二                         | 选项卡"         | 多个"面板中                                                                                                    | 1的"在轴网                    |
|      | 处"按钮斗,打           | 开如图5                                                                     | -16 所示的                                                                                                    | 了"修改 放        | (置结构柱》        | >在轴网交。                                | 点处"选项        | 「卡。                                                                                                    |                           |
| Note | 文件 建筑 结构          | 钢 预制<br>》 武 選<br>] ⑦ ⑦ 勃<br>] ⑦ ⑦ 封<br>] ⑧ ⑦ 逆<br>] [] ⑦ 逆<br>] [] [] [] | 系統 插入 注<br>新切割 · □ □ </th <th></th> <th></th> <th>· · · · · · · · · · · · · · · · · · ·</th> <th></th> <th>22 结构柱 &gt; 在釉网交<br/>) (つ) (①<br/>) (①<br/>) (⑦<br/>) (①<br/>) (⑦<br/>) (①<br/>) (⑦<br/>) (①<br/>) (⑦<br/>) (①<br/>) (⑦<br/>) (⑦<br/>) (</th> <th>点处<br/>↓<br/>えば<br/>取消<br/>多个</th> |               |               | · · · · · · · · · · · · · · · · · · · |              | 22 结构柱 > 在釉网交<br>) (つ) (①<br>) (①<br>) (⑦<br>) (①<br>) (⑦<br>) (①<br>) (⑦<br>) (①<br>) (⑦<br>) (①<br>) (⑦<br>) (⑦<br>) ( | 点处<br>↓<br>えば<br>取消<br>多个 |
|      |                   |                                                                          | 图 5-16                                                                                                    | "修改 放置        | 1 结构柱>在       | E轴网交点如                                | 上"选项卡        |                                                                                                    |                           |
|      | (15)框选<br>调整结构柱的位 | 轴线,在<br>置,如图                                                             | :轴线的交)<br>] 5-17 所示                                                                                                    | 点处会显示<br>、。   | 示放置的柱         | ,单击"完                                 | ∈成"按钮。       | ✔,完成柱的                                                                                                    | 放置,然后                     |
|      |                   | ø                                                                        | ø                                                                                                    | ø             | ø             | ø                                     | ø            | ø                                                                                                    |                           |
|      |                   |                                                                          |                                                                                                    |               | ··            |                                       |              |                                                                                                    |                           |
|      |                   |                                                                          |                                                                                                    |               |               |                                       |              |                                                                                                    |                           |
|      |                   |                                                                          |                                                                                                    |               |               |                                       |              |                                                                                                    |                           |
|      |                   |                                                                          |                                                                                                    |               |               |                                       |              |                                                                                                    |                           |
|      |                   |                                                                          |                                                                                                    | ļ             |               |                                       |              |                                                                                                    |                           |
|      |                   |                                                                          | ¦                                                                                                    |               |               |                                       |              |                                                                                                    |                           |
|      |                   |                                                                          |                                                                                                    |               |               |                                       |              |                                                                                                    |                           |
|      |                   |                                                                          | 0                                                                                                    | -<br>0        | 0             | 6                                     | 0            | ē                                                                                                    |                           |
|      |                   | 1                                                                        |                                                                                                    |               | 框选轴线          |                                       |              |                                                                                                    |                           |
|      |                   | 62                                                                       | 63                                                                                                    | €<br> -       | 65            | 60<br>                                | 67)<br>      | 60                                                                                                    |                           |
|      |                   | - <del>ф.</del>                                                          | d<br> <br>                                                                                                    | ф<br>ļ        | <br>!         | —<br> <br>'                           | ¢<br>!       | ··                                                                                                    |                           |
|      |                   |                                                                          |                                                                                                    |               |               |                                       |              |                                                                                                    |                           |
|      |                   | — <del>ф.</del> - — - ·                                                  | <u>b</u>                                                                                                    |               |               | —                                     | -—b—<br>     |                                                                                                    |                           |
|      |                   |                                                                          |                                                                                                    | Ì             |               |                                       | Ì            |                                                                                                    |                           |
|      |                   | <br>                                                                     | k                                                                                                    | ·             |               | k                                     | <u> </u><br> |                                                                                                    |                           |
|      |                   |                                                                          |                                                                                                    |               |               |                                       |              |                                                                                                    |                           |
|      |                   |                                                                          |                                                                                                    |               |               |                                       |              |                                                                                                    |                           |
|      |                   |                                                                          | —                                                                                                    | <br> <br>     | <br> <br>     | —                                     | -—<br> <br>  |                                                                                                    |                           |
|      |                   |                                                                          | 63                                                                                                    | ė             | 65            | 60                                    | Ó            | 6-8                                                                                                    |                           |
|      |                   |                                                                          |                                                                                                    |               | 显示柱           |                                       |              |                                                                                                    |                           |

图 5-17 布置 700×700mm 结构柱(1)

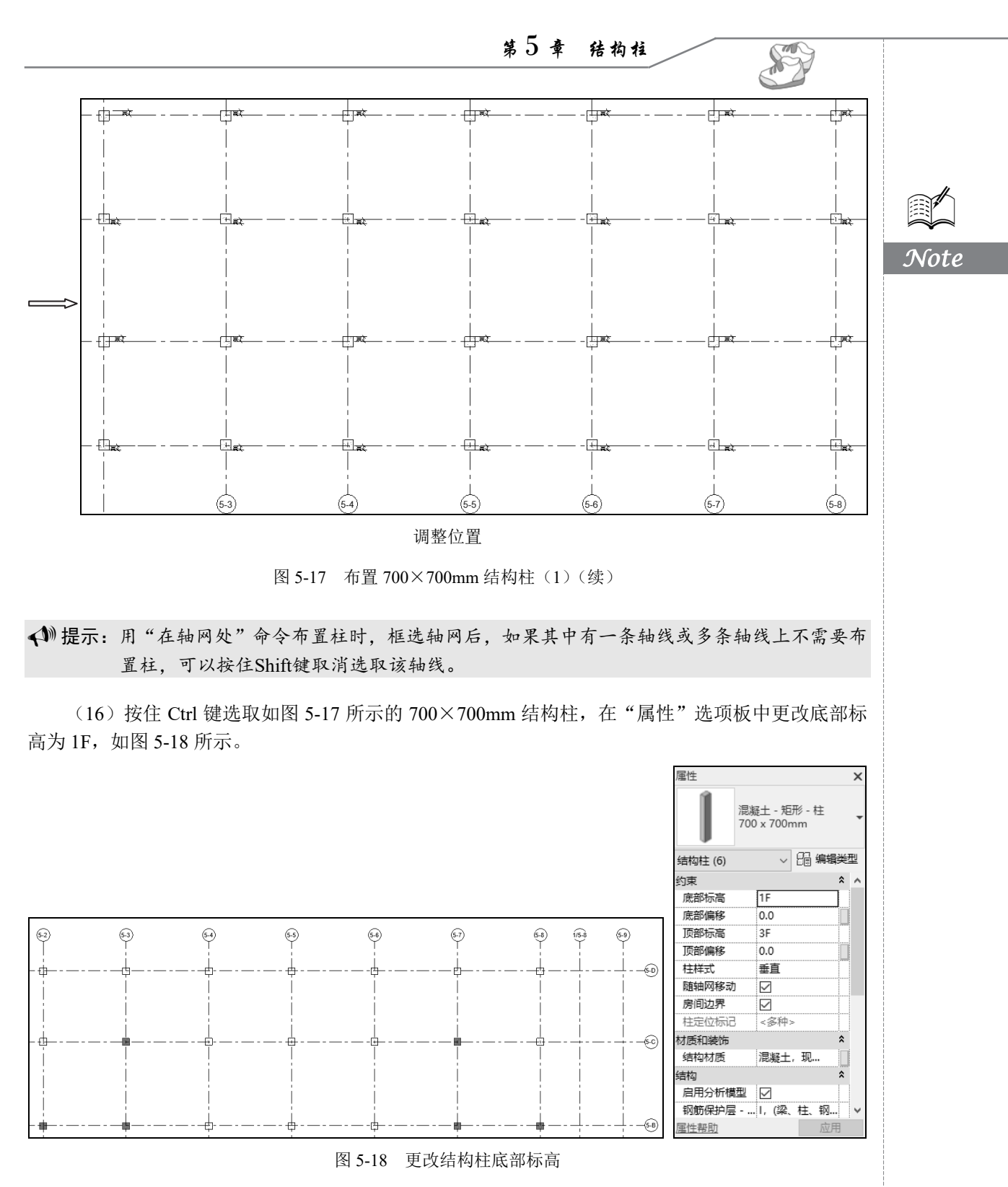

(17) 按住 Ctrl 键选取如图 5-17 所示的 700×700mm 结构柱,在"属性"选项板中更改顶部标 高为 4F,如图 5-19 所示。

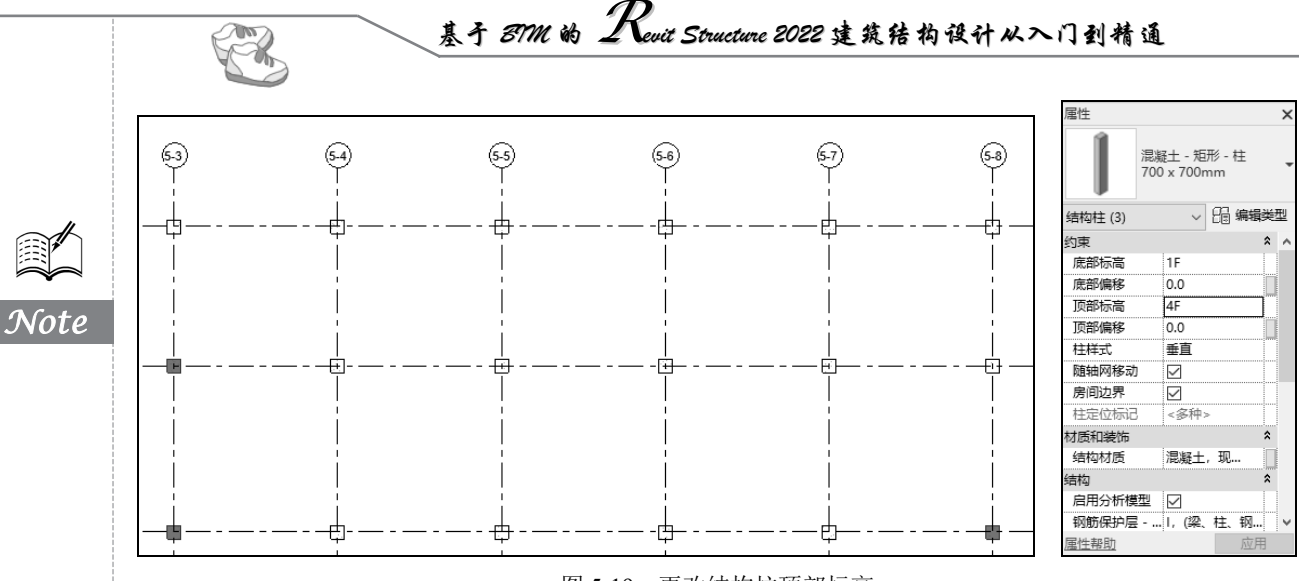

图 5-19 更改结构柱顶部标高

(18)将视图切换至屋顶结构楼层平面。单击"结构"选项卡"结构"面板中的"柱"按钮<sup>[]</sup>(快捷键:CL),在选项栏中设置深度:3F,将700×700mm类型结构柱放置在如图5-20所示的轴网处,并调整结构柱的位置。

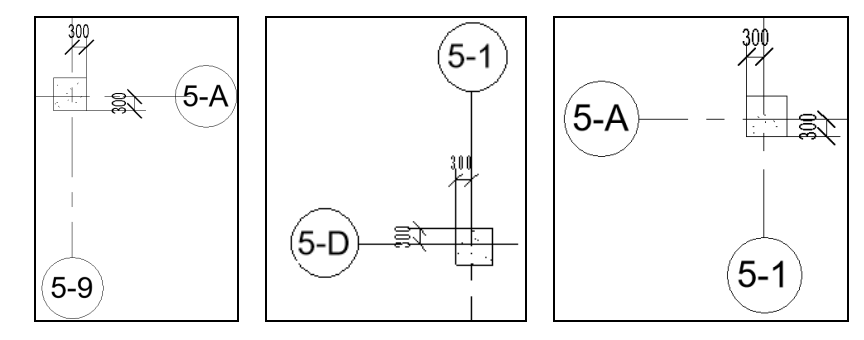

图 5-20 布置 700×700mm 结构柱 2

(19)将视图切换至-1F结构平面。单击"结构"选项卡"结构"面板中的"柱"按钮0(快捷键:CL),在"属性"选项板中单击"编辑类型"按钮6,打开"类型属性"对话框,单击"复制"按钮,打开"名称"对话框,输入名称为"750×800mm",单击"确定"按钮,返回"类型属性"对话框,更改b为750,h为800,其他参数采用默认设置,单击"确定"按钮,完成混凝土-矩形-柱750×800mm 类型的创建。

(20) 在选项栏中设置高度: 1F,将 750×800mm 类型结构柱放置在如图 5-21 所示的轴网处,并调整结构柱的位置。

(21)将视图切换至屋顶结构平面。单击"结构"选项卡"结构"面板中的"柱"按钮 (快捷键: CL),在"属性"选项板中单击"编辑类型"按钮 ,打开"类型属性"对话框,单击"复制"按钮,打开"名称"对话框,输入名称为"600×800mm",单击"确定"按钮,返回"类型属性"对话框,更改 b 为 600, h 为 800,其他参数采用默认设置,单击"确定"按钮,完成混凝土-矩形-柱 600×800mm 类型的创建。

(22) 在选项栏中设置深度为 3F,将 600×800mm 类型结构柱放置在如图 5-22 所示的轴网处, 并调整结构柱的位置。

(23) 选取轴线 5-C 与 5-1 交点处的 600×800mm 类型结构柱,在"属性"选项板中更改底部标

m

Note

高为-1F; 选取轴线 5-C 与 5-9 交点处的 600×800mm 类型结构柱,在"属性"选项板中更改底部标 高为 1F。

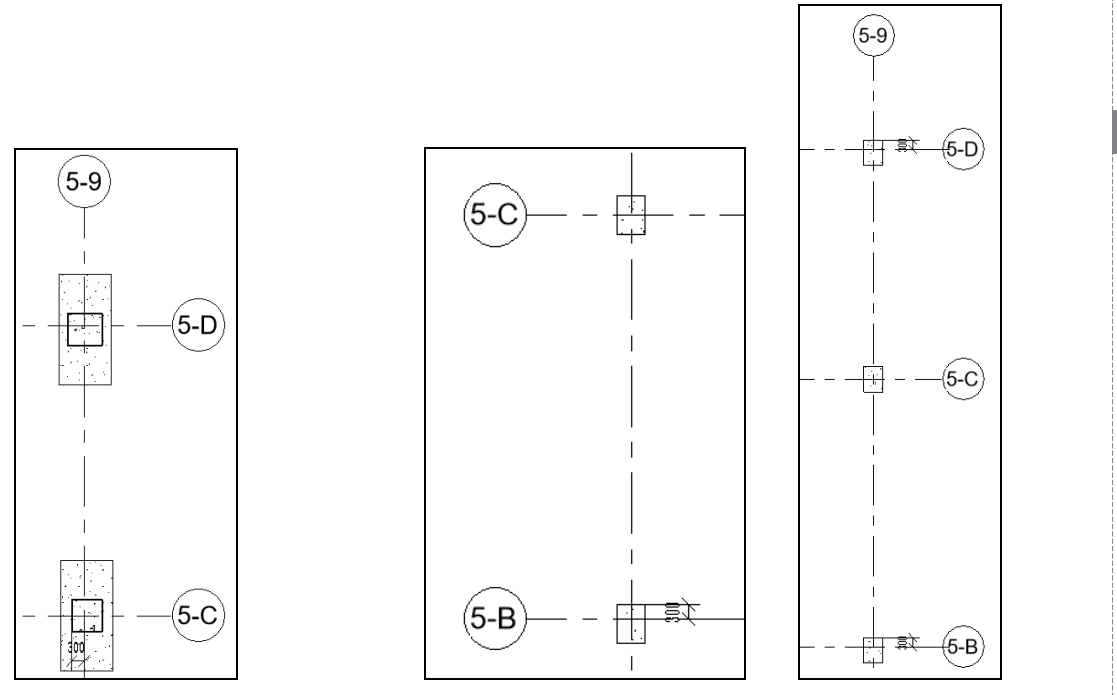

图 5-21 布置 750×800mm 结构柱

图 5-22 布置 600×800mm 结构柱

(24)将视图切换至屋顶结构平面。单击"结构"选项卡"结构"面板中的"柱"按钮0(快捷键:CL),在"属性"选项板中单击"编辑类型"按钮6,打开"类型属性"对话框,单击"复制"按钮,打开"名称"对话框,输入名称为"600×600mm",单击"确定"按钮,返回"类型属性"对话框,更改 b为 600, h为 600,其他参数采用默认设置,单击"确定"按钮,完成混凝土-矩形-柱 600×600mm 类型的创建。

(25)在选项栏中设置深度: 3F,将 600×600mm 类型结构柱放置在如图 5-23 所示的轴网处。

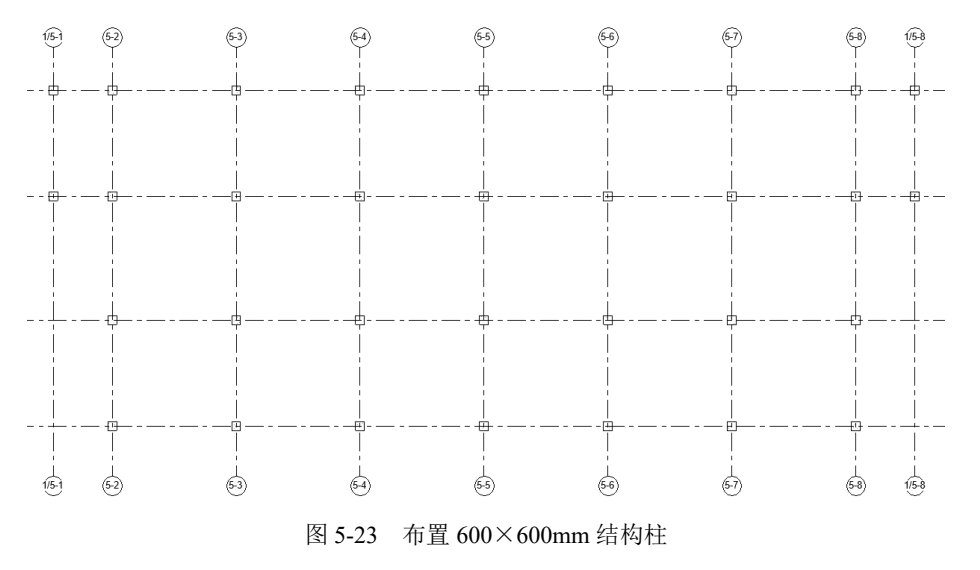

(26) 按住 Ctrl 键选取如图 5-25 所示的 600×600mm 结构柱,在"属性"选项板中更改"底部标高"为 4F,如图 5-24 所示。

R

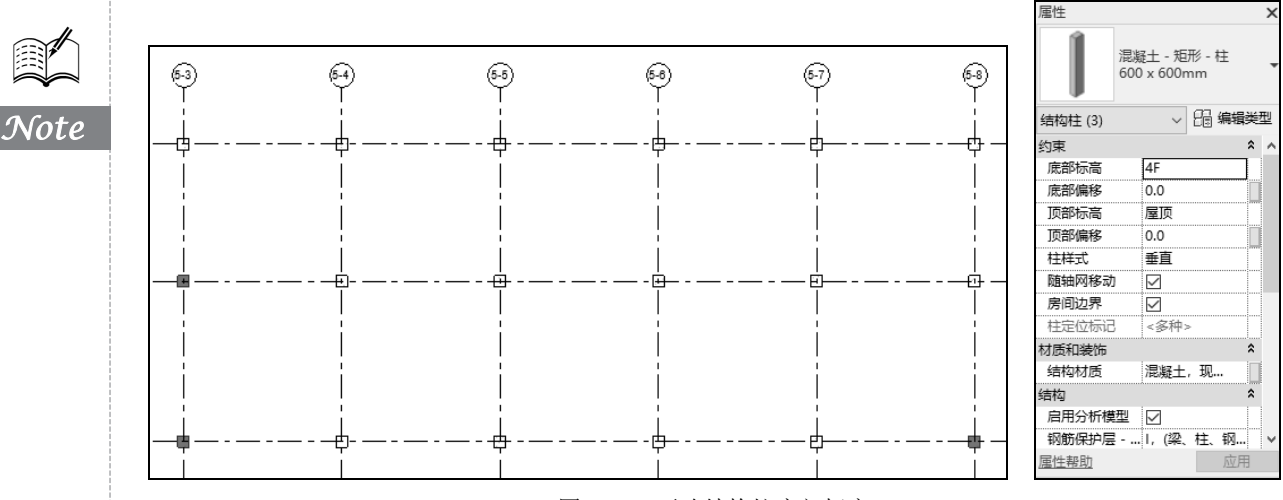

图 5-24 更改结构柱底部标高

(27) 按住 Ctrl 键选取如图 5-25 所示的 600×600mm 结构柱,在"属性"选项板中更改"顶部标高"为 RF,如图 5-25 所示。

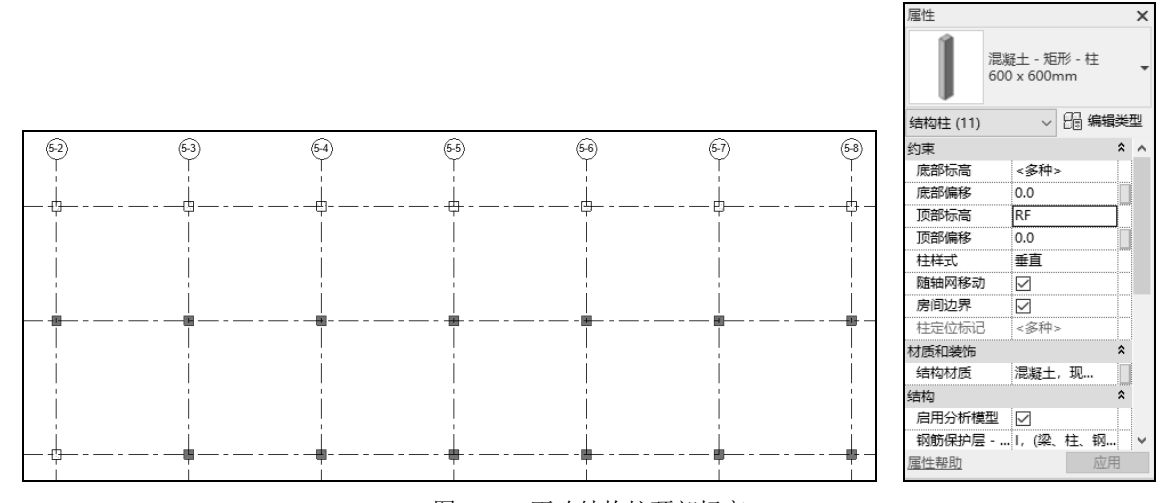

图 5-25 更改结构柱顶部标高

(28) 按住 Ctrl 键选取如图 5-25 所示的 600×600mm 结构柱,在"属性"选项板中更改"底部标高"为-1F,如图 5-26 所示。

(29)将视图切换至 RF 结构平面。单击"结构"选项卡"结构"面板中的"柱"按钮 (快捷键: CL),在"属性"选项板中单击"编辑类型"按钮 ,打开"类型属性"对话框,单击"复制"按钮,打开"名称"对话框,输入名称为"400×400mm",单击"确定"按钮,返回"类型属性"对话框,更改 b 为 400, h 为 400,其他参数采用默认设置,单击"确定"按钮,完成混凝土-矩形-柱 400×400mm 类型的创建。

(30)在选项栏中设置高度:屋顶,将400×400mm类型结构柱放置在如图 5-27 所示的轴网处, 并调整结构柱的位置。

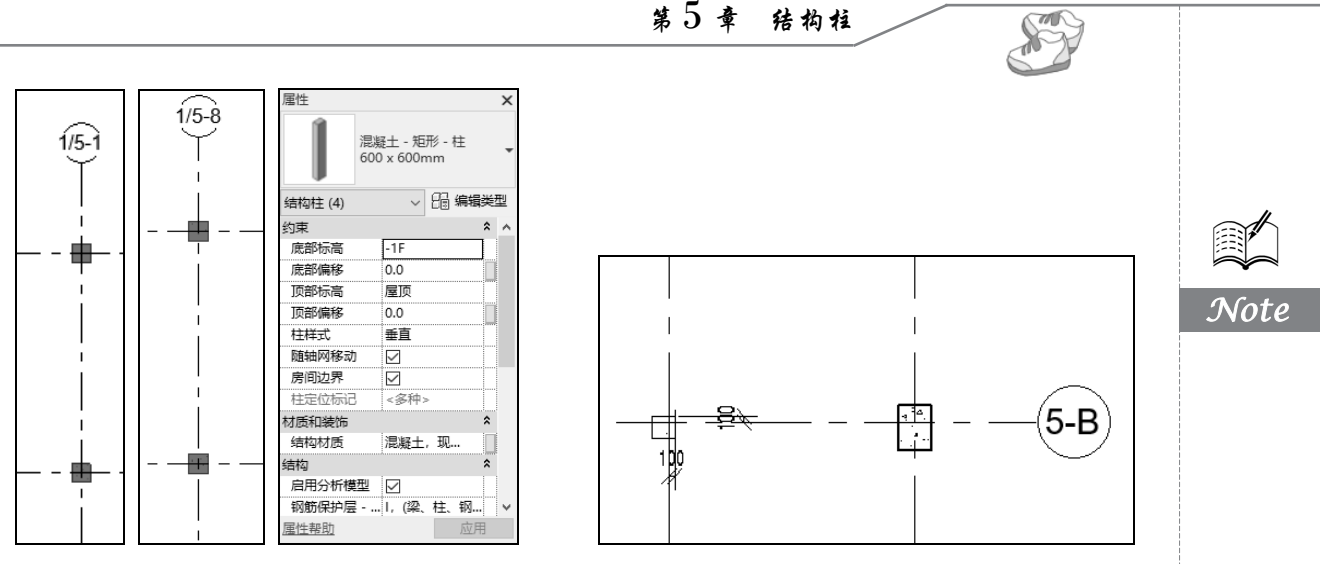

图 5-26 更改结构柱底部标高

图 5-27 布置 400×400mm 结构柱

(31)单击"结构"选项卡"结构"面板中的"柱"按钮0(快捷键:CL),在"属性"选项板 中单击"编辑类型"按钮<sup>6</sup>,打开"类型属性"对话框,单击"复制"按钮,打开"名称"对话框, 输入名称为"300×300mm",单击"确定"按钮,返回"类型属性"对话框,更改b为300,h为300, 其他参数采用默认设置,单击"确定"按钮,完成混凝土-矩形-柱 300×300mm 类型的创建。

(32) 在选项栏中设置高度: 屋顶,将 300×300mm 类型结构柱放置在如图 5-28 所示的轴网处, 并调整结构柱的位置。

(33)将视图切换至-1F结构平面。单击"结构"选项卡"结构"面板中的"柱"按钮0(快捷键:CL),在"属性"选项板中单击"编辑类型"按钮<sup>6</sup>,打开"类型属性"对话框,单击"复制"按钮,打开"名称"对话框,输入名称为"500×500mm",单击"确定"按钮,返回"类型属性"对话框,更改b为500,h为500,其他参数采用默认设置,单击"确定"按钮,完成混凝土-矩形-柱 500×500mm 类型的创建。

(34) 在选项栏中设置高度: 3F,将 500×500mm 类型结构柱放置在如图 5-29 所示的轴网处,并调整结构柱的位置。

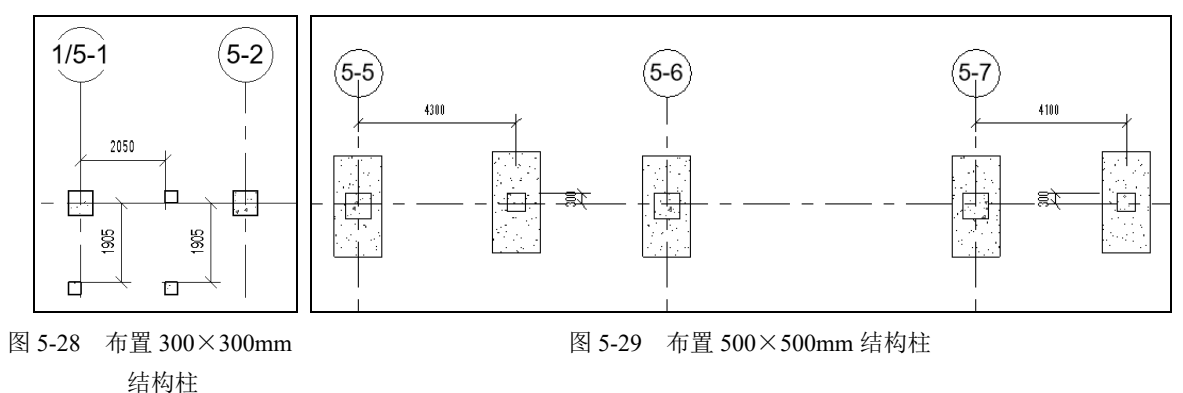

### 5.1.2 布置连廊结构柱

(1)将视图切换至 1F 结构平面。单击"结构"选项卡"结构"面板中的"柱"按钮 (快捷键: CL),在选项栏中设置高度: 3F,在"属性"选项板中选择 400×400mm 类型,将其放置在如

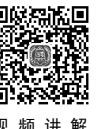

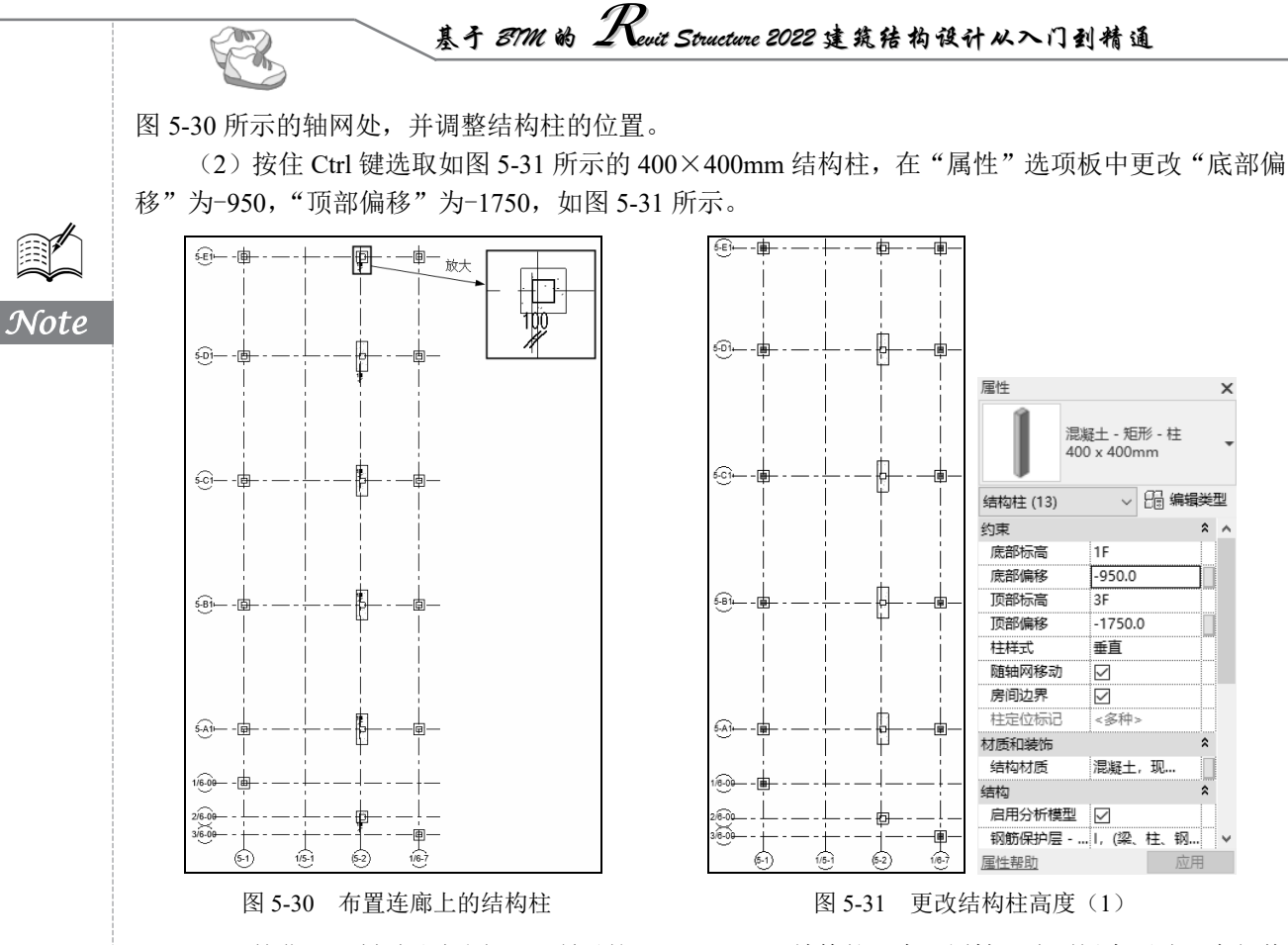

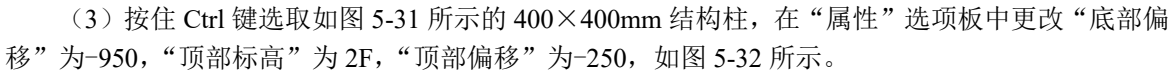

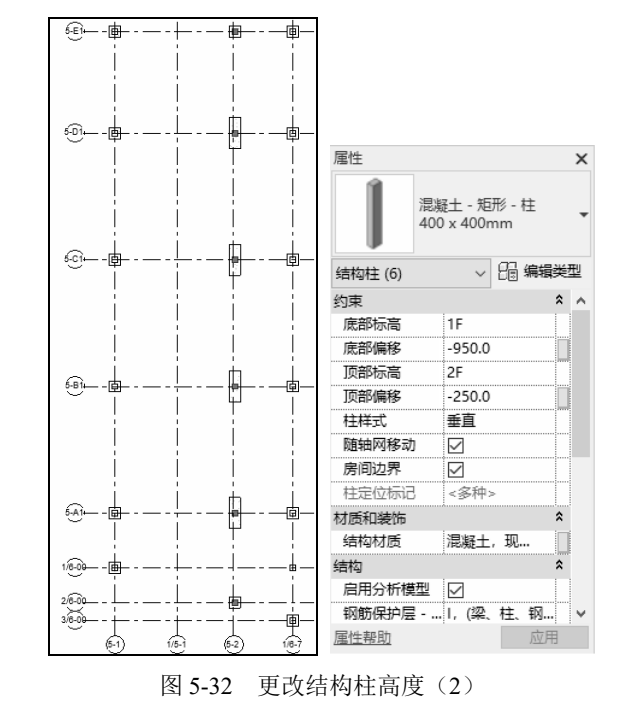

• 140 •

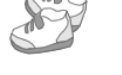

(4)单击"文件"下拉菜单中的"另存为"→"项目"命令,打开"另存为"对话框,指定文件保存位置并输入文件名,单击"保存"按钮。

### 5.2 通过图纸布置结构柱

本节将以1F~3F 层中结构柱的布置为例,介绍如何通过图纸来进行结构柱的布置。

(1) 打开 3.2.2 节绘制的项目文件,将视图切换至 3F 平面视图。

(2)为了方便布置结构柱,这里先将走廊上的轴线隐藏。选取走廊位置的水平轴线和 1/6-7 竖直 轴线,单击"修改|轴网"选项卡"视图"面板"在视图中隐藏"下拉列表中的"隐藏图元"按钮》, 隐藏轴线,然后调整轴线的长度,结果如图 5-33 所示。

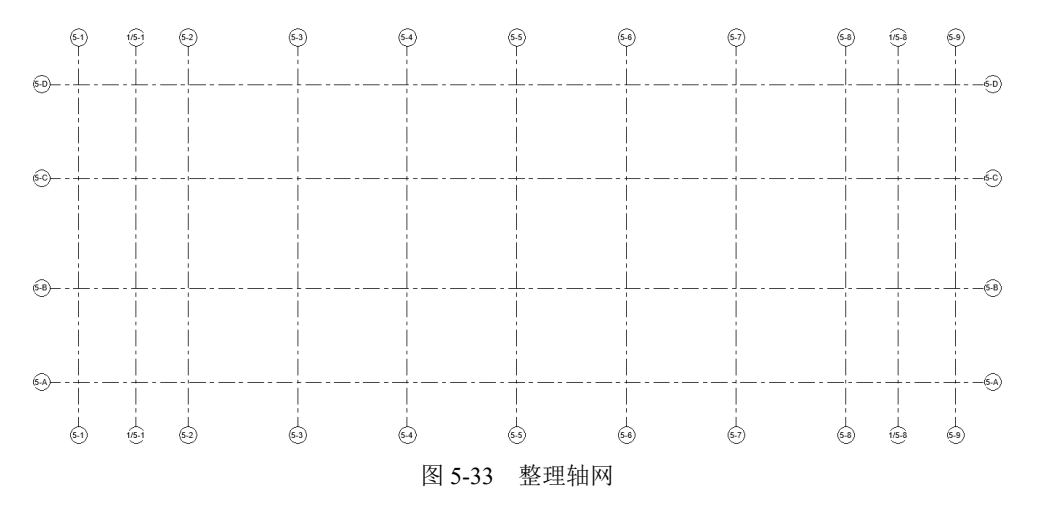

(3)单击"插入"选项卡"导入"面板中的"链接 CAD"按钮题,打开"链接 CAD 格式"对话框,选择"1F-3F 柱平面布置图",设置定位为"自动-原点到内部原点",放置于"3F",选中"定向到视图"复选框,设置导入单位为"毫米",其他参数采用默认设置,如图 5-34 所示,单击"打开"按钮,导入 CAD 图纸,如图 5-35 所示。

| R 链接 CAD 格式 |                                                          |                               | ? ×                                             |
|-------------|----------------------------------------------------------|-------------------------------|-------------------------------------------------|
| 查找范围(I):    | 「结构                                                      |                               | ✓ ← 時 × 時 查看(Y) ▼                               |
|             | 名称<br>[1] 1F-3F柱平面布置题 ]                                  | 修改日期                          | > <del>100</del>                                |
| 收藏夹         | 文件名(N): -1F-3F柱平面布置图.dwg<br>文件类型(T): DWG 文件 (*.dwg)      |                               | <ul><li>✓</li><li>✓</li></ul>                   |
| □ 仅当前视图(U)  | 颜色(k): 保留 〜     聞居(标高(Y): 全部 〜     写入单位(S): 菱米 〜 1.00000 | 定位(P): 自动<br>放置于(A): 3F<br>又定 | - 原点到內部原点 ~ ~ ~ ~ ~ ~ ~ ~ ~ ~ ~ ~ ~ ~ ~ ~ ~ ~ ~ |
| 工損(□) ▼     | ── 纠正稍微偏离轴的线(P)                                          | :                             | 打开(Q) 取消(C)                                     |

图 5-34 "链接 CAD 格式"对话框

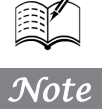

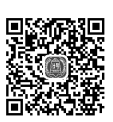

视频讲解

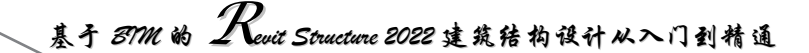

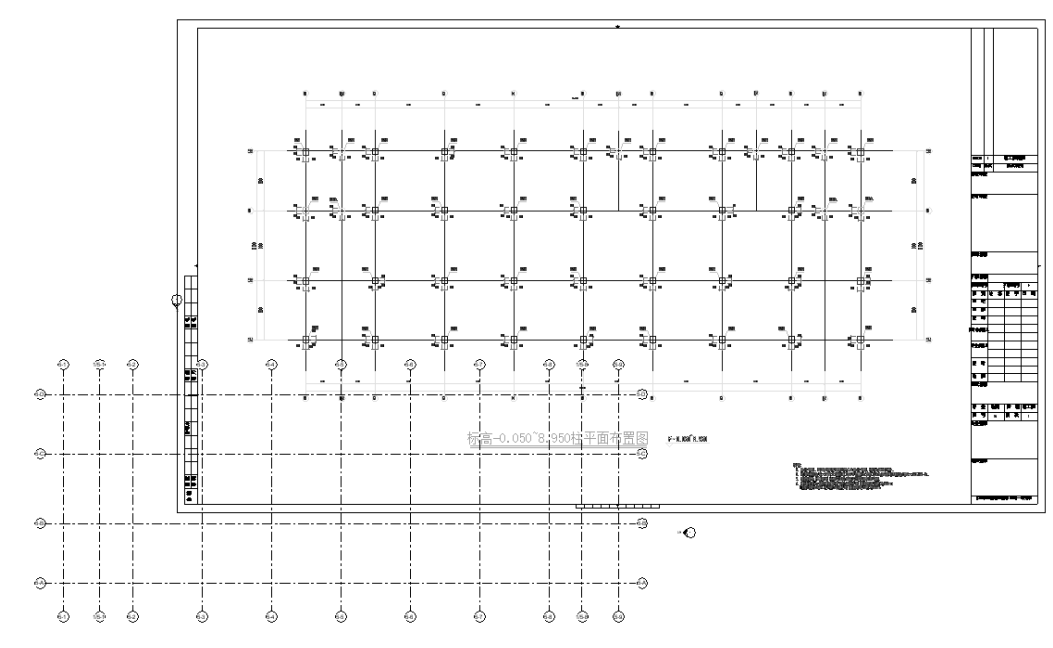

Note

图 5-35 CAD 图纸

(4) 单击"修改"选项卡"修改"面板中的"解锁"按钮型(快捷键: UP),选择 CAD 图纸,按 Enter 键将其解锁。

(5)单击"修改"选项卡"修改"面板中的"对齐"按钮 (快捷键:AL),在模型中单击 5-1 轴线,然后单击链接的 CAD 图纸中的轴线 5-1,将轴线 5-1 对齐;接着在模型中单击轴线 5-A,然 后单击链接的 CAD 图纸中的轴线 5-A,将轴线 5-A 对齐,此时,CAD 图纸与轴网重合,如图 5-36 所示。

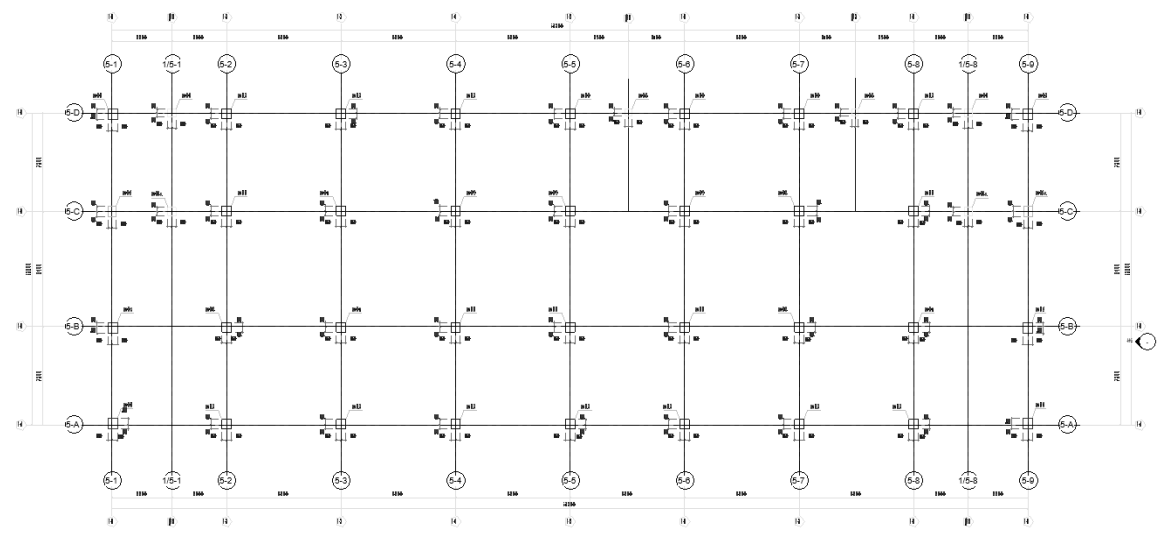

图 5-36 轴网和图纸重合

(6)单击"修改"选项卡"修改"面板中的"锁定"按钮 (快捷键: PN),选择 CAD 图纸,将其锁定。

(7) 单击"结构"选项卡"结构"面板中的"柱"按钮<sup>1</sup>(快捷键:CL),打开"修改)放置结构柱"选项卡,默认激活"垂直柱"按钮<sup>1</sup>,绘制垂直柱。

(8) 在"属性"选项板中选择"混凝土-矩形-柱 300×450mm"类型,单击"编辑类型"按钮围, 打开"类型属性"对话框,单击"复制"按钮,打开"名称"对话框,输入名称为"700×800mm", 单击"确定"按钮,返回"类型属性"对话框,更改 b 为 700, h 为 800,其他参数采用默认设置, 单击"确定"按钮,完成混凝土-矩形-柱 700×800mm 类型的创建。

(9) 在选项栏中设置深度:1F,根据图纸中的标注布置 700×800mm 类型的结构柱,如图 5-37 所示。

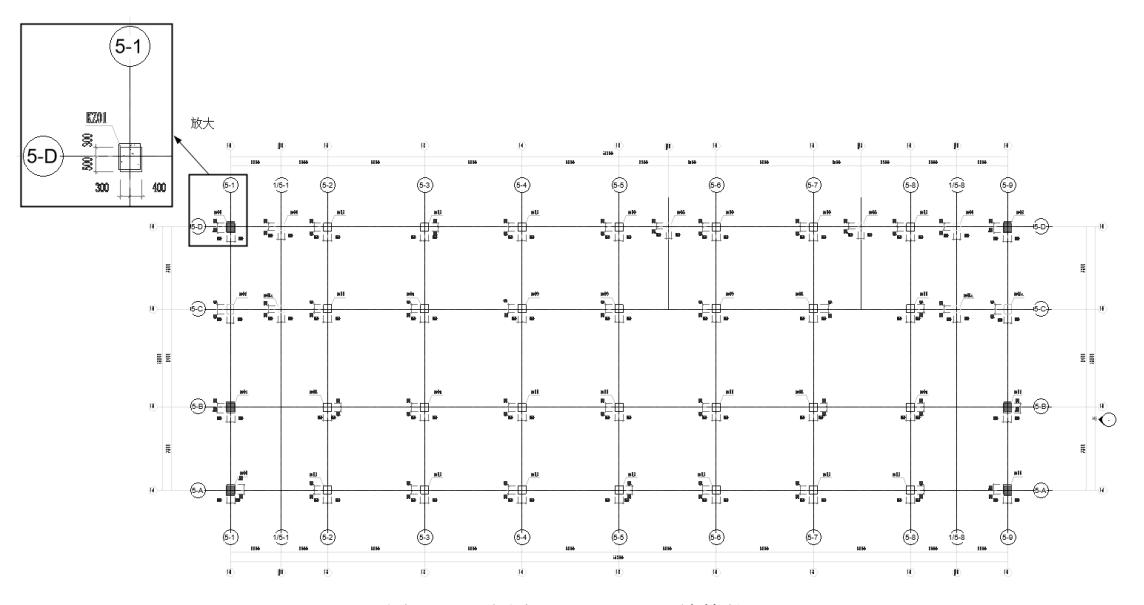

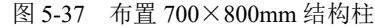

(10)从图 5-38 中可以看出,布置的结构柱和图纸中的结构柱位置没有完全重合。单击"修改"选项卡"修改"面板中的"对齐"按钮 (快捷键:AL),先选取图纸上结构柱上边线,然后选取布置的结构柱上边线,使结构柱的上边线对齐;选取图纸上结构柱左侧边线,然后选取布置的结构柱左侧边线,使结构柱完全重合,如图 5-38 所示。采用相同的方法,调整结构柱的位置。

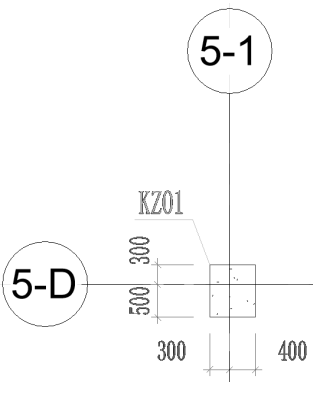

图 5-38 对齐结构柱边线

(11) 单击"结构"选项卡"结构"面板中的"柱"按钮<sup>[]</sup>(快捷键:CL),在属性选项板中单

# 基于 87M 的 Revit Structure 2022 建筑结构设计从入门到精通

击"编辑类型"按钮<sup>围</sup>,打开"类型属性"对话框,单击"复制"按钮,打开"名称"对话框,输入 名称为"700×700mm",单击"确定"按钮,返回"类型属性"对话框,更改 b 为 700, h 为 700, 其他参数采用默认设置,单击"确定"按钮,完成混凝土-矩形-柱 700×700mm 类型的创建。

(12) 在选项栏中设置深度:-1F, 单击"修改|放置 结构柱"选项卡"多个"面板中的"在轴网处"按钮, 打开如图 5-39 所示的"修改|放置 结构柱>在轴网交点处"选项卡。

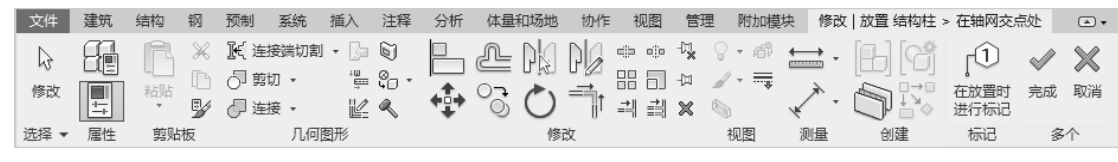

图 5-39 "修改|放置 结构柱>在轴网交点处"选项卡

(13) 框选轴线,在轴线的交点处会显示放置的柱,如图 5-40 所示,单击"完成"按钮,完 成柱的放置,如图 5-41 所示。

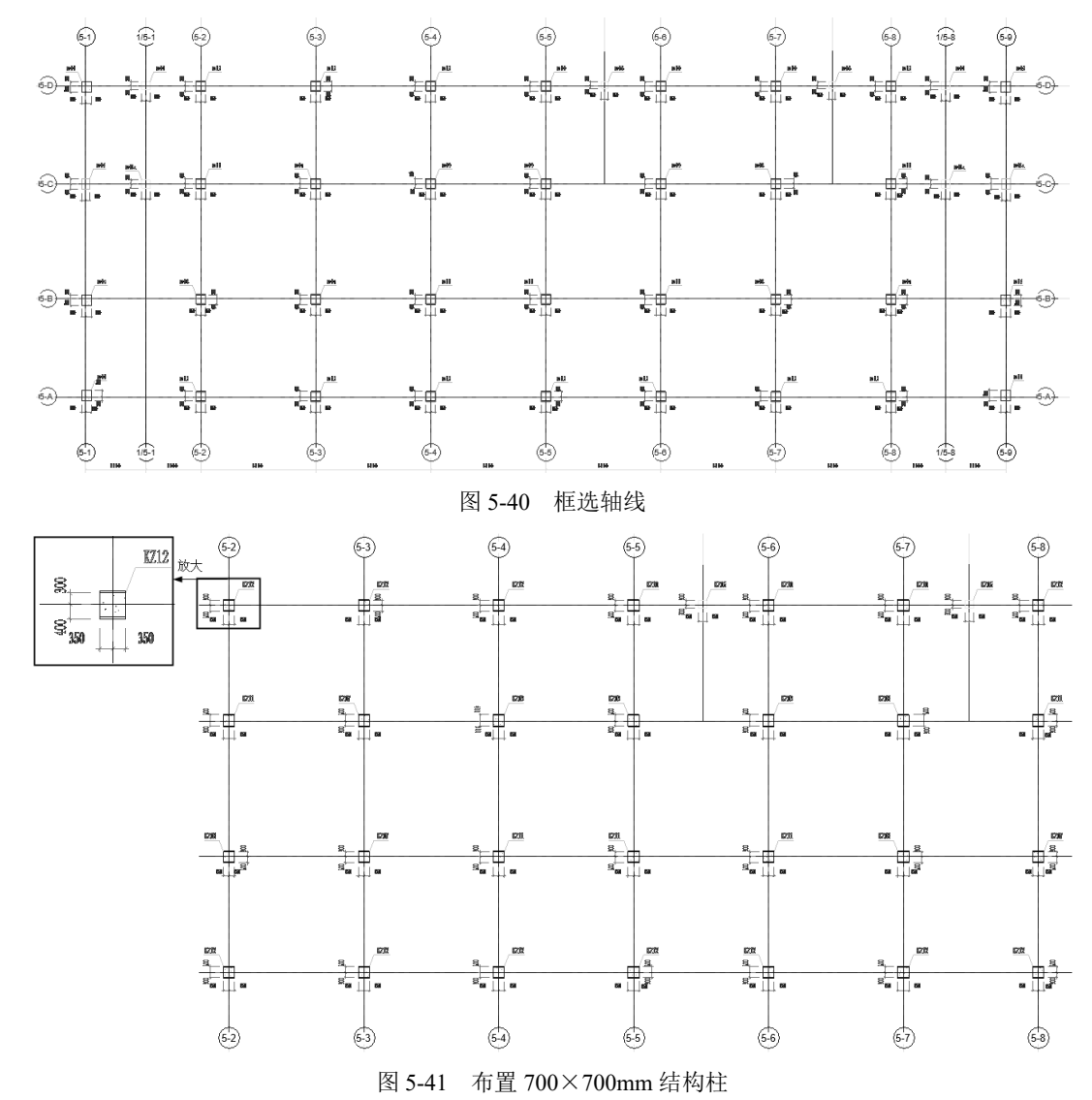

Note

R

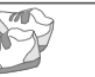

(14)单击"修改"选项卡"修改"面板中的"对齐"按钮 └快捷键: AL),先选取图纸上结构柱上边线,然后选取布置的结构柱上边线,使结构柱的上边线对齐,如图 5-42 所示。

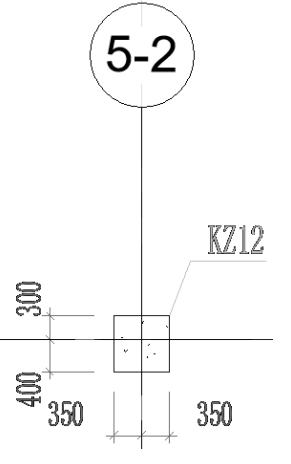

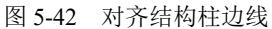

(15)采用相同的方法,调整结构柱的位置。选取图纸,单击"视图"面板"在视图中隐藏"下 拉列表中的"隐藏图元"按钮<sup>Q</sup>,隐藏图纸,如图 5-43 所示。

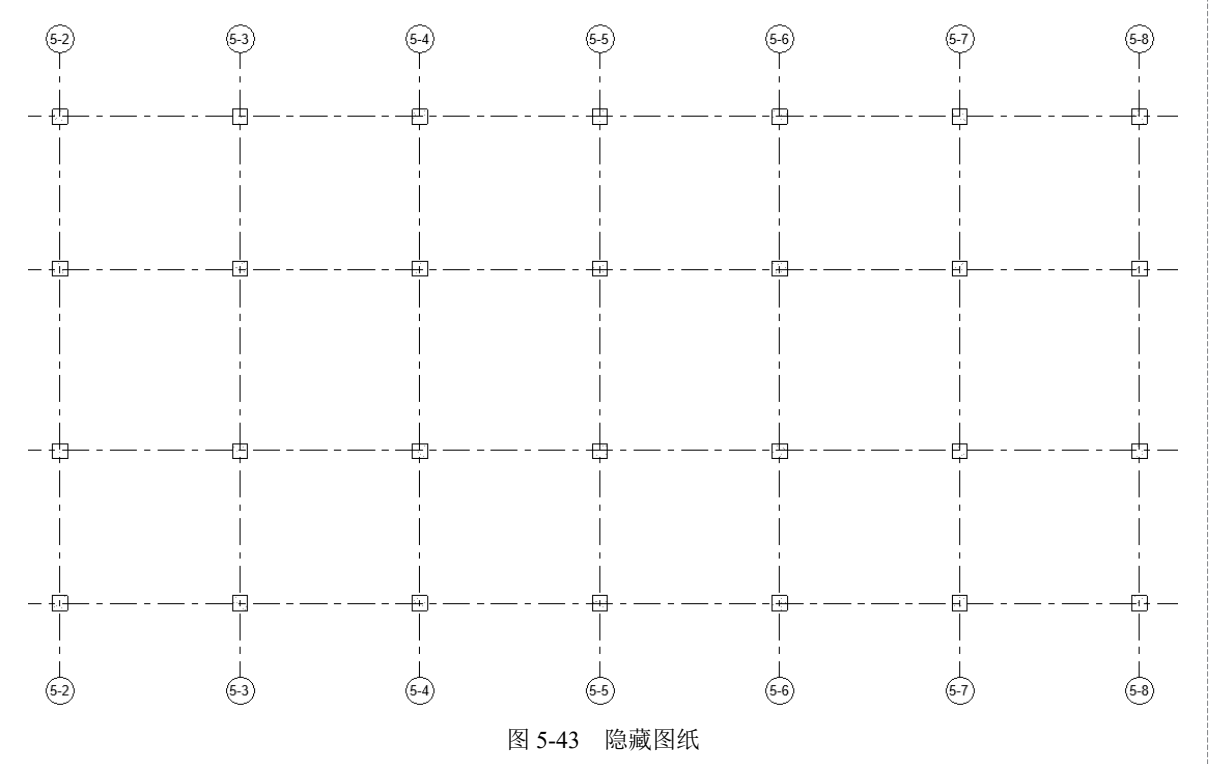

(16)在控制栏中单击"显示隐藏的图元"按钮9,可以在视图中高亮显示之前隐藏的图元,如 图 5-44 所示,选取第(15)步隐藏的图纸,打开如图 5-45 所示的"修改|1F-3F 柱平面布置图"选项 卡,单击"取消隐藏图元"按钮9,然后单击"切换显示隐藏图元模型"按钮8,显示隐藏的图纸。

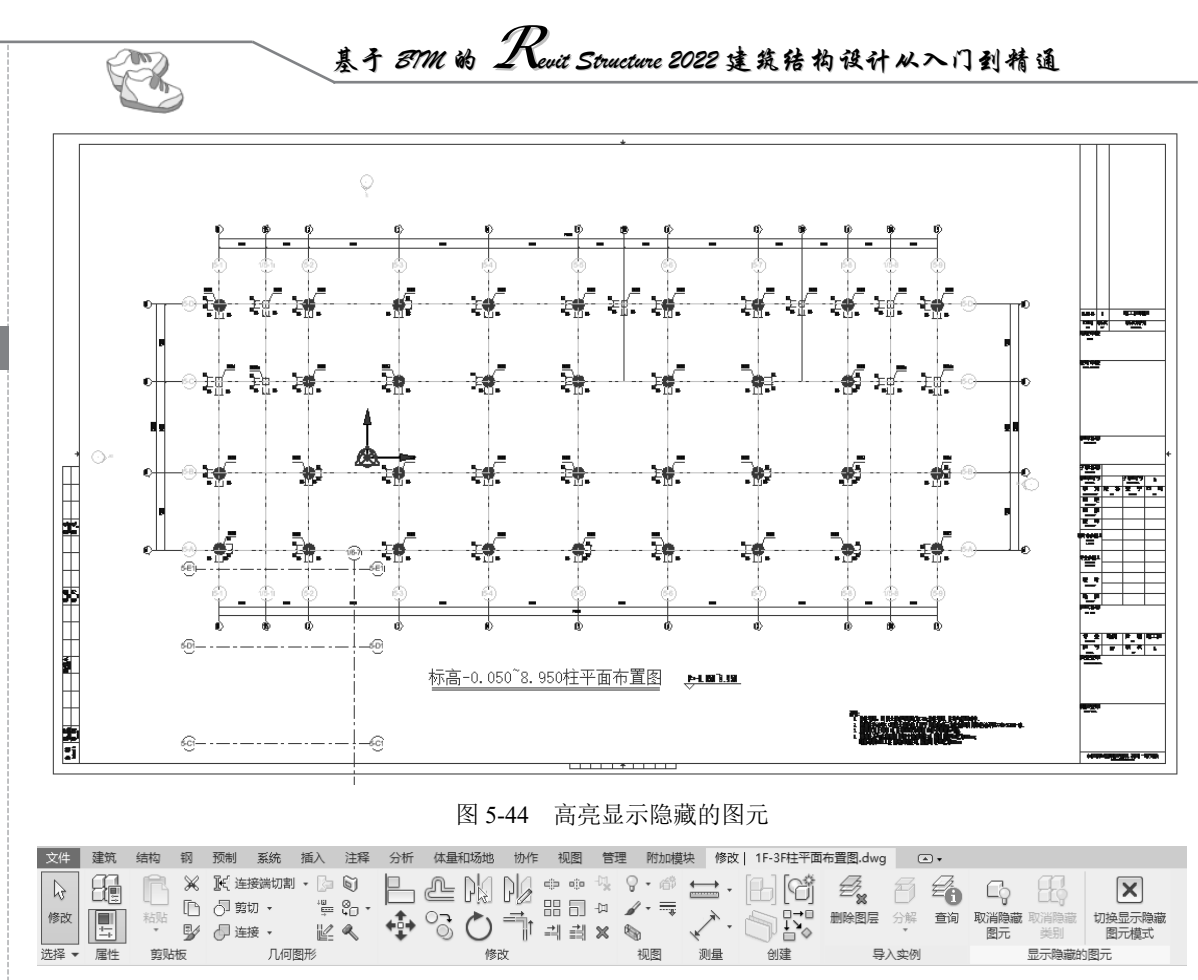

图 5-45 "修改|1F-3F 柱平面布置图"选项卡

(17)单击"结构"选项卡"结构"面板中的"柱"按钮0(快捷键:CL),在"属性"选项板 中单击"编辑类型"按钮<sup>66</sup>,打开"类型属性"对话框,单击"复制"按钮,打开"名称"对话框, 输入名称为"600×800mm",单击"确定"按钮,返回"类型属性"对话框,更改b为600,h为800, 其他参数采用默认设置,单击"确定"按钮,完成混凝土-矩形-柱 600×800mm类型的创建。

(18) 根据 CAD 图纸,布置 600×800mm 结构柱,如图 5-46 所示。

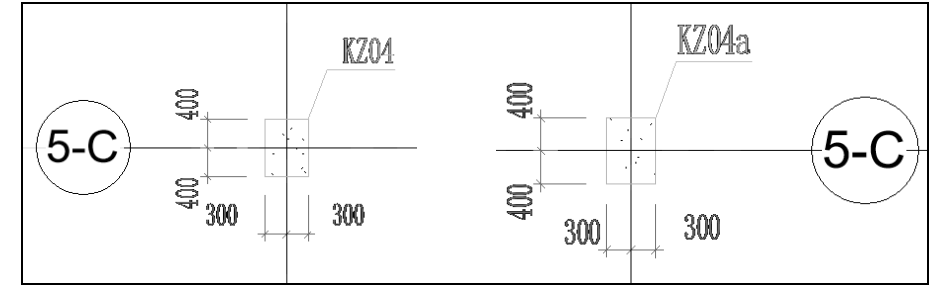

图 5-46 布置 600×800mm 结构柱

(19)单击"结构"选项卡"结构"面板中的"柱"按钮<sup>1</sup>(快捷键:CL),在"属性"选项板 中单击"编辑类型"按钮<sup>1</sup>。打开"类型属性"对话框,单击"复制"按钮,打开"名称"对话框, 输入名称为"600×600mm",单击"确定"按钮,返回"类型属性"对话框,更改b为600,h为600, 其他参数采用默认设置,单击"确定"按钮,完成混凝土-矩形-柱 600×600mm 类型的创建。

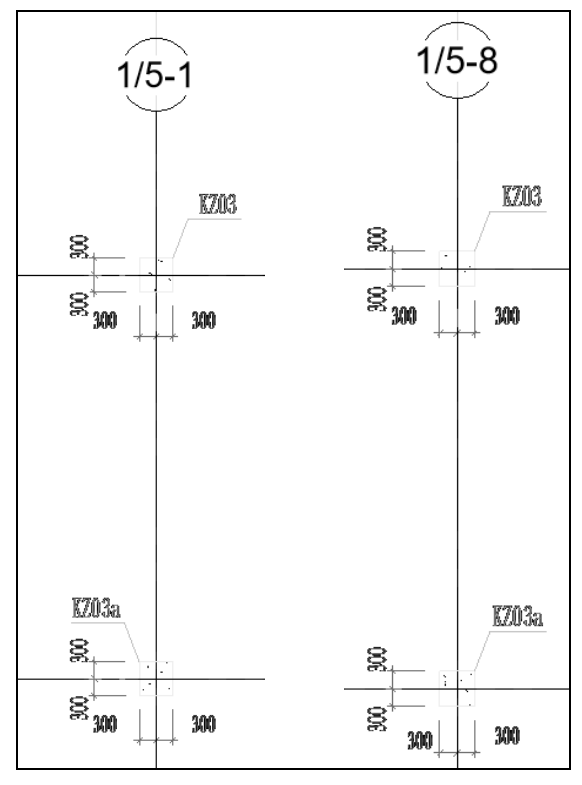

(20) 根据 CAD 图纸,布置 600×600mm 结构柱,如图 5-47 所示。

图 5-47 布置 600×600mm 结构柱

(21)单击"结构"选项卡"结构"面板中的"柱"按钮<sup>1</sup>(快捷键:CL),在"属性"选项板 中单击"编辑类型"按钮<sup>1</sup>。打开"类型属性"对话框,单击"复制"按钮,打开"名称"对话框, 输入名称为"500×500mm",单击"确定"按钮,返回"类型属性"对话框,更改 b 为 500, h 为 500, 其他参数采用默认设置,单击"确定"按钮,完成混凝土-矩形-柱 500×500mm 类型的创建。

(22) 根据 CAD 图纸,布置 500×500mm 结构柱,然后使用"对齐"命令⋿(快捷键:AL), 使图纸与结构柱重合,如图 5-48 所示。

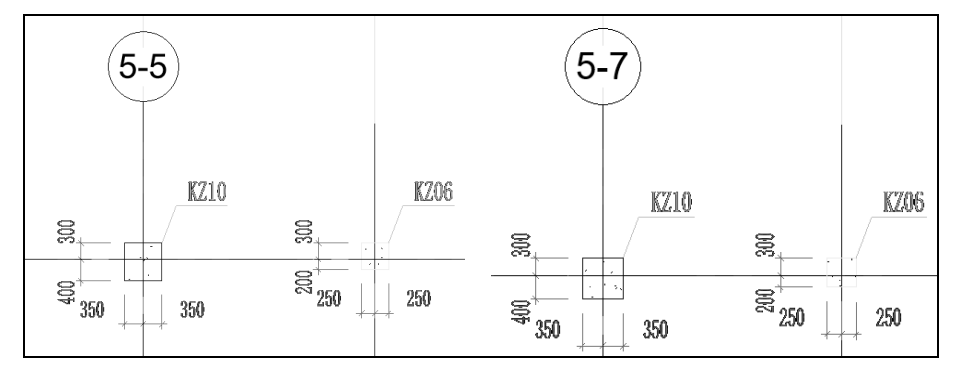

图 5-48 布置 500×500mm 结构柱

采用相同的方法,根据 CAD 图纸布置其他层的结构柱,这里不再一一进行介绍。